# Das Benutzerhandbuch zur Handelsplattform

Dokumentinformationen Version: 7.0 Datum: 13.03.2023

Einfach handeln

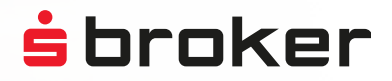

# Inhaltsverzeichnis

| Mobilfähige Handelsplattform              | 4  |
|-------------------------------------------|----|
| Legitimation & Aktivierung Session TAN    | 5  |
| Erste Anmeldung                           | 7  |
| Die Startseite Ihrer Handelsplattform     | 8  |
| Kauf: Wertpapiereingabe/-suche            | 9  |
| Kauf: Portrait und Ordermaske             | 11 |
| Kauf: Handelsplatz und Stückzahl          | 13 |
| Kauf: Orderzusätze                        | 13 |
| Kauf: TAN-Eingabe und Bestätigung         | 15 |
| Kauf: Orderbestätigung                    | 16 |
| Verkauf von Wertpapieren                  | 17 |
| Direkthandel: Kauf                        | 20 |
| Direkthandel: Handel über mehrere Partner | 23 |
| Direkthandel: Limitorder                  | 24 |
| Direkthandel: Limitorder                  | 25 |
| Fonds: Kauf                               | 26 |
| Handeln: Kombinationsorder                | 29 |
| Handeln: Neuemissionen zeichnen           | 33 |
| Handeln: Orderbuch und Orderdetails       | 35 |
| Handeln: Order streichen                  | 37 |
| Handeln: Order ändern                     | 38 |
| Handeln: Einstandskurs ändern             | 39 |
| Handeln: CFD-Handel starten               | 40 |
| Depot & Konto: Depot- & Kontoübersicht    | 42 |
| Depot & Konto: Depotbestand               | 43 |
| Depot & Konto: Kontoumsätze               | 46 |
| Spar- / Auszahlpläne: Übersichtsseite     | 47 |

| Spar- / Auszahlpläne: Sparplan anlegen                     | 48 |
|------------------------------------------------------------|----|
| Spar- / Auszahlpläne: Sparplan ändern                      | 50 |
| Spar- / Auszahlpläne: Sparplan löschen                     | 51 |
| Spar- / Auszahlpläne: Auszahlpläne                         | 52 |
| Zeichnen: Neuemissionen zeichnen                           | 53 |
| Kapitalmaßnahmen: Weisung online erteilen                  | 54 |
| Zahlungsverkehr & Devisen: Überweisung aufgeben            | 56 |
| Zahlungsverkehr & Devisen: Devisentransaktion              | 57 |
| PIN- / TAN-Verwaltung: TAN-Verwaltung                      | 58 |
| PIN- / TAN-Verwaltung: TAN-Liste aktivieren                | 59 |
| PIN- / TAN-Verwaltung: TAN-Liste sperren                   | 60 |
| PIN- / TAN-Verwaltung: Neue TAN-Liste anfordern            | 61 |
| PIN- / TAN-Verwaltung: pushTAN aktivieren                  | 62 |
| PIN- / TAN-Verwaltung: Gerät für pushTAN-Verfahren löschen | 62 |
| PIN- / TAN-Verwaltung: TAN-Verfahren wechseln              | 63 |
| PIN- / TAN-Verwaltung: PIN ändern                          | 64 |
| Depot / Zugang sperren: Depot sperren                      | 65 |
| Depot / Zugang sperren: Zugang sperren                     | 66 |
| Meine Daten: Kontaktdaten                                  | 67 |
| Meine Daten: Steuerinformationen                           | 68 |
| Meine Daten: Kontodaten                                    | 69 |
| Meine Daten: Rabattstufe                                   | 69 |
| Meine Daten: Orderguthaben                                 | 70 |
| Jahresendpapiere                                           | 71 |
| Zusatzdepot eröffnen                                       | 72 |
| Postbox: Postbox aufrufen                                  | 73 |
| Mitteilung schreiben & Servicetelefon                      | 74 |
| MiFID II bei Orderaufgabe                                  | 75 |

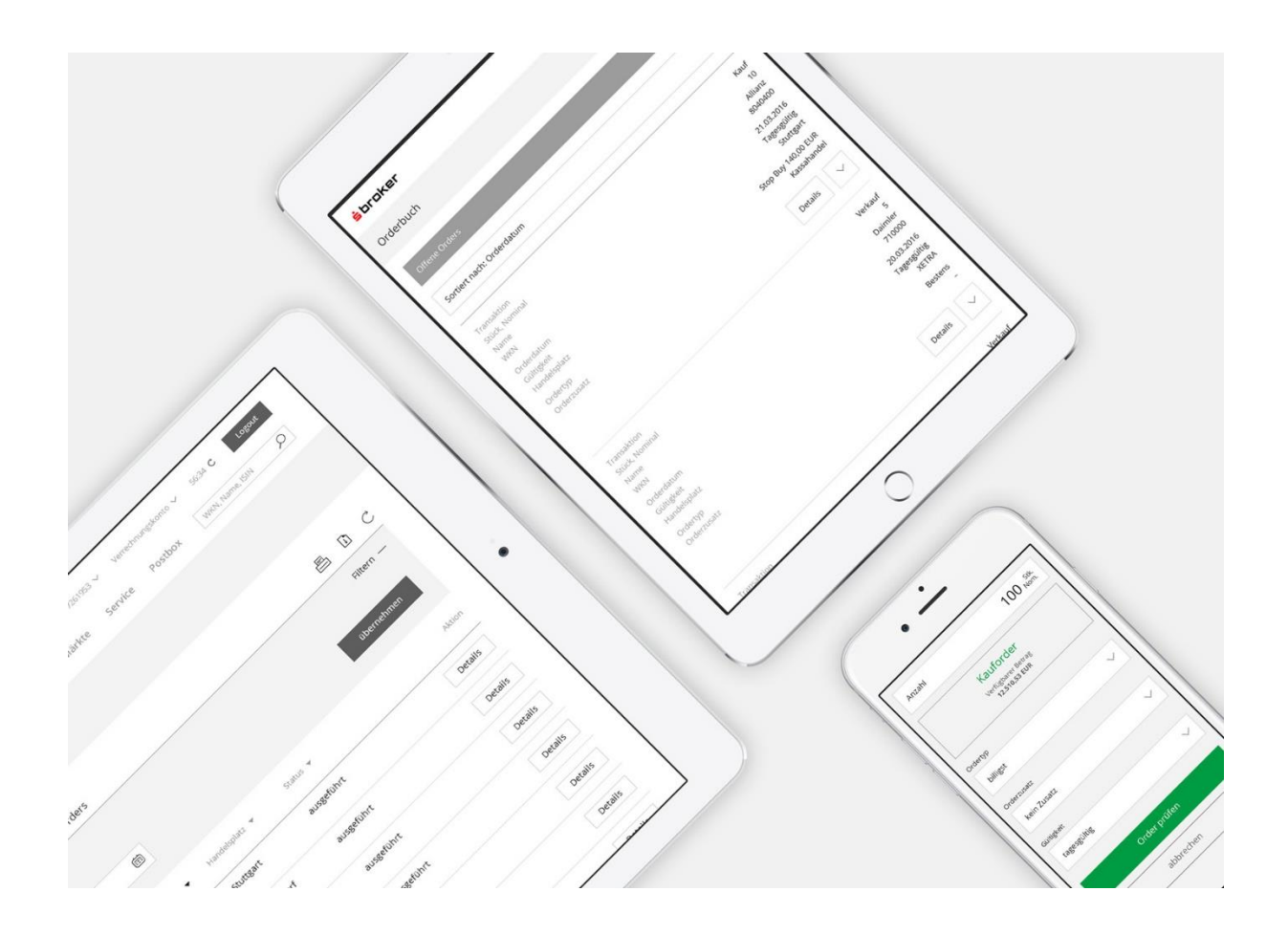

## Mobilfähige Handelsplattform

Unser Ziel ist es, immer die denkbar einfachste Lösung zu entwickeln, damit Sie möglichst einfach viel bewegen können. Mit dem responsiven Design der neuen Handelsplattform können Sie nun auch bequem mobil handeln – ob auf Tablet oder Smartphone. Sie haben zukünftig alle Ihre Transaktionen im Blick.

Sie müssen im Vergleich zur Darstellung auf dem Desktop auf nichts verzichten. Unsere neue Handelsplattform passt sich Ihrem mobilen Endgerät perfekt an.

#### Legitimation & Aktivierung Session TAN

Auf der Einstiegsseite zur Handelsplattform legitimieren Sie sich bitte durch die Eingabe folgender Nummern:

1. Kundennummer (6- oder 8-stellig)

Ihre Kundennummer können Sie Ihren Depoteröffnungsunterlagen entnehmen.

2. PIN (persönliche Identifikationsnummer)

Ihre PIN besteht aus 5-10 Ziffern. Die Eingabe erfolgt verdeckt.

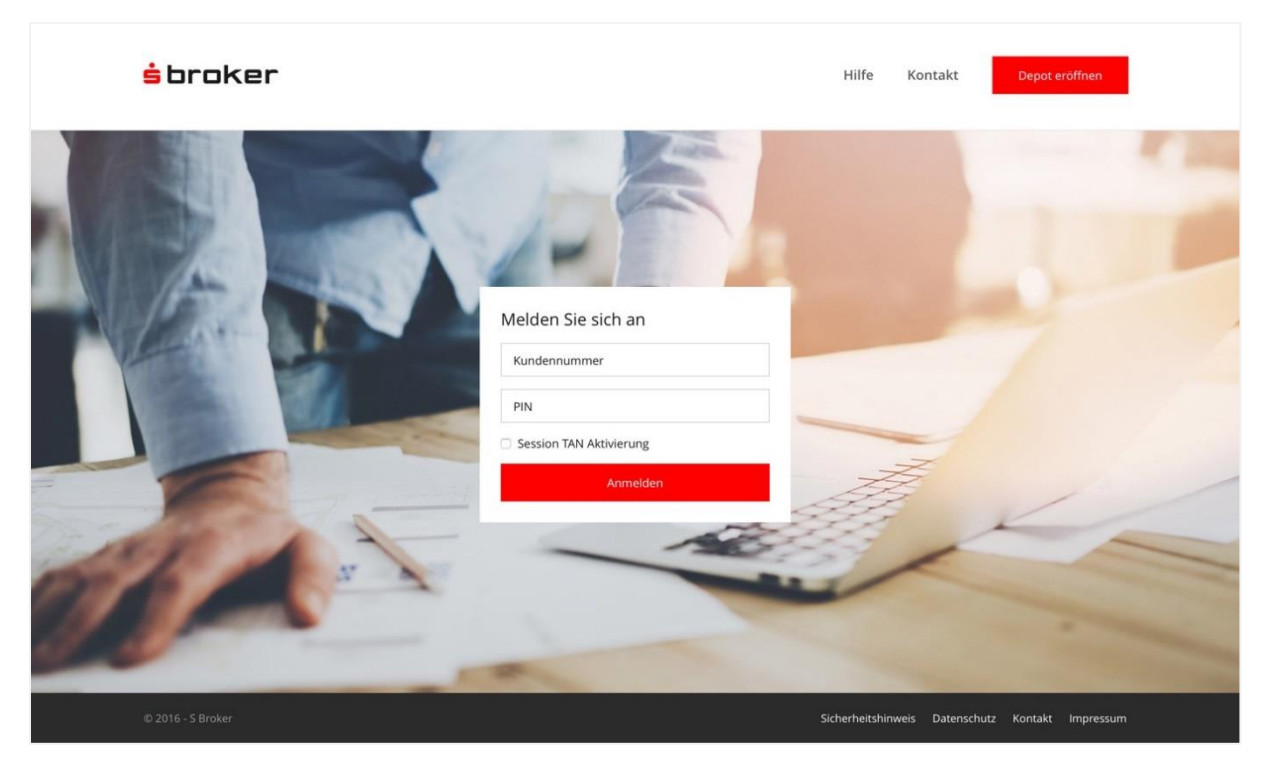

Einstiegsseite mit Login-Maske

Optional können Sie entscheiden, ob Sie für die Dauer der Anwendersitzung eine TAN als Session TAN definieren möchten. Aktivieren Sie in diesem Fall bitte das Auswahlfeld "Session-TAN-Aktivierung". Zur Bestätigung klicken Sie bitte auf "Anmelden"

|         |                                            | A A     |    |
|---------|--------------------------------------------|---------|----|
| A Level | Melden Sie sic<br>Kundennummer<br>67077617 | ch an   |    |
|         | PIN<br>Session TAN Aktiv                   | vierung |    |
| A.F.    | 1                                          |         | KA |

Auswahlfeld "Session-TAN-Aktivierung"

Nun werden Ihnen die Riskiohinweise zur Session TAN angezeigt. Bestätigen Sie Ihre Eingabe bitte mit "Weiter".

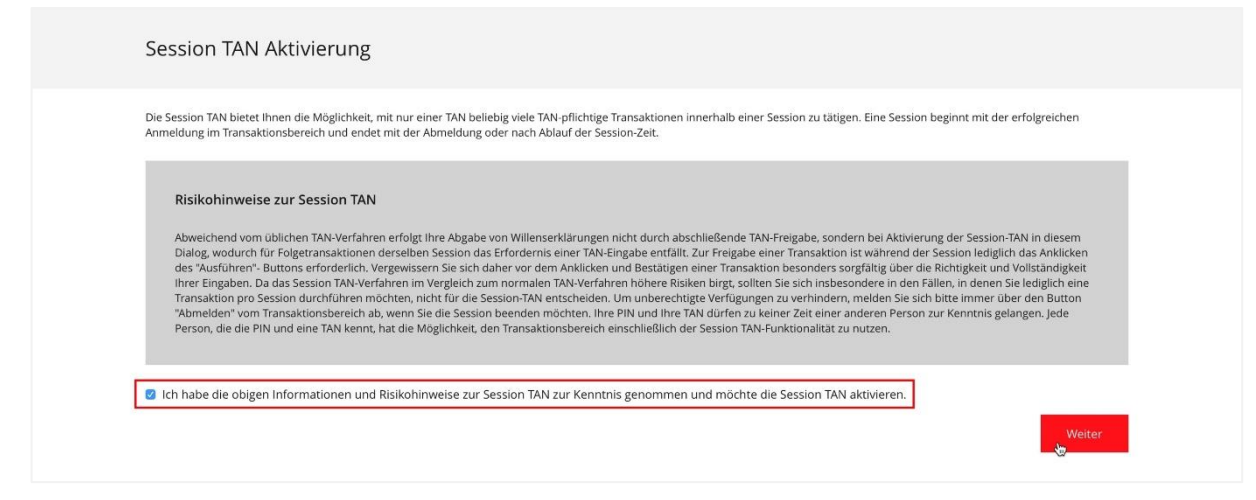

Bestätigung Risikohinweise

Geben Sie die geforderte TAN von Ihrer TAN-Liste ein und bestätigen Sie mit "Session TAN aktivieren".

| Die Session TAN bletet Ihnen die Möglichkeit, mit nur einer TAN beliebig v                                                                                                    | riele TAN-pflichtige Transaktionen innerhalb einer Session zu tätigen. Eine Session beginnt mit der erfolgreichen                                                                                                    |
|----------------------------------------------------------------------------------------------------|----------------------------------------------------------------------------------------------------|
| Anmeldung im Transaktionsbereich und endet mit der Abmeldung oder r                                                                                                    | aach Ablauf der Session-Zeit.                                                                                                    |
| Risikohinweise zur Session TAN<br>Abweichend vom üblichen TAN-Verfahren erfolgt Ihre Abgabe von V<br>Dialog, wodurch für Folgetransäktionen derselben Session das Erfo<br>des "Ausführen". Buttons erforderlich, Vergewissern Sie sich daher<br>Ihrer Einzahen Da des Session TAN-Verdahren im Vereibeich zum on | Nillenserklärungen nicht durch abschließende TAN-Freigabe, sondern bei Aktivierung der Session-TAN in diesem<br>rdernis einer TAN-Eingabe entfällt. Zur Freigabe einer Transaktion ist während der Session lediglich das Anklicken<br>vor dem Anklicken und Bestätigen einer Transaktion besonders sorgfältig über die Richtigkeit und Vollständigkeit |
| Transaktion pro Session durchführen möchten, nicht für die Session                                                                                                    | n-TAN entscheiden. Um unberechtigte Verfügungen zu verhindern, melden Sie sich bitte immer über den Button                                                                                                    |
| "Abmelden" vom Transaktionsbereich ab, wenn Sie die Session bee                                                                                                    | nden möchten. Ihne PIN und Ihre TAN dürfen zu keiner Zeit einer anderen Person zur Kenntnis gelangen. Jede                                                                                                    |
| Person, die die PIN und eine TAN kennt, hat die Möglichkeit, den Tra                                                                                                    | snsaktionsbereich einschließlich der Session TAN-Funktionalität zu nutzen.                                                                                                    |

Eingabe TAN und Aktivierung der Session TAN

Die Session TAN ist nun erfolgreich aktiviert. Über den Button "Zur Startseite" gelangen Sie zur Startseite.

| ⊘ Die TAN wurde erfolgreich als Session TAN aktiviert.                                                                                                    |
|----------------------------------------------------------------------------------------------------|
| Session TAN Aktivierung                                                                                                    |
| Hinweis Die aktivierte TAN bleibt so lange gültig, bis Sie die Sitzung über den Button "Logout" beenden oder die Session-Zeit wegen Inaktivität abgelaufen ist. |

#### Wichtiger Hinweis zur PIN

Aus Sicherheitsgründen sollten Sie Ihre PIN in regelmäßigen Abständen ändern. Parallel werden Sie automatisch im Transaktionsbereich alle 3 Monate an diese Änderung erinnert. Weitere Informationen zum Thema "Sicheres Anmelden" finden Sie in unseren Sicherheitshinweisen sowie in den Fragen & Antworten.

#### Wichtiger Hinweis zur Session TAN

Abweichend vom üblichen TAN-Verfahren erfolgt Ihre Abgabe von Willenserklärungen nicht durch abschließende TAN-Freigabe, sondern bei Aktivierung der Session-TAN im Dialog "Session TAN aktivieren", wodurch für Folgetransaktionen derselben Session die erneute Eingabe einer TAN entfällt.

Um während einer Session eine Transaktion freizugeben, müssen Sie lediglich mit "Ausführen" bestätigen. Vergewissern Sie sich daher sorgfältig, dass Ihre Eingaben richtig und vollständig sind. Da das Session-TAN-Verfahren im Vergleich zum normalen TAN-Verfahren höhere Risiken birgt, sollten Sie sich insbesondere in den Fällen, in denen Sie lediglich eine Transaktion pro Session durchführen möchten, nicht für die Session TAN entscheiden.

Um unberechtigte Verfügungen zu verhindern, melden Sie sich bitte immer über den Button "Abmelden" vom Transaktionsbereich ab, wenn Sie die Session beenden möchten. Ihre PIN und Ihre TAN dürfen zu keiner Zeit einer anderen Person zur Kenntnis gelangen. Jede Person, die die PIN und eine TAN kennt, hat die Möglichkeit, über Ihr Depot zu verfügen, einschließlich der Session-TAN-Funktionalität.

#### Erste Anmeldung

Wenn Sie sich zum ersten Mal in Ihrem Depot anmelden, werden Sie aus Sicherheitsgründen aufgefordert, Ihre vorläufige PIN durch eine neue zu ersetzen. Gehen Sie bitte wie folgt vor:

1. Geben Sie die vorläufige PIN ein.

2. Geben Sie Ihre neue PIN ein. Sie muss 5- bis 10-stellig sein und aus einer Zahlenkombination bestehen,

die nur Ihnen bekannt ist.

3. Wiederholen Sie zur Bestätigung Ihre neue PIN.

4. Geben Sie die vom System vorgegebene TAN-Nummer ein und bestätigen Sie mit "PIN ändern".

Hinweis: Aus Sicherheitsgründen sollten Sie Ihre PIN in regelmäßigen Abständen ändern.

# Die Startseite Ihrer Handelsplattform

Auf der Startseite werden Ihnen Ihre Depots, Ihre Konten, die letzten Transaktionen, Ihre Vermögensaufteilung sowie Spar- und Auszahlpläne angezeigt (sofern Sie welche angelegt haben). Per Klick/Tippen auf die Bezeichnung können Sie direkt die jeweiligen Detailansichten aufrufen. Darüber hinaus stehen Ihnen die Hauptnavigationspunkte "Depot & Konto", "Sicherheit & Service" sowie "Postbox" zur Verfügung.

| s orokei                                                                                                    |                                                                                                    | A Depat & Ka                                                                                                    | onto Sicharbait & Convico                                                                                                    | Postboy                                                                                                    | WKN Name I                                                                    |                                                                                                    |
|----------------------------------------------------------------------------------------------------|----------------------------------------------------------------------------------------------------|----------------------------------------------------------------------------------------------------|----------------------------------------------------------------------------------------------------|----------------------------------------------------------------------------------------------------|-------------------------------------------------------------------------------|----------------------------------------------------------------------------------------------------|
|                                                                                                    |                                                                                                    |                                                                                                    | Sicherheit & Service                                                                                                    | POSLDOX                                                                                                    | WKN, Name, I                                                                  |                                                                                                    |
|                                                                                                    |                                                                                                    |                                                                                                    |                                                                                                    |                                                                                                    |                                                                               |                                                                                                    |
| Herr Maxi                                                                                                    | milian Muste                                                                                                    | rmann (Inhaber)                                                                                                    |                                                                                                    |                                                                                                    |                                                                               |                                                                                                    |
| Gesamtvermöger                                                                                                    | n                                                                                                    | Depotwert                                                                                                    | Gesamtentwicklung                                                                                                    | Gesamtw                                                                                                    | vert Konten                                                                   |                                                                                                    |
| (kumuliert)                                                                                                    |                                                                                                    | (kumuliert)                                                                                                    | (kumuliert)                                                                                                    | (kumuliert                                                                                                    | )                                                                             |                                                                                                    |
| 198.998,94 e                                                                                                    | UR                                                                                                    | 155.640,56 EUR                                                                                                    | +123.125,48 EUR +378                                                                                                    | ,67 % 43.358                                                                                                    | ,38 EUR                                                                       |                                                                                                    |
|                                                                                                    |                                                                                                    |                                                                                                    |                                                                                                    |                                                                                                    |                                                                               | 3.27                                                                                                    |
| Depots                                                                                                    |                                                                                                    |                                                                                                    |                                                                                                    |                                                                                                    |                                                                               |                                                                                                    |
| Depot                                                                                                    | Bezeichnung                                                                                                    |                                                                                                    | Depotwert                                                                                                    | Gesamtent                                                                                                    | wicklung                                                                      |                                                                                                    |
| 7898332262                                                                                                    | Sparkassen Broke                                                                                                    | r Depot                                                                                                    | 155.640,56 EUR                                                                                                    | +123.12                                                                                                    | 5,48 EUR                                                                      | +378,67 %                                                                                                    |
| 7898332327                                                                                                    | Sparkassen Broke                                                                                                    | r Zusatzdepot                                                                                                    | 0,00 EUR                                                                                                    | +1                                                                                                    | 0,00 EUR                                                                      | +0,00 %                                                                                                    |
| Summe                                                                                                    |                                                                                                    |                                                                                                    | 155.640,56 EUR                                                                                                    | +123.125                                                                                                    | 48 EUR                                                                        | +378,67 %                                                                                                    |
| Konten<br>Konto<br>0898332233                                                                                                    | Alle Konten V<br>Bezeichnuu<br>Verrechnu                                                                                                    | ng<br>ungskonto EUR                                                                                                    | 43.3                                                                                                    | Saldo<br>58,38 EUR                                                                                                    |                                                                               | Verfügbarer Betraj<br>41.027,53 EUf                                                                                                    |
| Konten<br>0898332233<br>4898332201                                                                                                    | Alle Konten V<br>Bezeichnu<br>Verrechnu<br>Währungs                                                                                         | ng<br>ungskonto EUR<br>ikonto CHF                                                                                                    | 43.3                                                                                                    | Saldo<br>58,38 EUR<br>0,00 CHF                                                                                                    |                                                                               | Verfügbarer Betraj<br>41.027,53 EUF<br>0,00 CHf                                                                                                    |
| Konten<br>Konto<br>0898332233<br>4898332301                                                                                                    | Alle Konten V<br>Bezeichnu<br>Verrechnu<br>Währungs                                                                                         | ng<br>ungskonto EUR<br>ikonto CHF                                                                                                    | 43.3                                                                                                    | Saldo<br>58,38 EUR<br>0,00 CHF                                                                                                    |                                                                               | Verfügbarer Betraj<br>41.027,53 EUF<br>0,00 CHI                                                                                                    |
| Konten<br>Konto<br>0898332233<br>4898332301<br>Letzte Transakti                                                                                                    | Alle Konten V<br>Bezeichnur<br>Verrechnu<br>Währungs<br>ionen                                                                               | ng<br>Ingskonto EUR<br>Iskonto CHF                                                                                                    | 43.3                                                                                                    | Saldo<br>58,38 EUR<br>0,00 CHF                                                                                                    | ansaktion                                                                     | Verfügbarer Betraj<br>41.027,53 EUF<br>0,00 CHI                                                                                                    |
| Konten<br>Konto<br>0898332233<br>4898332301<br>Letzte Transakti<br>Datum<br>05.07.2017 00:05                                                                                                    | Alle Konten V<br>Bezeichnu<br>Verrechnu<br>Währungs<br>ionen<br>Depot<br>7898332262                                                         | ng<br>Ingskonto EUR<br>ikonto CHF<br>Name<br>Deka STOXX Eu.Str.S.C.40 U.ETF Inhabe                                                                                                    | 43.3<br>ISII<br>er-Anteile DE                                                                                                    | Saldo<br>58,38 EUR<br>0,00 CHF<br>V Tr<br>000ETFL052 Sp                                                                                                    | ansaktion                                                                     | Verfügbarer Betra<br>41.027,53 EUf<br>0,00 CHI<br>Statu<br>weitergel                                                                                                    |
| Konten<br>Konto<br>0898332233<br>4898332301<br>Letzte Transakti<br>Datum<br>05.07.2017 00:05<br>05.07.2017 00:04                                                                                                    | Alle Konten V<br>Bezeichnun<br>Verrechnu<br>Währungs<br>ionen<br>Depot<br>7898332262<br>7898332262                                          | ng<br>ingskonto EUR<br>ikonto CHF<br>Name<br>Deka STOXX Eu.Str.S.C.40 U.ETF Inhabe<br>Daimler AG Namens-Aktien o.N.                                                                                                | 43.3<br>ISII<br>er-Anteile DE<br>DE                                                                                                    | Saldo<br>58,38 EUR<br>0,00 CHF<br>4 Tr<br>0000ETFL052 Sf<br>00007100000 Sf                                                                                                    | ansaktion<br>oarplan<br>oarplan                                               | Verfügbarer Betraj<br>41.027,53 EUF<br>0,00 CHI<br>Statu<br>weitergel<br>weitergel                                                                                           |
| Konten<br>Konto<br>0898332233<br>4898332301<br>Letzte Transakti<br>Datum<br>05.07.2017 00:05<br>05.07.2017 00:04<br>05.07.2017 00:02                                                                                         | Alle Konten Verechnu<br>Verrechnu<br>Währungs<br>ionen<br>Depot<br>7898332262<br>7898332262                                                 | ng<br>Ingskonto EUR<br>ikonto CHF<br>Name<br>Deka STOXX Eu.Str.S.C.40 U.ETF Inhabe<br>Daimler AG Namens-Aktien o.N.<br>Beiersdorf AG Inhaber-Aktien o.N.                                                           | 43.3<br>er-Anteile DE<br>DE<br>DE                                                                                                    | Saido           58,38 EUR           0,00 CHF           N           Tr           000ETFL052           Sf           0007100000           Sf           0005200000                                                                                                    | ansaktion<br>barplan<br>barplan<br>bbarplan                                   | Verfügbarer Betra<br>41.027,53 EUF<br>0,00 CH<br>Statu<br>weitergel<br>weitergel<br>weitergel                                                                                |
| Konten<br>Konto<br>0898332233<br>4898332301<br>Letzte Transakti<br>Datum<br>05.07.2017 00:05<br>05.07.2017 00:04<br>05.07.2017 00:04<br>19.06.2017 16:49                                                                     | Alle Konten Verechnu<br>Verrechnu<br>Währungs<br>ionen<br>Depot<br>7898332262<br>7898332262<br>7898332262                                   | Ingskonto EUR ingskonto EUR ikonto CHF Name Deka STOXX Eu.Str.S.C.40 U.ETF Inhabe Daimler AG Namens-Aktien o.N. Beiersdorf AG Inhaber-Aktien o.N. Daimler AG Namens-Aktien o.N.                                    | 43.3<br>ISII<br>er-Antelle DE<br>DE<br>DE<br>DE                                                                                                    | Saldo           58,38 EUR           0,00 CHF           V           Tr           000ETFL052           Sp           000520000           Sp           0005200000                                                                                                    | ansaktion<br>oarplan<br>oarplan<br>eichnung                                   | Verfügbarer Betrap<br>41.027,53 EUF<br>0,00 CHI<br>Statu:<br>weitergel<br>weitergel<br>ausgeführ                                                                             |
| Konten<br>Konto<br>0898332233<br>4898332301<br>Letzte Transakti<br>Datum<br>05.07.2017 00:05<br>05.07.2017 00:04<br>05.07.2017 00:02<br>19.06.2017 16:49<br>19.06.2017 16:49                                                 | Alle Konten Verechnu<br>Verrechnu<br>Währungs<br>Depot<br>7898332262<br>7898332262<br>7898332262<br>7898332262                              | ng<br>Ingskonto EUR<br>ikonto CHF<br>beka STOXX Eu.Str.S.C.40 U.ETF Inhabe<br>Daimler AG Namens-Aktien o.N.<br>Beiersdorf AG Inhaber-Aktien o.N.<br>Daimler AG Namens-Aktien o.N.                                  | 43.3<br>er-Anteile DE<br>DE<br>DE<br>DE<br>DE                                                                                                    | Saido           58,38 EUR           0,00 CHF           N           Tr           0000ETFL052           Sr           000057100000           Sr           00007100000           Zr           00007100000           Xr                                                                                                    | ansaktion<br>Darplan<br>Darplan<br>Darplan<br>eichnung<br>auf                 | Verfügbarer Betraj<br>41.027,53 EUF<br>0,00 CHI<br>Statu<br>weitergel<br>weitergel<br>weitergel<br>ausgeführ<br>ausgeführ                                                    |
| Konten<br>Konto<br>0898332233<br>4898332301<br>Letzte Transakt<br>Datum<br>05.07.2017 00:05<br>05.07.2017 00:02<br>19.06.2017 16:49                                                                                          | Alle Konten V<br>Bezeichnur<br>Verrechnu<br>Währungs<br>ionen<br>Depot<br>7898332262<br>7898332262<br>7898332262<br>7898332262              | ng<br>ingskonto EUR<br>ikonto CHF<br>Deka STOXX Eu.Str.S.C.40 U.ETF Inhabe<br>Daimler AG Namens-Aktien o.N.<br>Deimler AG Namens-Aktien o.N.<br>Daimler AG Namens-Aktien o.N.                                      | 43.3<br>er-Antelle DE<br>DE<br>DE<br>DE<br>DE                                                                                                    | Saldo           58,38 EUR           0,00 CHF           V           0000ETFL052           59           00005200000           54           0007100000           54           0007100000           54           0007100000                                                                                                    | ansaktion<br>Darplan<br>Darplan<br>Darplan<br>eichnung<br>auf                 | Verfügbarer Betraj<br>41.027,53 EUF<br>0,00 CHI<br>Statu<br>weitergel<br>weitergel<br>weitergel<br>ausgeführ<br>ausgeführ                                                    |
| Konten<br>Konto<br>0898332233<br>4898332301<br>Letzte Transakti<br>Datum<br>05.07.2017 00:05<br>05.07.2017 00:04<br>05.07.2017 00:04<br>19.06.2017 16:49<br>19.06.2017 16:49<br>Vermögensauft                                | Alle Konten Verrechnu<br>Verrechnu<br>Währungs<br>ionen<br>Depot<br>7898332262<br>7898332262<br>7898332262<br>7898332262                    | ng<br>Ingskonto EUR<br>ikonto CHF<br>Deka STOXX Eu.Str.S.C.40 U.ETF Inhabe<br>Daimler AG Namens-Aktien o.N.<br>Beiersdorf AG Inhaber-Aktien o.N.<br>Daimler AG Namens-Aktien o.N.<br>Daimler AG Namens-Aktien o.N. | 43.3<br>r-Antelle DE<br>DE<br>DE<br>DE<br>DE<br>DE<br>DE<br>DE<br>DE<br>DE                                                                                                    | Saldo           58,38 EUR           0,00 CHF           4           000ETFL052           0007100000           59           00007100000           20007100000           20007100000                                                                                                    | ansaktion<br>Darplan<br>Darplan<br>eichnung<br>auf                            | Verfügbarer Betra<br>41.027,53 EU<br>0,00 CH<br>Statu<br>weitergel<br>weitergel<br>ausgeführ<br>ausgeführ<br>Orderbuch<br>Betrag Ausführun;                                  |
| Konten<br>Konto<br>0898332233<br>4898332301<br>Letzte Transakti<br>Datum<br>05.07.2017 00:05<br>05.07.2017 00:02<br>19.06.2017 16:49<br>19.06.2017 16:49<br>Vermögensauft<br>Depotwert<br>155.640.56 EUR                     | Alle Konten V<br>Bezeichnu<br>Verrechnu<br>Währungs<br>ionen<br>Depot<br>7898332262<br>7898332262<br>7898332262<br>7898332262<br>7898332262 | ng<br>Ingskonto EUR<br>ikonto CHF<br>Deka STOXX Eu.Str.S.C.40 U.ETF Inhabe<br>Daimler AG Namens-Aktien o.N.<br>Beiersdorf AG Inhaber-Aktien o.N.<br>Daimler AG Namens-Aktien o.N.<br>Daimler AG Namens-Aktien o.N. | 43.3 243.3 2 | Saldo           58,38 EUR           0,00 CHF           N           TT           000ETFL052           Sg           0007100000           Sg           0007100000           Sg           0007100000           Sg           0007100000           Sg           0007100000           Ka           Inhaber-Aktien o.N.                                                                                                    | ansaktion<br>Darplan<br>Darplan<br>eichnung<br>auf                            | Verfügbarer Betra<br>41.027,53 EUF<br>0,00 CHI<br>Statur<br>statur<br>weitergel<br>weitergel<br>ausgeführ<br>ausgeführ<br>Orderbuch<br>Betrag Ausführung<br>0 EUR 05.08.2017 |
| Konten<br>Konto<br>0898332233<br>4898332301<br>Letzte Transakti<br>Datum<br>05.07.2017 00:05<br>05.07.2017 00:02<br>19.06.2017 16:49<br>19.06.2017 16:49<br>Vermögensauft<br>Depotwert<br>155.640,56 EUR<br>• 88,01 % Aktien | Alle Konten V<br>Bezeichnur<br>Verrechnu<br>Währungs<br>ionen<br>Depot<br>7898332262<br>7898332262<br>7898332262<br>7898332262<br>eilung    | ngskonto EUR<br>ikonto CHF<br>Name<br>Deka STOXX Eu.Str.S.C.40 U.ETF Inhabe<br>Daimler AG Namens-Aktien o.N.<br>Daimler AG Namens-Aktien o.N.<br>Daimler AG Namens-Aktien o.N.                                     | ISII           er-Antelle         DE           DE         DE           Epot         DE           DE         DE           PR98332262         Beiersdorf AG           7898332262         Destradorf AG           7898332262         Destradorf AG           Antelle         DE                                                                                                    | Saido           0,00 CHF           0,00 CHF           0 | ansaktion<br>Darplan<br>Darplan<br>eichnung<br>auf<br>100,000<br>rer- 150,000 | Verfügbarer Betra<br>41.027,53 EUF<br>0,00 CH<br>Statu<br>Statu<br>weitergel<br>weitergel<br>ausgeführ<br>Orderbuch<br>Betrag Ausführung<br>0 EUR 05.08.2017                 |

Startseite der Handelsplattform

Über die Statusleiste können Rolle ("Inhaber", "Weiterer Inhaber", "Bevollmächtigter", "Gesetzlicher Vertreter") sowie Depots und Konten ausgewählt werden. Über das Aktualisieren-Icon kann die Session-Time erneuert werden. Die auf der Hintergrundgrafik platzierte Infobox zeigt den kumulierten Depotwert, die Gesamtentwicklung aller Depots sowie den kumulierten Wert aller Konten.

Über die Suchmaske gelangen Sie einfach zu den Wertpapierportraits und zur Ordermaske. Geben Sie einfach WKN, ISIN oder Name des gesuchten Wertpapiers ein.

#### Kauf: Wertpapiereingabe/-suche

Wertpapiere handeln ist mit dem Sparkassen Broker ist leichter, als Sie denken. So einfach geht es: Geben Sie in der Suchmaske rechts neben der Hauptnavigation den Wertpapiernamen, die WKN oder ISIN ein. Bei Eingabe der WKN oder ISIN gelangen Sie direkt zum Portrait und zur Ordermaske, bei Eingabe eines Wertpapiernamens zur Suchergebnisliste auf der Suchseite.

| ustermann (Inhaber) - I | Depot: 7813469019 - Konto: 08            | 313469014 { <u>요</u>               | □ 11:47 C                                  | Logout                                                                                                    |
|-------------------------|------------------------------------------|------------------------------------|--------------------------------------------|----------------------------------------------------------------------------------------------------|
| Depot & Konto           | Sicherheit & Service                     | Postbox                            | WKN, Name, ISIN                            | Q                                                                                                    |
|                         | istermann (Inhaber) - 1<br>Depot & Konto | Depot & Konto Sicherheit & Service | Depot & Konto Sicherheit & Service Postbox | Intermann (Inhaber) - Depot: 7813469019 - Konto: 0813469014       Image: Comparison of the service of the service of |

Eine weitere Möglichkeit, eine Order aufzugeben, bietet der Menüpunkt "Handeln" in der Rubrik "Depot & Konto" der Hauptnavigation. Über "Handeln" gelangen Sie zur Suchseite. Das zentrale Element der Suchseite ist die Suchmaske. Hier werden Wertpapiername, WKN oder ISIN eingegeben. Rechts neben der Suchmaske können Sie mithilfe eines Switch-Buttons die Suche auf sparplanfähige Produkte einschränken.

| <b>s</b> broker               | Herr Max Mustermann (Inhaber) |
|-------------------------------|-------------------------------|
| Depot<br>Handeln<br>Orderbuch | Konto<br>Überweisung          |

Menüpunkt "Handeln"

Menüleiste mit Wertpapiersuche

Die Suchergebnisliste ist in die Reiter "Alle", "Aktien", "Anleihen", "Fonds", "Zertifikate", "Optionsscheine" und "Sonstiges" unterteilt. Über den Aktions-Button gelangen Sie zum Wertpapierportrait und somit auch zur Ordermaske. Sparplanfähige Produkte sind mit dem Label "Sparplanfähig" gekennzeichnet.

| Ihre Suche                                          | Daimler                                               |       |                |                        | Suchen                 | Nur sparplanfähige Produkte    |               |
|-----------------------------------------------------|-------------------------------------------------------|-------|----------------|------------------------|------------------------|--------------------------------|---------------|
| Alle Aktien                                         | Anleihen                                              | Fonds | Zertifikate    | Optionsscheine         | Sonstiges              |                                |               |
| Name<br>ISIN / WKN                                  |                                                       |       | Gattu<br>Kursq | ng<br>uelle            | Akt. Kurs<br>Zeit      | Diff. absolut<br>Diff. relativ | Aktion        |
| Daimler AG Namens-Aktien o<br>DE0007100000 / 710000 | .N.                                                   |       | Aktie<br>Trade | gate                   | 69,321 EUR<br>17:27:06 | -2,909<br>-4,03 %              | >             |
| Daimler AG Medium Term No<br>DE000A1C9VQ4 / A1C9VQ  | otes v.10(17)                                         |       | Anlei<br>-     | Anleihe<br>-           |                        | -                              | $\rightarrow$ |
| Daimler AG Medium Term No<br>DE000A1R0691 / A1R069  | ler AG Medium Term Notes v.13(23)<br>A1R0691 / A1R069 |       |                | he<br>ierzbank         | 111,16 %<br>17:26:50   | +0,03<br>+0,03 %               | >             |
| Daimler AG Medium Term No<br>DE000A1PGWA5 / A1PGWA  | um Term Notes v.12(22)<br>PGWA                        |       | Anlei<br>Baade | Anleihe<br>Baader Bank |                        | +0,234<br>+0,21 %              | >             |
| Daimler AG Medium Term No<br>XS0949742323 / A1X236  | otes v.13(18)                                         |       | Anlei<br>Münci | he                     | 102,362 %<br>17:04:02  | +0,002<br>+0,00 %              | >             |
| Daimler AG AD-Medium Term<br>xs0795508414 / A1PGZL  | Notes v.12(16)                                        |       | Anlei<br>-     | he                     | -                      | -                              | >             |

Suchseite mit Suchmaske und Suchergebnisliste

### Kauf: Portrait und Ordermaske

Das Wertpapierportrait ist in zwei Bereiche unterteilt. Der obere Bereich ist die Ordermaske, der untere zeigt Ihnen Portrait, Kennzahlen, Zielmarktdaten sowie die Handelsplatzliste. Die Kombination aus Ordermaske und Kennzahlen ermöglicht es Ihnen, Ihre Kauf-/Verkaufsorder mit einer Vielzahl an nützlichen Informationen durchzuführen.

Ist das Wertpapier sparplanfähig, so wird Ihnen über der Ordermaske der Hinweis "Das gewählte Papier ist sparplanfähig" nebst dem Button "Sparplan anlegen" angezeigt. Über den Button gelangen Sie zur Sparplanorder.

Wichtiger Hinweis: Die Auswahl der Depots und Konten erfolgt ausschließlich über die Statusleiste. Hier sehen Sie das für die Order ausgewählte Depot und Konto. Wollen Sie Ihr Depot oder Konto für die Order ändern, so klicken/tippen Sie bitte auf das Benutzer-Icon in der Statusleiste. Nun können Sie Depot und Konto für die Order festlegen.

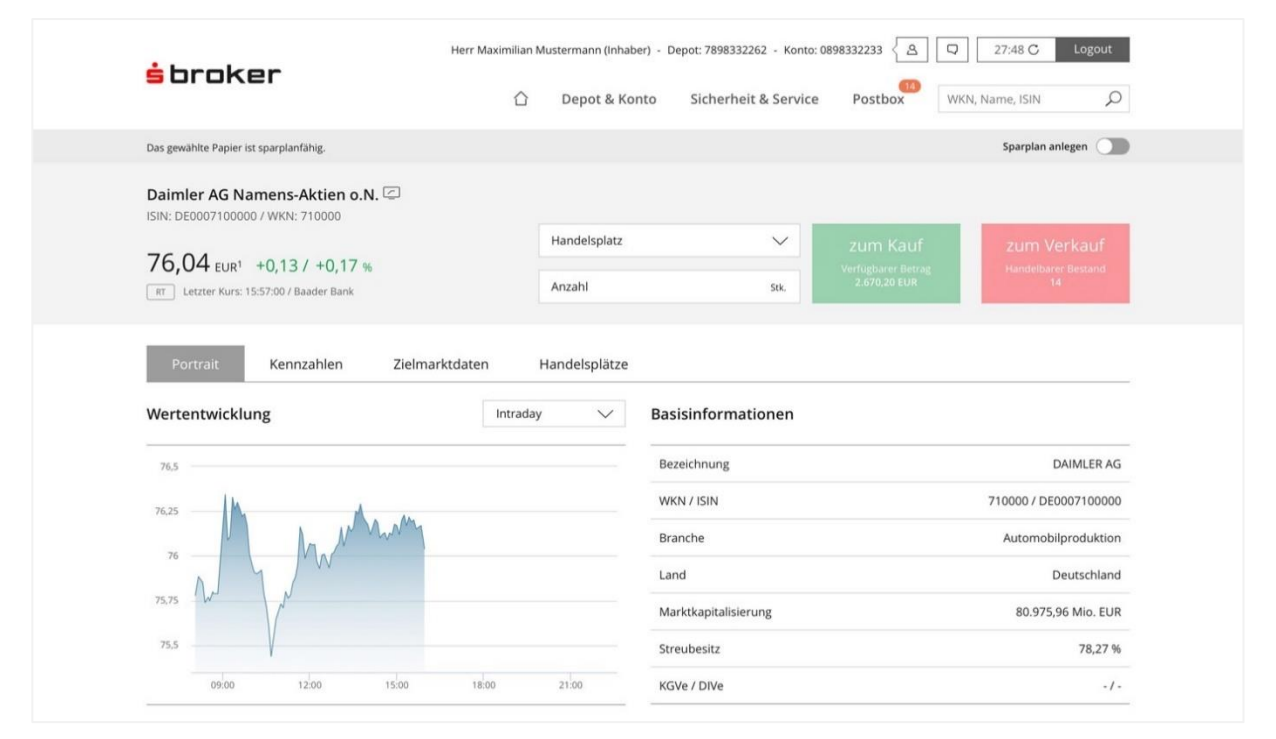

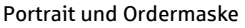

| Portrait Kennzahlen       | Zielmarktdaten  | Handelsplätze   |                 |                 |      |       |       |
|---------------------------|-----------------|-----------------|-----------------|-----------------|------|-------|-------|
| Fundamentale Kennzahlen   |                 |                 |                 |                 |      |       |       |
|                           | 2013            | 2014            | 2015            | 2016            | 2017 | 2018e | 2019e |
| Umsatz (EUR)              | 117.982,00 Mio. | 129.872,00 Mio. | 149.467,00 Mio. | 153.261,00 Mio. |      |       |       |
| EBIT (EUR)                | 10.811,00 Mio.  | 10.743,00 Mio.  | 13.176,00 Mio.  | 12.890,00 Mio.  |      |       |       |
| Gewinn (EUR)              | 8.720,00 Mio.   | 7.290,00 Mio.   | 8.711,00 Mio.   | 8.784,00 Mio.   | -    | -     |       |
| Gewinn pro Aktie (EUR)    | 6,40            | 6,51            | 7,87            | 7,97            |      |       |       |
| Dividende pro Aktie (EUR) | 2,25            | 2,45            | 3,25            | 3,25            |      |       |       |
| Dividendenrendite         | 3.58 %          | 3.55 %          | 4,19 %          | 4.60 %          |      |       |       |

Kennzahlen

| Portrait Kennzahlen Zieln        | arktdaten Handelsplätze                                                       |                     |
|----------------------------------|-------------------------------------------------------------------------------|---------------------|
| Daimler AG Namens-Aktien o.N.    |                                                                               |                     |
| Zielmarkt Attribut               | Zielmarkt                                                                     | negativer Zielmarkt |
| Risikoindikator                  | Risikoindikator 4 (4)                                                         |                     |
| Risiko- /Renditeprofil           | Risikoklasse 4 (4)                                                            |                     |
| Finanzielle Verlusttragfähigkeit | Verluste einges. Kapital (2)                                                  |                     |
| Kenntnisse und Erfahrungen       | umfangreiche Kenntnisse (3)                                                   | Basiskenntnisse (1) |
| Herkunft / Quelle Zielmarktdaten | WM Datenservice (2)                                                           |                     |
| Kundenkategorie                  | Privatkunde (1)<br>Professioneller Kunde (2)<br>Geeignete Gegenpartei (3)     | - (-)               |
| Anlageziele                      | Vermögensbildung (2)                                                          | - (-)               |
| Anlagehorizont                   | Mittelfristig (2)                                                             | - (-)               |
| Vertriebsstrategie               | Ausführungsgeschäft (1)<br>Beratungsfreies Geschäft (2)<br>Anlageberatung (3) | - (-)               |
| Spezielle Anforderungen          | Nachhaltige Anlage (1)                                                        | - (-)               |

#### Zielmarktdaten

| <b>s</b> broker      |                      |               |                      | 14                   |                     | -      |
|----------------------|----------------------|---------------|----------------------|----------------------|---------------------|--------|
|                      | 1                    | Depot & Konto | Sicherheit & Service | Postbox              | WKN, Name, ISIN     | Q      |
| Portrait Kennzahler  | Zielmarktdaten       | Handelsplätze |                      |                      |                     |        |
| Alle Außerbörslich   | Börslich Inland Börs | lich Ausland  |                      |                      |                     |        |
| Außerbörslich        |                      |               |                      |                      |                     | C      |
| Börse                | Kurs<br>Zeit         |               | Geld<br>Zeit (Vol.)  | Brief<br>Zeit (Vol.) | Spread<br>Vol. kum. | Aktion |
| Baader               | 75,127 EUR           |               | 75,127 EUR           | 75,15 EUR            | 0,0306 %            | >      |
|                      | 09:43:22             |               | 09:43:22 (400)       | 09:43:12 (400)       |                     |        |
| Baader Limit         | 75,127 EUR           |               | 75,127 EUR           | 75,15 EUR            | 0,0306 %            | >      |
|                      | 09:43:22             |               | 09:43:22 (400)       | 09:43:12 (400)       |                     |        |
| Commerzbank          | 75,135 EUR           |               | 75,13 EUR            | 75,14 EUR            | 0,0133 %            | >      |
|                      | 09:43:24             | 0             | 9:43:24 (250.000)    | 09:43:24 (250.000)   |                     |        |
| Commerzbank Limit    | 75,135 EUR           |               | 75,13 EUR            | 75,14 EUR            | 0,0133 %            | >      |
|                      | 09:43:24             | 0             | 9:43:24 (250.000)    | 09:43:24 (250.000)   |                     |        |
| Lang & Schwarz       | 75,25 EUR            |               | 75,17 EUR            | 75,19 EUR            | 0,0266 %            | >      |
|                      | 09:37:44             |               | 09:42:26 (33)        | 09:42:26 (33)        | 8.648               |        |
| Lang & Schwarz Limit | 75,25 EUR            |               | 75.17 EUR            | 75,19 EUR            | 0.0266 %            |        |
| 7 N                  | 09:37:44             |               | 09:42:26 (33)        | 09:42:26 (33)        | 8.648               | /      |

#### Handelsplätze

## Kauf: Handelsplatz und Stückzahl

Zur Kauforder: Bitte geben Sie die gewünschte Stückzahl an. In dem Auswahlfeld "Handelsplatz" werden Ihnen sämtliche Börsenplätze angezeigt, an denen das gewünschte Wertpapier gehandelt werden kann, inklusive unserer Direkthandelspartner bzw. Direkthandelspartner, die die Funktion "Limitorder" unterstützen. Wählen Sie den gewünschten Börsenplatz aus und klicken Sie auf "Zum Kauf".

Hinweis: Wird das gewünschte Wertpapier nur an einem Börsenplatz gehandelt, so erscheint diese Auswahl nicht.

| SULOKEL                                                                    | ☐ Depot &                 | Konto Sicherheit & Servic                                                     | e Postbox                          | VKN, Name, ISIN                                                                                 |
|----------------------------------------------------------------------------|---------------------------|-------------------------------------------------------------------------------|------------------------------------|-------------------------------------------------------------------------------------------------|
| Das gewählte Papier ist sparplanfähig.                                     |                           |                                                                               |                                    | Sparplan anlegen                                                                                |
| Daimler AG Namens-Aktien o.N. C                                            |                           |                                                                               |                                    |                                                                                                 |
|                                                                            | XETRA                     | $\sim$                                                                        | zum Kauf                           | zum Verkauf                                                                                     |
| 74,91 EUR1 +0,10 / +0,13 %                                                 | - Anzahl                  | 12.00                                                                         | Verfügbarer Betrag<br>2.670.20 EUR | Handelbarer Bestand<br>14                                                                       |
| Parton Kasankin Ti                                                         |                           |                                                                               |                                    |                                                                                                 |
| Portrait Kennzahlen Zie                                                    | elmarktdaten Handelsplätz | e<br>Basisinformationen                                                       |                                    |                                                                                                 |
| Portrait Kennzahlen Zie<br>Wertentwicklung                                 | elmarktdaten Handelsplätz | e<br>Basisinformationen<br>Bezeichnung                                        |                                    | DAIMLER AG                                                                                      |
| Portrait Kennzahlen Zie<br>Wertentwicklung                                 | Imarktdaten Handelsplätz  | e Basisinformationen Bezeichnung WKN / ISIN                                   |                                    | DAIMLER AG<br>710000 / DE0007100000                                                             |
| Portrait Kennzahlen Zie<br>Wertentwicklung<br>75,75<br>75,5                | elmarktdaten Handelsplätz | e Basisinformationen Bezeichnung WKN / ISIN Branche                           |                                    | DAIMLER AG<br>710000 / DE0007100000<br>Automobilproduktion                                      |
| Portrait Kennzahlen Zie<br>Wertentwicklung<br>75.75<br>75.5<br>75.25       | Imarktdaten Handelsplätz  | e Basisinformationen Bezeichnung WKN / ISIN Branche Land                      |                                    | DAIMLER AG<br>710000 / DE0007100000<br>Automobilproduktion<br>Deutschland                       |
| Portrait Kennzahlen Zie<br>Wertentwicklung<br>75,75<br>75,5<br>75,25<br>75 | elmarktdaten Handelsplätz | e Basisinformationen Bezeichnung WKN / ISIN Branche Land Marktkapitalisierung |                                    | DAIMLER AG<br>710000 / DE0007100000<br>Automobilproduktion<br>Deutschland<br>80.034,51 Mio. EUR |

Eingabefelder "Handelsplatz" und "Stückzahl"

#### Kauf: Orderzusätze

Bitte geben Sie jetzt, sofern noch nicht geschehen, die gewünschte Stückzahl ein. Bestimmen Sie anschließend Ordertyp, Orderzusatz und Ordergültigkeit. Überprüfen Sie noch einmal Ihre Eingaben und bestätigen Sie dann mit "Weiter".

| Daimler AG Namens-Aktien o.N<br>ISIN: DE0007100000 / WKN: 710000 | 1. 🖾 |                            | Handelsplatz |            |                                    |
|------------------------------------------------------------------|------|----------------------------|--------------|------------|------------------------------------|
| 74 91 runt +0.10 ( +0.12 m                                       |      |                            | XETRA        | ~          | Kauforder                          |
| NT Letzter Kurs: 12:59:46 / Xetra                                |      |                            | Anzahl       | 12 Stk.    | Verfügbarer Betrag<br>2.670,20 EUR |
| Ordertyp                                                         | ~    | Orderzusatz<br>kein Zusatz | ~            | Gültigkeit | ~                                  |
| Local M                                                          | A    |                            | 23           |            | ×                                  |

Eingabefelder "Ordertyp", "Orderzusatz" und "Gültigkeit"

Für jeden Handelsplatz gibt es eine individuelle Ordermaske, die Ihnen genau die jeweils möglichen Order-Optionen anzeigt. Beim Börsenhandel stehen Ihnen je nach Börsenplatz unter anderem folgende Optionen zur Verfügung:

#### Ordertyp

Billigst (= unlimitierter Kaufauftrag zum nächsten Kurs), Limit (= Ausführung zum angegebenen Limit),

Stop Buy (= bei Erreichen oder Überschreiten des angegebenen Stop-Buy-Limits werden Kaufaufträge zum nächsten handelbaren Börsenkurs billigst ausgeführt).

| ISIN, DE00071000007 WKN, 710000        |                            | Handelsplatz<br>XETRA | ~          | Kauforder                          |
|----------------------------------------|----------------------------|-----------------------|------------|------------------------------------|
| 74,91 EUR <sup>1</sup> +0,10 / +0,13 % |                            | – Anzahl              | 12 Stk.    | Verfügbarer Betrag<br>2.670,20 EUR |
| Ordertyp<br>Billigst                   | Orderzusatz<br>kein Zusatz | ~                     | Gültigkeit | ~                                  |
| Billigst                               |                            |                       |            |                                    |
| Limit<br>Stop Buy                      |                            |                       |            |                                    |

Auswahlfenster "Ordertyp"

#### Orderzusatz

Kassahandel (=die gewählte Order wird zum Kassakurs ausgeführt, der nur einmal am Tag (in der Regel mittags) festgestellt wird. Diese Auftragsart ist bei Gattungen im variablen, also fortlaufenden Handel nicht möglich, Fill or Kill (= die Order mit dem Zusatz "Fill or Kill" wird sofort vollständig ausgeführt (Fill), wobei sich die Ausführung der Order aus mehreren Teilausführungen zusammensetzen darf. Ist eine sofortige vollständige Ausführung nicht möglich, wird die Order gestrichen (Kill)), Immediate or Cancel (= die Order wird sofort (Immediate) und möglichst vollständig ausgeführt, wobei sich die Ausführung der Order auch aus mehreren Teilausführungen zusammensetzen darf. Der Teil der Order, der nicht ausgeführt werden konnte, wird sofort gestrichen (Cancel).

| Das gewählte Papier ist sparplanfähig.                                                                                                    |                                                    |            | Sparplan anlegen |
|----------------------------------------------------------------------------------------------------|----------------------------------------------------|------------|------------------|
| Daimler AG Namens-Aktien o.N.         C           ISIN: DE0007100000 / WKN: 710000         74.91           74.91         FUR1         +0.10 / +0.13 % | Handelsplatz<br>XETRA                              | ~          | Kauforder        |
| NT Letzter Kurs: 12:59:46 / Xetra                                                                                                    | All2dill                                           | 12 Stk.    | 2.670,20 EUR     |
| Ordertyp<br>Billigst                                                                                                    | Orderzusatz<br>kein Zusatz<br>kein Zusatz          | Gültigkeit | $\checkmark$     |
| Abbrechen                                                                                                    | Kassahandel<br>Immediate or Cancel<br>Fill or Kill |            | Weiter           |

Auswahlfenster "Orderzusatz"

Hinweis: Die Erteilung eines Auftrages mit dem Zusatz "Fill or Kill" bzw. "Immediate or Cancel" außerhalb der Handelszeit führt automatisch zu einer Orderablehnung. Während der Handelszeit kann eine Order ebenfalls abgelehnt werden, was auch zu einer automatischen Streichung des Auftrages führt. Gründe hierfür sind unter anderem laufende Auktionen auf XETRA zu der jeweiligen Aktie. Aus diesem Grund ist die Erteilung des Zusatzes "Fill or Kill" bzw. "Immediate or Cancel" nur in der Zeit von 09.05 bis 17.25 Uhr möglich.

#### Ordergültigkeit

Tagesgültig, Ultimo (das heißt bis zum Ende des laufenden Monats) oder freie Datumsangabe.

| Das gewählte Papier ist sparplanfähig. |                            |              |                                | Sparplan anlegen                                |
|----------------------------------------|----------------------------|--------------|--------------------------------|-------------------------------------------------|
| Daimler AG Namens-Aktien o.N. C        |                            | Handelsplatz |                                |                                                 |
| 74,91 EUR1 +0,10 / +0,13 %             |                            | Anzahl       | 12 Stk.                        | Kauforder<br>Verfügbarer Betrag<br>2.670,20 EUR |
| Ordertyp<br>Billigst                   | Orderzusatz<br>kein Zusatz | ~            | Gültigkeit                     | ^                                               |
| Abbrachen                              |                            |              | Tagesgültig<br>Datum<br>Ultimo |                                                 |

Auswahlfenster "Gültigkeit"

## Kauf: TAN-Eingabe und Bestätigung

Überprüfen Sie nun noch einmal Ihre Angaben. Wenn alles wie gewünscht angezeigt wird, geben Sie die vom System geforderte TAN-Nummer ein und bestätigen Sie mit "Kostenpflichtig kaufen". Über dem TAN-Eingabefeld wird Ihnen der voraussichtlich anfallende Betrag sowie die enthaltenen Gebühren angezeigt. Sollten Sie nochmals Änderungen an der Order vornehmen wollen, so klicken/tippen Sie auf den Button "Order bearbeiten".

| <b>s</b> broker                                                     | Hei    | r waximilan wi         | istermann (milaber) | - Depot. 7896552262 - Konto    | . 0696332233              | <b>4</b> 29.270 Cogour               |
|---------------------------------------------------------------------|--------|------------------------|---------------------|--------------------------------|---------------------------|--------------------------------------|
|                                                                     |        |                        | Depot & Konto       | Sicherheit & Service           | e Postbox                 | WKN, Name, ISIN                      |
| Das gewählte Papier ist sparplanfähig.                              |        |                        |                     |                                |                           | Sparplan anlegen 🔵                   |
| Daimler AG Namens-Aktien o.N. 🖾<br>ISIN: DE0007100000 / WKN: 710000 |        |                        |                     | Handelsplatz                   |                           |                                      |
| 74,91 EUR1 +0,10 / +0,13 %                                          |        |                        |                     | XETRA                          | ~                         | Kauforder<br>Verfügbarer Betrag      |
| NT Letzter Kurs: 12:59:46 / Xetra                                   |        |                        |                     |                                | 12 Stk.                   | 2.670,20 EUR                         |
| Ordertyp<br>Billigst                                                | $\sim$ | Orderzusa<br>kein Zusa | tz<br>tz            | $\sim$                         | Gültigkeit<br>Tagesgültig | ~                                    |
|                                                                     |        |                        | Vo                  | raussichtlich ausmachender Bet | rag: 910,22 EUR ( inkl.   | Orderentgelte 11,18 EUR ) Kostendet. |
| Order hearbeiten                                                    |        |                        |                     | <b>TANI: 12</b>                | 068927                    | Kostenpflichtig kaufen               |

TAN-Eingabefeld und "Kostenpflichtig Kaufen"-Button

# Kauf: Orderbestätigung

Nach Eingabe einer gültigen TAN und Aufgabe der Order gelangen Sie zur Orderbestätigungsseite. Der grüne Infobalken zeigt Ihnen an, dass Ihre Order erfolgreich angenommen wurde. Weitere Informationen zur Order können Sie der Tabelle entnehmen. Detailinformationen zu Orderentgelt und Steuern können Sie über das Klappmodul unter der Tabelle abrufen.

Den Status Ihrer Order können Sie im Orderbuch einsehen. Klicken/tippen Sie hierzu auf den Button "Orderbuch".

|                                       |                               | nto Sicherheit & Service Postbox W | KN, Name, ISIN |
|---------------------------------------|-------------------------------|------------------------------------|----------------|
| ② Die Order wurde erfolgreich angenon | nmen.                         |                                    |                |
| Orderbestätigung                      |                               |                                    | Ē              |
| Depot                                 | 7898332262                    | Stück/Nominale                     | 12             |
| Konto                                 | 0898332233                    | Ausführungskurs                    |                |
| Transaktionsart                       | Kauf                          | Kurs                               | 74,92 EUR      |
| Wertpapier                            | Daimler AG Namens-Aktien o.N. | vorauss. Volumen                   | 899,04 EUF     |
| ISIN / WKN                            | DE0007100000 / 710000         | vorauss. Stückzinsen               | 0,00 EUR       |
| Handelsplatz                          | XETRA                         | vorauss. Orderentgelt              | 11,18 EUF      |
| Status                                | weitergel.                    | vorauss. Steuern                   | 0,00 EUF       |
| Order Nr.                             | 37437052                      | vorauss. ausmachender Betrag       | 910,22 EUR     |
| Erfassungszeitpunkt                   | 29.01.2018 13:16:54           | Gültigkeit                         | Tagesgültig    |
| vorauss. Handelsdatum                 | 29.01.2018                    | Gültig bis                         | 29.01.2018     |
| vorauss. Valutadatum                  | 31.01.2018                    | Orderzusatz                        | Kein Zusata    |
| Ordertyp                              | Billigst                      |                                    |                |
| Datailinformationan au Orderentralt u | nd Steuern anzeigen           |                                    | +              |

#### Orderbestätigungsseite

| Details zum vorauss. Orderentge | lt       |  |
|---------------------------------|----------|--|
| Orderprovision                  | 8,99 EUR |  |
| Handelsplatzentgelt             | 0,99 EUR |  |
| Abwicklungsentgelt              | 0,49 EUR |  |
| Börsenentgelt variabel          | 0,71 EUR |  |

Klappmodul: Detailinformationen zu Orderentgelt und Steuern

# Verkauf von Wertpapieren

So verkaufen Sie Wertpapiere: Gehen Sie in Ihren Depotbestand (hier über die Startseite), klicken/tippen Sie auf den Aktions-Button und dann auf "Handeln".

| <b>-</b> broke           | ar a                      | Herr Max N    | lustermann (Inhaber) - | Depot: 7813469019 - Konto: 08 | 813469014 2 | Q 11:48 C       | Logout      |
|--------------------------|---------------------------|---------------|------------------------|-------------------------------|-------------|-----------------|-------------|
|                          |                           | 合             | Depot & Konto          | Sicherheit & Service          | Postbox     | WKN, Name, ISIN | Q           |
|                          |                           |               |                        |                               | ~           | 1000            |             |
| Herr Max                 | (Mustermann (Inha         | per)          |                        |                               |             |                 |             |
| Depotwert<br>(kumuliert) | Gesar<br>(kumu            | ntentwicklung |                        |                               |             |                 |             |
| 126.896,80               | EUR -16.6                 | 547,82 EUR    | 11,60 %                |                               |             |                 |             |
|                          |                           |               |                        |                               |             | 100             | 100         |
| 1000                     |                           |               |                        |                               |             |                 |             |
| Depots                   |                           |               |                        |                               |             |                 |             |
| Depot                    | Bezeichnung               |               |                        | Depotwert                     | Gesamt      | entwicklung     |             |
| 7813469019               | Sparkassen Broker Depot   |               |                        | 126.896,80 EUR                | -16.        | 647,82 EUR      | -11,60 %    |
| 7813469205               | Sparkassen Broker Zusatzd | epot          |                        | 0,00 EUR                      |             | +0,00 EUR       | +0,00 %     |
| -                        |                           |               |                        |                               |             |                 | Constant of |

Startseite mit Auflistung der Depots

| <mark>s</mark> bro                              | oker                                                                                                    | Herr Max                                          | Mustermann (Inhaber) | - Depot: 7813469019 - K                                                                                                    | onto: 0813469014 名                                                                                                  |                                                              | 9:14 C Lo                     | gout   |
|-------------------------------------------------|----------------------------------------------------------------------------------------------------|---------------------------------------------------|----------------------|----------------------------------------------------------------------------------------------------|----------------------------------------------------------------------------------------------------|--------------------------------------------------------------|-------------------------------|--------|
|                                                 |                                                                                                    |                                                   | Depot & Konto        | Sicherheit & Serv                                                                                                    | vice Postbox                                                                                                    | WKN, Nan                                                     | ne, ISIN                      | Q      |
|                                                 |                                                                                                    |                                                   |                      |                                                                                                    |                                                                                                    |                                                              |                               |        |
| Dep                                             | otbestand (7813469019)                                                                                                    |                                                   |                      |                                                                                                    |                                                                                                    |                                                              |                               |        |
| Depot                                           | wert                                                                                                    | Wertentwicklung                                   |                      | Kaufwert                                                                                                    | Sum                                                                                                    | me Dividenden                                                | / Erträge                     |        |
| 126.                                            | 896,80 EUR                                                                                                    | -16.647,82 EUR                                    | -11,60 %             | 143.544,62 EUR                                                                                                    | 0,00                                                                                                    | DEUR                                                         |                               |        |
|                                                 |                                                                                                    |                                                   |                      |                                                                                                    |                                                                                                    |                                                              |                               |        |
| Stk./Nom.<br>(gesperrt)                         | Name 🔺<br>ISIN / WKN / Lagerstelle                                                                                                    |                                                   |                      | Aktuelle Summe<br>Gesamterfolg (abs. / rel.)                                                                                                    | Aktueller Kurs<br>Diff. Tag (abs. / rel.)                                                                           | Zeit<br>Kursquelle                                           |                               | Aktion |
| Stk./Nom.<br>(gesperrt)<br>24                   | Name A<br>ISIN / WKN / Lagerstelle<br>Bayerische Motoren Werke<br>DE0005190003 / 519000 / DE                                                                                                    | AG Stammaktien EO 1                               |                      | Aktuelle Summe<br>Gesamterfolg (abs. / rel.)<br>1.921,68 EUR<br>-205,12 EUR / -9,64 %                                                                                        | Aktueller Kurs<br>Diff. Tag (abs. / rel.)<br>80,07 EUR [cob<br>-/-                                                  | Zeit<br>Kursquelle<br>27.01.2016                             | Details                       | Aktion |
| Stk./Nom.<br>(gesperrt)<br>24<br>1.000          | Name *       ISIN / WKN / Lagerstelle       Bayerische Motoren Werke       DE0005190003 / 519000 / DE       CGG S.A. Anrechte       FR0013088440 / A2ADD9 / DE                                                      | AG Stammaktien EO 1                               |                      | Aktuelle Summe<br>Gesamterfolg (abs. / rel.)<br>1.921,68 EUR<br>205,12 EUR / -9,64 %<br>10,00 EUR<br>12.570.00 EUR / -99.92 %                                                | Aktueller Kurs<br>Diff. Tag (abs. / rel.)<br>80,07 EUR [rob<br>-/-<br>0,01 EUR [rob<br>-/-                          | Zeit<br>Kursquelle<br>27.01.2016<br>20.04.2017               | Details<br>Hanc<br>Details    | Aktion |
| Stk./Nom.<br>(gesperrt)<br>24<br>1.000<br>1.000 | Name A<br>ISIN / WKN / Lagerstelle       Bayerische Motoren Werke<br>DE0005190003 / 519000 / DE       CGG S.A. Anrechte<br>FR0013088440 / A2ADD9 / DE       Congest Growth PLC Emergi<br>IE0033535182 / A0BK3L / DE | AG Stammaktien EO 1<br>g.Mkts Registered Shares o | .N.                  | Aktuelle Summe<br>Gesamterfolg (abs. / rel.)<br>1.921,68 EUR<br>-205,12 EUR / -9,64 %<br>10,00 EUR<br>-12.570,00 EUR / -99,92 %<br>25,130,00 EUR<br>-4.890,00 EUR / -16,29 % | Aktueller Kurs<br>Diff. Tag (abs. / rel.)<br>80,07 EUR [r00<br>-/-<br>0,01 EUR [r00<br>-/-<br>25,13 EUR [r00<br>-/- | Zeit<br>Kursquelle<br>27.01.2016<br>20.04.2017<br>20.04.2017 | Details<br>Details<br>Details | Aktion |

Depotbestand mit Aktions-Button

Bitte geben Sie die gewünschte Stückzahl an, die Sie verkaufen wollen. In dem Auswahlfeld "Handelsplatz" werden Ihnen sämtliche Börsenplätze angezeigt, an denen das gewünschte Wertpapier gehandelt werden kann. Wählen Sie den gewünschten Börsenplatz (hier XETRA) aus und klicken/tippen Sie auf "Zum Verkauf". Der Button "Zum Verkauf" zeigt Ihren handelbaren Bestand (hier 24 Stück) an.

|                                                                                  | Handelsplatz                                                                    | ^ |                              | zum V               |   |
|----------------------------------------------------------------------------------|---------------------------------------------------------------------------------|---|------------------------------|---------------------|---|
| 88,027 EUR <sup>1</sup> +0,132 / +0,15 %                                         | 1                                                                               | Q |                              | Handelban<br>2      |   |
| Portrait Kennzahlen Zielmarktdaten<br>Alle Außerbörslich Börslich Inland Börslic | Hamburg<br>Hannover<br>L&S Exchange<br>L&S Exchange Limit<br>München<br>Quotrix |   |                              |                     |   |
| Außerbörslich<br>Börse Kurs<br>Zeit                                              | Quotrix Limit<br>Tradegate Exchange<br>Tradegate Exchange Limit<br>XETRA        |   | Brief<br>Zeit (Vol.)         | Spread<br>Vol. kum. | C |
| Baader 88,027 EUR<br>16:36:03                                                    | Börslich Ausland<br>Amsterdam                                                   |   | 88,027 EUR<br>16:36:03 (200) | 0,0273 %            | > |
| Baader Limit 88,027 EUR 16:36:03                                                 | London<br>Mailand                                                               |   | 88,027 EUR<br>16:36:03 (200) | 0,0273 %            | > |

Auswahlfeld "Handelsplatz"

| ISIN: DE0005190003 / WKN: 519000 | Handelsplatz |        | I                  |                     |
|----------------------------------|--------------|--------|--------------------|---------------------|
|                                  | XETRA        | $\sim$ | zum Kauf           | zum Verkauf         |
| 80,07 EUR <sup>1</sup>           | Anzahl       |        | Verfügbarer Betrag | Handelbarer Bestand |

Button "Zum Verkauf"

Bitte geben Sie jetzt, sofern noch nicht geschehen, die gewünschte Stückzahl an. Bestimmen Sie anschließend Ordertyp, Orderzusatz und Ordergültigkeit. Überprüfen Sie noch einmal Ihre Eingaben und bestätigen Sie dann mit "Weiter".

| 00.07                                     |   |                            | XETRA  | $\sim$                    | Verkauforder              |
|-------------------------------------------|---|----------------------------|--------|---------------------------|---------------------------|
| EOD Letzter Kurs: 27.01.2016 00:00:00 / - |   |                            | Anzahl | 12 Stk.                   | Handelbarer Bestand<br>24 |
| Ordertyp                                  | ~ | Orderzusatz<br>kein Zusatz | ~      | Gültigkeit<br>Tagesgültig | ~                         |

Auswahlfenster "Orderzusätze"

Geben Sie anschließend die vom System geforderte TAN-Nummer ein und bestätigen Sie mit "Kostenpflichtig verkaufen".

| 00.07                                                                  |        |                            | XETRA  | $\sim$                    | Verkauforder              |
|------------------------------------------------------------------------|--------|----------------------------|--------|---------------------------|---------------------------|
| <b>BU,U /</b> EUR <sup>1</sup><br>EOD Letzter Kurs: 27.01.2016 00:00:0 | 0/-    |                            | Anzahl | 12 Stk.                   | Handelbarer Bestand<br>24 |
| Ordertyp<br>Bestens                                                    | $\sim$ | Orderzusatz<br>kein Zusatz | $\sim$ | Gültigkeit<br>Tagesgültig | ~                         |
|                                                                        |        |                            |        |                           |                           |

TAN-Eingabefeld und "Kostenpflichtig verkaufen"-Button

Nach Eingabe einer gültigen TAN und Aufgabe der Order gelangen Sie zur Orderbestätigungsseite. Der grüne Infobalken zeigt Ihnen an, dass Ihre Order erfolgreich angenommen wurde. Weitere Informationen zur Order können Sie der Tabelle entnehmen. Detailinformationen zu Orderentgelt und Steuern können Sie über das Klappmodul unter der Tabelle abrufen.

Den Status Ihrer Order können Sie im Orderbuch einsehen. Klicken/tippen Sie hierzu auf den Button "Orderbuch".

| Ihre Order wurde erfolgreich angenomme | n.                                  |                              |                        |
|----------------------------------------|-------------------------------------|------------------------------|------------------------|
| Orderbestätigung                       |                                     |                              |                        |
| Depot                                  | 7813469019                          | Stück/Nominale               | 12                     |
| Konto                                  | 0813469014                          | Ausführungskurs              |                        |
| Transaktionsart                        | Verkauf                             | Kurs                         | 80,07 EUR <sup>1</sup> |
| Wertpapier Bayerisch                   | e Motoren Werke AG Stammaktien EO 1 | vorauss. Volumen             | 960,84 EUR             |
| ISIN / WKN                             | DE0005190003 / 519000               | vorauss. Stückzinsen         | 0,00 EUR               |
| Handelsplatz                           | XETRA                               | vorauss. Orderentgelt        | 10,47 EUR              |
| Status                                 | vorbehalti.                         | vorauss. Steuern             | 0,00 EUR               |
| Order Nr.                              | 32784318                            | vorauss. ausmachender Betrag | 950,37 EUR             |
| Erfassungszeitpunkt                    | 28.04.2017 18:15:44                 | Gültigkeit                   | Tagesgültig            |
| vorauss. Handelsdatum                  | 01.05.2017                          | Gültig bis                   | 01.05.2017             |
| vorauss. Valutadatum                   | 03.05.2017                          | Orderzusatz                  | Kein Zusatz            |
| Ordertyp                               | Bestens                             |                              |                        |
| Detailinformationen zu Orderentgelt un | d Steuern anzeigen                  |                              | +                      |

Orderbestätigungsseite

## **Direkthandel: Kauf**

Unabhängig von den Börsen-Öffnungszeiten können Sie direkt mit einem unserer Partner in Echtzeit Wertpapiere kaufen und verkaufen. Sie erfahren sofort, ob und zu welchem Kurs Ihre Order ausgeführt wird. Wählen Sie beim Kauf oder Verkauf eines Wertpapiers als Börsenplatz einen unserer Direkthandelspartner aus, geben Sie die gewünschte Stückzahl an und bestätigen Sie mit "Zum Kauf".

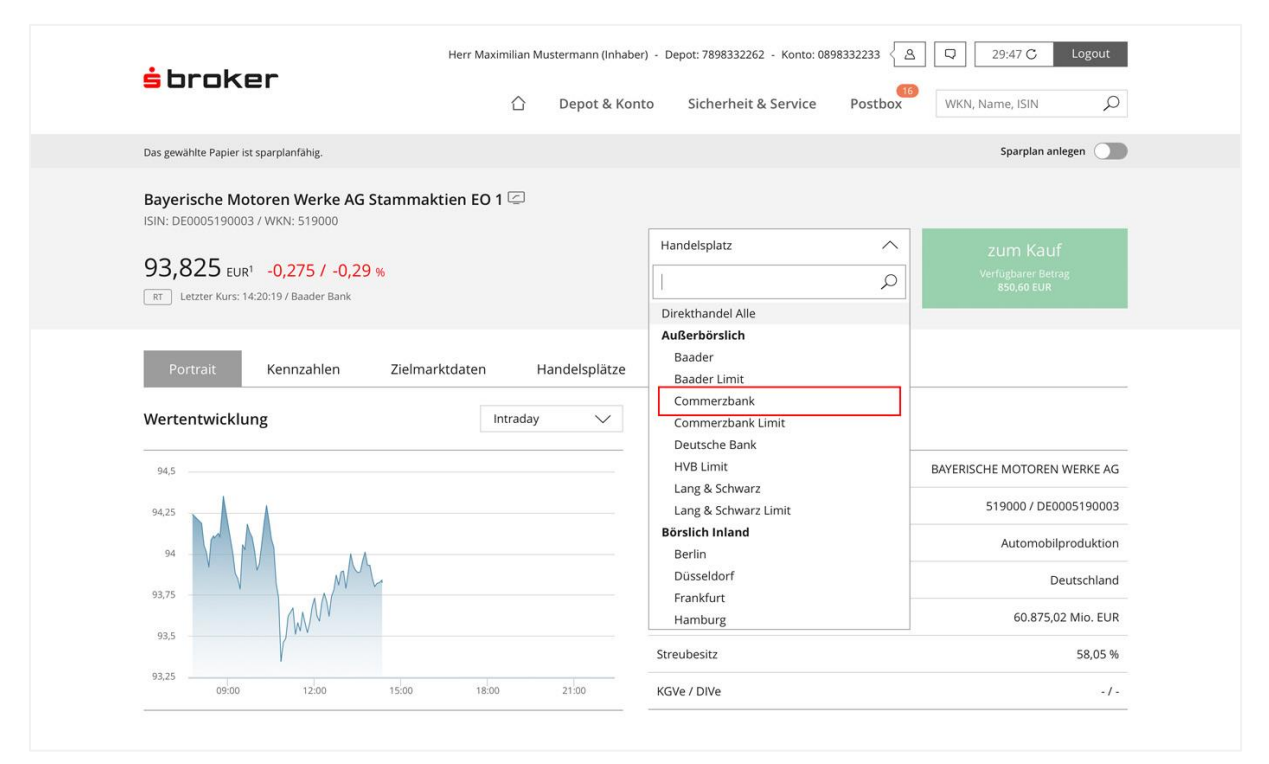

Auswahlfenster "Handelsplatz"

Im nächsten Schritt wird Ihnen der Ordertyp "Direkthandel" angezeigt. Bestätigen Sie mit "Weiter".

| Das gewählte Papier ist sparplanfähig.                                  |                            |                             |                           | Sparplan anlegen                     |
|-------------------------------------------------------------------------|----------------------------|-----------------------------|---------------------------|--------------------------------------|
| Bayerische Motoren Werke AG Stammak<br>ISIN: DE0005190003 / WKN: 519000 | tien EO 1                  | Handelsplatz<br>Commerzbank | ~                         | Kauforder                            |
| 80,07 EUR <sup>1</sup><br>EOD Letzter Kurs: 27.01.2016 00:00:00 /-      |                            | Anzahl                      | 12 Stk.                   | Verfügbarer Betrag<br>578.632,24 EUR |
| Ordertyp<br>Direkthandel                                                | Orderzusatz<br>kein Zusatz | $\sim$                      | Gültigkeit<br>Tagesgültig | $\sim$                               |
| Abbrechen                                                               |                            |                             |                           | Weiter                               |

Übersicht "Ordertyp"

Geben Sie anschließend die vom System geforderte TAN-Nummer ein und klicken/tippen Sie dann auf "Kurs holen".

| Bayerische Motoren Werke AG Stamn<br>ISIN: DE0005190003 / WKN: 519000 | naktien EO 1               | Handelsolatz |                           |                                      |
|-----------------------------------------------------------------------|----------------------------|--------------|---------------------------|--------------------------------------|
| 80.07 cust                                                            |                            | Commerzbank  | $\sim$                    | Kauforder                            |
| EOD Letzter Kurs: 27.01.2016 00:00:00 / -                             |                            | Anzahl       | 12 Stk.                   | Verfügbarer Betrag<br>578.632,24 EUR |
| Ordertyp<br>Direkthandel                                              | Orderzusatz<br>kein Zusatz | $\sim$       | Gültigkeit<br>Tagesgültig | $\sim$                               |
|                                                                       |                            |              |                           |                                      |

TAN-Eingabefeld und "Kurs holen"-Button

Nun wird Ihnen ein zeitlich begrenzter Kurs nebst Preisangebot zur Verfügung gestellt. Während der mittels Timer angezeigten Gültigkeitsdauer können Sie Ihre Order zum angegebenen Kurs erteilen. Klicken/tippen Sie hierzu auf den grünen Button "Kostenpflichtig kaufen". Ihre Order wird direkt ausgeführt, da Sie bereits vorher eine gültige TAN eingegeben haben. Eine nachträgliche Löschung der Order ist nicht mehr möglich.

Hinweis: Die Anzeige der Kursgültigkeit gibt Ihnen einen groben Zeitrahmen vor. Es kann aber sein, dass der ausgewählte Handelspartner auch nach Ablauf der vorgegebenen Zeit Ihre Order noch akzeptiert und ausführt. Darüber hinaus kann es insbesondere bei älteren Browsern vorkommen, dass die animierte Anzeige bei der erneuten Auswahl von "Kurs holen" nicht erneut abläuft.

| + handlenen                                                                                                    | Herr Max N           | lustermann (Inhaber) | Depot: 7813469019 - Konto:                                                      | 0813469014                | D 11:58 C Logout                                                         |
|----------------------------------------------------------------------------------------------------|----------------------|----------------------|---------------------------------------------------------------------------------|---------------------------|--------------------------------------------------------------------------|
| <b>S</b> Droker                                                                                                    | $\hat{\Box}$         | Depot & Konto        | Sicherheit & Service                                                            | Postbox                   | WKN, Name, ISIN                                                          |
| Das gewählte Papier ist sparplanfähig.                                                                                           |                      |                      |                                                                                 |                           | Sparplan anlegen                                                         |
| Bayerische Motoren Werke AG Stammak<br>ISIN: DE0005190003 / WKN: 519000<br>87,821 EUR <sup>1</sup><br>© Commerzbank Preisangebot | ktien EO             | 1                    | Handelsplatz<br>Commerzbank<br>Anzahl                                           | 12 Stk.                   | Kauforder<br>Verfügbarer Betrag<br>578.632.24 EUR                        |
| Ordertyp<br>Direkthandel                                                                                                    | Orderzu:<br>kein Zus | satz<br>satz         | ~                                                                               | Gültigkeit<br>Tagesgültig | ~                                                                        |
|                                                                                                    |                      |                      | Preisangebot<br>Kurs<br>Anzahl<br>zzgl. Gebühren<br>voraussichtlich ausmachende | r Betrag                  | <b>1.053,85 EUR</b><br>87,821 EUR<br>12 Stk.<br>9,97 EUR<br>1.063,82 EUR |
| Order bearbeiten                                                                                                    |                      | L                    | Kurs holen                                                                      | 3                         | Kostenpflichtig kaufen                                                   |

"Kostenpflichtig kaufen"-Button mit Timer und Preisangebot

Ist die Abfrage abgelaufen, so ist der gestellte Kurs in der Regel nicht mehr gültig, das heißt, Sie müssen dann eine erneute Kursanfrage stellen. Klicken/tippen Sie hierzu auf "Kurs holen". Insgesamt können Sie mit einer TAN 20 Kurse anfordern.

| Preisangebot abgelaufen<br>Rurs<br>Anzahl<br>zzgl. Gebühren<br>voraussichtlich ausmachender Betrag | <b>1.053,85 EUR</b><br>87,821 EUR<br>12,58k<br>9,97 EUR<br>1.063,82 EUR |
|----------------------------------------------------------------------------------------------------|-------------------------------------------------------------------------|
| Kurs holen 0 Ko                                                                                    | itenpflichtig kaufen                                                    |

Abgelaufene Abfrage

Nach Aufgabe der Order gelangen Sie zur Orderbestätigungsseite. Der grüne Infobalken zeigt Ihnen an, dass Ihre Order erfolgreich angenommen wurde. Weitere Informationen zur Order können Sie der Tabelle entnehmen. Detailinformationen zu Orderentgelt und Steuern können Sie über das Klappmodul unter der Tabelle abrufen.

Den Status Ihrer Order können Sie im Orderbuch einsehen. Klicken Sie hierzu auf den Button "Orderbuch".

|                           |                                  | 습 Depot & Konto     | Sicherheit & Service         | Postbox | KN, Name, ISIN          |
|---------------------------|----------------------------------|---------------------|------------------------------|---------|-------------------------|
| Ihre Order wurde erfolgre | ich angenommen.                  |                     |                              |         |                         |
| Orderbestätigung          |                                  |                     |                              |         |                         |
| Depot                     |                                  | 7813469019          | Stück/Nominale               |         | 12                      |
| Konto                     |                                  | 0813469014          | Ausführungskurs              |         | 87,666 EUR              |
| Transaktionsart           |                                  | Kauf                | Kurs                         |         | 87,666 EUR <sup>1</sup> |
| Wertpapier                | Bayerische Motoren Werke A       | G Stammaktien EO 1  | vorauss. Volumen             |         | 1.051,99 EUR            |
| ISIN / WKN                | DEC                              | 005190003 / 519000  | vorauss. Stückzinsen         |         | 0,00 EUR                |
| Handelsplatz              |                                  | Commerzbank         | vorauss. Orderentgelt        |         | 9,97 EUR                |
| Status                    |                                  | ausgeführt          | vorauss. Steuern             |         | 0,00 EUR                |
| Order Nr.                 |                                  | \$ 32784274         | vorauss. ausmachender Betrag |         | 1.061,96 EUR            |
| Erfassungszeitpunkt       |                                  | 25.04.2017 15:32:33 | Gültigkeit                   |         | Tagesgültig             |
| vorauss. Handelsdatum     |                                  | 25.04.2017          | Gültig bis                   |         |                         |
| vorauss. Valutadatum      |                                  | 27.04.2017          | Orderzusatz                  |         | Kein Zusatz             |
| Ordertyp                  | Direkthandel                     |                     |                              |         |                         |
| Detailinformationen zu O  | orderentgelt und Steuern anzeige | 1                   |                              |         | +                       |

Orderbestätigungsseite

## Direkthandel: Handel über mehrere Partner

Wählen Sie beim Kauf oder Verkauf eines Wertpapiers im Auswahlfeld "Handelsplatz" den Punkt "Direkthandel alle" aus, geben Sie die gewünschte Stückzahl an und bestätigen Sie mit "Zum Kauf".

| <b>-</b> broker                                                                                                    | Herr Max Mustern                | nann (Inhaber) - Depot: 7813469019 -       | Konto: 0813469014                                 | D 11:49 C L                      | .ogout |
|----------------------------------------------------------------------------------------------------|---------------------------------|--------------------------------------------|---------------------------------------------------|----------------------------------|--------|
|                                                                                                    | 습 Dep                           | oot & Konto Sicherheit & Se                | ervice Postbox                                    | WKN, Name, ISIN                  | Q      |
| Das gewählte Papier ist sparplanfähig.                                                                                                    |                                 |                                            |                                                   | Sparplan anlegen                 |        |
| Bayerische Motoren Werke AG St.           ISIN: DE0005190003 / WKN: 519000           87,763 EUR1 +0,303 / +0,35 %           RT Letzter Kurs: 18:14:48 / Commerzbank | ammaktien EO 1<br>Hanc<br>Direi | ielsplatz<br>kthandel Alle Ni<br>hi 12j st | Zum Kauf<br>Verlügbarer Betrag<br>577.570.28 tigt | zum Verk<br>Handelbarer Be<br>12 | auf    |
| Handelsplätze                                                                                                    | Inland Börslich Ausla           | nd                                         |                                                   |                                  |        |
| Außerbörslich                                                                                                    |                                 |                                            |                                                   |                                  | C      |
| Börse                                                                                                    | Kurs<br>Zeit                    | Geld<br>Zeit (Vol.)                        | Brief<br>Zeit (Vol.)                              | Spread<br>Vol. kum.              | Aktion |
| Baader                                                                                                    | 87,79 EUR RT<br>18:14:18        | 87,681 EUR<br>18:14:18 (315)               | 87,899 EUR<br>18:14:18 (315)                      | 0,2483 %                         | >      |
| Baader Limit                                                                                                    | 87,79 EUR RT<br>18:14:18        | 87,681 EUR<br>18:14:18 (315)               | 87,899 EUR<br>18:14:18 (315)                      | 0,2483 %                         | >      |
|                                                                                                    |                                 |                                            |                                                   |                                  |        |
| Commerzbank                                                                                                    | 87,763 EUR RT<br>18:14:48       | 87,648 EUR<br>18:14:48 (250.000)           | 87,878 EUR<br>18:14:48 (250.000)                  | 0,2621 %                         | >      |

Auswahlfeld "Handelsplatz"

Im nächsten Schritt haben Sie die Möglichkeit, Kurse von bis zu 3 Direkthandelspartnern über die 3 Auswahlfelder in einer einzigen Anfrage abzurufen. Um die Kursabfrage zu starten, bestätigen Sie nach Auswahl der Direkthandelspartner mit "Weiter". Geben Sie anschließend Ihre TAN ein.

| <b>-</b> broker                                                                                                    | Herr Max Musterman | n (Inhaber) - Depot: 7813469019 - Konto:<br>& Konto Sicherheit & Service | 0813469014 کے<br>Postbox | Q     11:54 C     Logout       WKN, Name, ISIN     O |
|----------------------------------------------------------------------------------------------------|--------------------|--------------------------------------------------------------------------|--------------------------|------------------------------------------------------|
| Das gewählte Papier ist sparplanfähig.                                                                                                    |                    |                                                                          |                          | Sparplan anlegen                                     |
| Bayerische Motoren Werke AG Stammak           ISIN: DE0005190003 / WKN: 519000           87,601 EUR1 +0,389 / +0,45 %           MT Letzter Kurs: 18:15:20 / Lang & Schwarz | tien EO 1          | Handelsplatz<br>Direkthandel Alle<br>Anzahl                              | 12 Stk.                  | Kauforder<br>Verfügbarer Betrag<br>577.570,28 EUR    |
| Bitte wählen Sie die Handelsplätze für Ihre Preisanfrage Handelsplatz Baader                                                                                               | Handelsplatz       | ~                                                                        | Handelsplatz             | ~                                                    |
| Commerzbank 👸<br>Lang & Schwarz<br>Tradegate Exchange                                                                                                    |                    |                                                                          |                          | Weiter                                               |

Auswahlfelder "Handelsplätze"

| Bayerische Motoren Werke AG Stamm                        | aktien EO 1    | () and () and ()  |                |                    |
|----------------------------------------------------------|----------------|-------------------|----------------|--------------------|
| 07 7007                                                  |                | Direkthandel Alle | $\sim$         | Kauforder          |
| 87,7905 EUR1 +0,3305 / +0,38 %                           |                | Anzahl            |                | Verfügbarer Betrag |
| RT Letzter Kurs: 18:16:13 / Commerzbank                  |                |                   | 12 Stk.        |                    |
| Bitte wählen Sie die Handelsplätze für Ihre Preisanfrage |                |                   |                |                    |
| Handelsplatz                                             | Handelsplatz   |                   | – Handelsplatz |                    |
| Commerzbank                                              | Lang & Schwarz | $\sim$            | Baader         | $\sim$             |
|                                                          |                |                   |                |                    |
|                                                          |                |                   |                |                    |

TAN-Eingabefeld und "Kurs holen"-Button

Nun werden Ihnen zeitlich begrenzte Kurse nebst Preisangebot zur Verfügung gestellt. Während der mittels Timer angezeigten Gültigkeitsdauer können Sie Ihre Order zum angegebenen Kurs über den grünen Button "Kostenpflichtig kaufen" erteilen. Ihre Order wird direkt ausgeführt, da Sie bereits vorher eine gültige TAN eingegeben haben. Eine nachträgliche Löschung der Order ist nicht mehr möglich.

Hinweis: Die Anzeige der Kursgültigkeit gibt Ihnen einen groben Zeitrahmen vor. Es kann aber sein, dass der ausgewählte Handelspartner auch nach Ablauf der vorgegebenen Zeit Ihre Order noch akzeptiert und ausführt. Darüber hinaus kann es insbesondere bei älteren Browsern vorkommen, dass die animierte Anzeige bei der erneuten Auswahl von "Kurs holen" nicht erneut abläuft.

|                                                      | stammak | tien EO 1                      |                                   |                        |                    |
|------------------------------------------------------|---------|--------------------------------|-----------------------------------|------------------------|--------------------|
| ISIN: DE00051900037 WKN: 519000                      |         |                                | Handelsplatz<br>Direkthandel Alle |                        | Kaufardar          |
| 87,683 EUR1 -0.017 / -0.02 %                         |         |                                | Anzabl                            |                        | Verfügbarer Betrag |
| RT Letzter Kurs: 11:47:21 / Baader Bank              |         |                                | 7 112011                          | 12 Stk.                | 576.505,44 EUR     |
| Ditte wählen für die Usudalenläter für ihre Designe  |         |                                |                                   |                        |                    |
| Bitte wahlen Sie die Handelsplatze für Ihre Preisant | rage    |                                |                                   |                        |                    |
| Handelsplatz                                         |         | Handelsplatz                   |                                   | Handelsplatz           |                    |
| Handelsplatz<br>Commerzbank                          | $\sim$  | Handelsplatz<br>Lang & Schwarz | ~                                 | Handelsplatz<br>Baader | ~                  |

"Kostenpflichtig kaufen"-Button mit Timer

## Direkthandel: Limitorder

Unabhängig von den Börsen-Öffnungszeiten können Sie auch im Direkthandel Limitorders erteilen. Gehen Sie dabei wie folgt vor: Wählen Sie beim Kauf oder Verkauf eines Wertpapiers als Börsenplatz einen unserer Limit-Direkthandelspartner aus (hier: Commerzbank Limit), geben Sie die gewünschte Stückzahl an und bestätigen Sie mit "Zum Kauf".

| + broken                                                                                       | Herr Max Muste              | rmann (Inhaber) - D                  | epot: 7813469019 - Konto:    | 0813469014                       | Q 11:45 C            | Logout          |
|------------------------------------------------------------------------------------------------|-----------------------------|--------------------------------------|------------------------------|----------------------------------|----------------------|-----------------|
|                                                                                                |                             | epot & Konto                         | Sicherheit & Service         | Postbox                          | WKN, Name, ISIN      | Q               |
| Das gewählte Papier ist sparplanfähig.                                                         |                             |                                      |                              |                                  | Sparplan anleg       | en              |
| Bayerische Motoren Werke AG Stan<br>ISIN: DE0005190003 / WKN: 519000<br>80,07 EUR <sup>1</sup> | nmaktien EO 1               | ndelsplatz<br>mmerzbank Limit        | ^                            | zum Kauf                         | zum Ve<br>Handelbare | r <b>kauf</b>   |
| E0D Letzter Kurs: 27.01.2016 00:00:00 / -                                                      | Dir<br>Au                   | rekthandel Alle<br>aßerbörslich      |                              | 576.505,44 EUR                   | 24                   |                 |
| Handelsplätze                                                                                  |                             | Baader<br>Baader Limit               |                              |                                  |                      |                 |
| Alle Außerbörslich Börslich Inla                                                               | and Börslic                 | Commerzbank<br>Commerzbank Limit     | to -                         |                                  |                      |                 |
| Außerbörslich                                                                                  |                             | Lang & Schwarz<br>Lang & Schwarz Lim | it                           |                                  |                      | C               |
| Börse                                                                                          | Kurs Bö<br>Zeit             | <b>örslich Inland</b><br>Berlin      | _                            | Brief<br>Zeit (Vol.)             | Spread<br>Vol. kum.  | Aktion          |
| Baader                                                                                         | 87,833 EUR (<br>10:43:41    | Düsseldorf<br>Frankfurt<br>Hamburg   |                              | 87,857 EUR<br>10:43:37 (200)     | 0,0273 %             | $\left \right>$ |
| Baader Limit                                                                                   | 87,833 EUR [<br>10:43:41    | Hannover<br>L&S Exchange             |                              | 87,857 EUR<br>10:43:37 (200)     | 0,0273 %             | >               |
| Commerzbank                                                                                    | 87,845 EUR (RT)<br>10:43:42 | 10:4                                 | 87,842 EUR<br>3:42 (250.000) | 87,848 EUR<br>10:43:42 (250.000) | 0,0068 %             | $\left \right>$ |
| Commerzbank Limit                                                                              | 87,845 EUR RT<br>10:43:42   | 10:4                                 | 87,842 EUR<br>3:42 (250.000) | 87,848 EUR<br>10:43:42 (250.000) | 0,0068 %             | >               |

Auswahlfeld "Handelsplatz"

Im nächsten Schritt werden Ihnen neben den bekannten Details zum ausgewählten Wertpapier auch die neuen zusätzlichen Order-Optionen angezeigt.

| Das gewählte Papier ist sparplanfähig.                                     |                            |                                     |            | Sparplan anlegen                     |
|----------------------------------------------------------------------------|----------------------------|-------------------------------------|------------|--------------------------------------|
| Bayerische Motoren Werke AG Stammaktie<br>ISIN: DE0005190003 / WKN: 519000 | n EO 1                     | – Handelsplatz<br>Commerzbank Limit | ~          | Kauforder                            |
| 80,07 EUR <sup>1</sup><br>E00 Letzter Kurs: 27.01.2016 00:00:00 / -        |                            | Anzahl                              | 12 Stk.    | Verfügbarer Betrag<br>576.505,44 EUR |
| Ordertyp 🛞                                                                 | Orderzusatz<br>kein Zusatz | $\sim$                              | Gültigkeit | ~                                    |
| Billigst<br>Limit                                                          |                            |                                     |            | _                                    |
| Stop Buy<br>Stop Buy Limit                                                 |                            |                                     |            | Weiter                               |

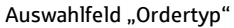

## Fonds: Kauf

Wählen Sie beim Kauf oder Verkauf eines Fonds einen Handelsplatz (hier: Fondsgesellschaft) aus. Geben Sie nun die Stückzahl ein. Der entsprechende Anlagebetrag wird automatisch ermittelt. Bestätigen Sie mit "Zum Kauf".

| 4 handlenen                                                            | Herr Max I            | Mustermann (Inhaber) | - Depot: 7813469019 - Konto: 08            | 13469014   | Q 11:53 C                                   | Logout          |
|------------------------------------------------------------------------|-----------------------|----------------------|--------------------------------------------|------------|---------------------------------------------|-----------------|
| 5 oroker                                                               | $\bigcirc$            | Depot & Konto        | Sicherheit & Service                       | Postbox    | WKN, Name, ISIN                             | Q               |
| Das gewählte Papier ist sparplanfähig.                                 |                       |                      |                                            |            | Sparplan anle                               | gen             |
| Deka-EuropaBond Inhaber-Anteile TF<br>ISIN: DE0009771980 / WKN: 977198 |                       |                      | – Handelsplatz                             |            |                                             | 72              |
| 42,95 EUR <sup>1</sup><br>E0D Letzter Kurs: 27.01.2016 00:00:00/-      |                       |                      | Pondsgesellschaft                          | ×<br>۵     | ZUM KAU<br>Verfügbarer Bet<br>136.267,94 EU | f<br>rag<br>R   |
| Handelsplätze                                                          |                       |                      | Außerbörslich<br>Baader<br>Baader Limit    |            |                                             |                 |
| Alle Außerbörslich Börslich Inland                                     |                       | -                    | Commerzbank<br>Commerzbank Limit           |            |                                             |                 |
| Außerbörslich                                                          |                       | L                    | Fondsgesellschaft                          |            |                                             | C               |
| Börse                                                                  | Kurs<br>Zeit          |                      | Berlin<br>Düsseldorf                       |            | Spread<br>Vol. kum.                         | Aktion          |
| Baader                                                                 | 42,59 EUR<br>15:07:50 |                      | Frankfurt<br>Hamburg                       |            | 0,5400 %                                    | >               |
| Baader Limit                                                           | 42,59 EUR<br>15:07:50 |                      | München<br>Stuttgart<br>Tradegate Exchange |            | 0,5400 %                                    | >               |
| Commerzbank                                                            | -                     |                      | - (-)                                      | - (-)      | -                                           | $\left \right>$ |
| Commerzbank Limit                                                      | 2                     |                      | - (-)                                      | -<br>- (-) | -                                           | >               |

Auswahlfeld "Handelsplatz"

Im nächsten Schritt erfolgt die Bestätigung, dass Sie den Hinweis zu den Verkaufsunterlagen zur Kenntnis genommen haben. Klicken/tippen Sie nach der Bestätigung auf den Button "Weiter".

| Deka-Europaboliu ililiabel-Alitelle IF    |                       |                    |
|-------------------------------------------|-----------------------|--------------------|
| ISIN: DE0009771980 / WKN: 977198          | Handelsplatz          |                    |
|                                           | Fondsgesellschaft 🗸 🗸 | Kauforder          |
| 42,95 EUR1                                | Anzahl                | Verfügbarer Betrag |
| EOD Letzter Kurs: 27.01.2016 00:00:00 / - | 250 Stk.              | 136.267,94 EUR     |
| Verkaufsunterlagen                        |                       |                    |

Hinweis "Verkaufsunterlagen"

Nun sehen Sie Ordertyp, Orderzusatz und Ordergültigkeit. Diese Angaben können bei der Fondsorder nicht geändert werden. Klicken/tippen Sie daher auf den Button "Weiter".

| Das gewählte Papier ist sparplanfähig.                                                           |                            |                                   | Sparplan anlegen               |
|--------------------------------------------------------------------------------------------------|----------------------------|-----------------------------------|--------------------------------|
| Deka-EuropaBond Inhaber-Anteile TF<br>ISIN: DE0009771980 / WKN: 977198<br>42,95 EUR <sup>1</sup> |                            | Handelsplatz<br>Fondsgesellschaft | Kauforder<br>Verfügbare Betrag |
| E00 Letzter Kurs: 27.01.2016 00:00:00 / - Ordertyp Billigst                                      | Orderzusatz<br>kein Zusatz | 250 Stk.                          | 136.267,94 EUR                 |
| Abbrechen                                                                                        |                            |                                   | Weiter                         |

#### Orderzusätze

Überprüfen Sie nun noch einmal Ihre Angaben. Wenn alles wie gewünscht angezeigt wird, geben Sie die vom System geforderte TAN-Nummer ein und bestätigen Sie mit "Kostenpflichtig kaufen". Sollte eine Session TAN aktiv sein, entfällt die TAN-Eingabe.

Über dem TAN-Eingabefeld werden Ihnen der voraussichtlich anfallende Betrag sowie die enthaltenen Gebühren angezeigt. Sollten Sie nochmals Änderungen an der Order vornehmen wollen, so klicken/tippen Sie bitte auf den Button "Order bearbeiten".

| Das gewählte Papier ist sparplanfähig.                                 |                            |                                   | Sparplan anlegen                                   |
|------------------------------------------------------------------------|----------------------------|-----------------------------------|----------------------------------------------------|
| Deka-EuropaBond Inhaber-Anteile TF<br>ISIN: DE0009771980 / WKN: 977198 |                            | - Handelsplatz                    |                                                    |
| 42,95 EUR <sup>1</sup><br>EDD Letter Kurs: 27.01.2016 00:00:00 /-      |                            | Fondsgesellschaft<br>Anzahl<br>2: | Verfügbarer Betrag<br>50 Stk. 136.267,94 EUR       |
| Ordertyp<br>Billigst                                                   | Orderzusatz<br>kein Zusatz | Gültigk<br>GTC                    | eit 🗸 🗸                                            |
|                                                                        |                            | Voraussichtlich ausmachend        | er Betrag: 10.737,50 EUR ( inkl. Gebühren 0,00 EUI |
| Order bearbeiten                                                       |                            | TAN: 27 670                       | 776 Kostenpflichtig kaufen                         |

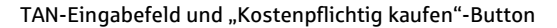

| Das gewählte Papier ist sparplanfähig.                      |               |                                   | Sparplan anlegen   |
|-------------------------------------------------------------|---------------|-----------------------------------|--------------------|
| Deka-EuropaBond Inhaber<br>ISIN: DE0009771980 / WKN: 977198 | Anteile TF    | Handelsplatz<br>Fondsgesellschaft | Kauforder          |
| 42,95 EUR <sup>1</sup>                                      |               | Anzahl                            | Verfügbarer Betrag |
| EOD Letzter Kurs: 27.01.2016 00:00:00 / -                   |               | 250 Stk.                          | 125.530.44 EUR     |
| Ordertyp                                                    | Orderzusatz   | Gültigkeit                        | $\sim$             |
| Billigst                                                    | V kein Zusatz | GTC                               |                    |

Aktive Session TAN und "Kostenpflichtig kaufen"-Button

Nach Aufgabe der Order gelangen Sie zur Orderbestätigungsseite. Der grüne Infobalken zeigt Ihnen an, dass Ihre Order erfolgreich angenommen wurde. Weitere Informationen zur Order können Sie der Tabelle entnehmen. Detailinformationen zu Orderentgelt und Steuern können Sie über das Klappmodul unter der Tabelle abrufen.

Den Status Ihrer Order können Sie im Orderbuch einsehen. Klicken/tippen Sie hierzu auf den Button "Orderbuch".

|                                    | ☐ Depot & Konte                    | o Sicherheit & Service Postbox | WKN, Name, ISIN        |
|------------------------------------|------------------------------------|--------------------------------|------------------------|
| Ihre Order wurde erfolgreich angen | iommen.                            |                                |                        |
| Orderbestätigung                   |                                    |                                |                        |
| Depot                              | 7813469019                         | Stück/Nominale                 | 250                    |
| Konto                              | 0813469014                         | Ausführungskurs                |                        |
| Transaktionsart                    | Kauf                               | Kurs                           | 42,95 EUR <sup>1</sup> |
| Wertpapier                         | Deka-EuropaBond Inhaber-Anteile TF | vorauss. Volumen               | 10.737,50 EUR          |
| ISIN / WKN                         | DE0009771980 / 977198              | vorauss. Stückzinsen           | 0,00 EUR               |
| Handelsplatz                       | Fondsgesellschaft                  | vorauss. Orderentgelt          | 0,00 EUR               |
| Status                             | weitergel.                         | vorauss. Steuern               | 0,00 EUR               |
| Order Nr.                          | 32784301                           | vorauss. ausmachender Betrag   | 10.737,50 EUR          |
| Erfassungszeitpunkt                | 27.04.2017 15:54:44                | Gültigkeit                     | GTC                    |
| vorauss. Handelsdatum              | 28.04.2017                         | Gültig bis                     | 09.09.2044             |
| vorauss. Valutadatum               | 02.05.2017                         | Orderzusatz                    | Kein Zusatz            |
| Ordertyp                           | Billigst                           |                                |                        |
| Detailinformationen zu Orderentg   | telt und Steuern anzeigen          |                                | +                      |

Orderbestätigungsseite

#### Handeln: Kombinationsorder

Mit der Kombinationsorder bieten wir ein Instrument an, mit dem Sie Ihre Strategien noch genauer steuern können. Die Kombinationsorder verknüpft zwei beliebige Orders. Sobald die erste Order vollständig ausgeführt wurde, wird automatisch die zweite Order aktiviert. Sie können die Kombinations-order exakt nach Ihren Anforderungen gestalten: Kauf und Verkauf, mit allen bekannten Limitfunktionen, unterschiedlichen Wertpapieren und Handelsplätzen.

Da mit einer Kombinationsorder gleich zwei Orders aufgegeben werden können, ist eine aktive Session-TAN notwendig. Sollten Sie noch keine Session TAN aktiviert haben, werden Sie vor der Aufgabe einer Kombinationsorder darauf hingewiesen und können die Session TAN in einem weiteren Schritt aktivieren.

Um eine Kombinationsorder aufzugeben, wählen Sie im Hauptmenü den Menüpunkt "Depot & Konto" und dann "Kombinationsorder" aus.

| <b>s</b> broker                                                                                                    | Herr Max Musterma                          | nn (Inhaber) - Depot: 7813469019 - Konto: 0813469014 ( <u>A</u> <u>D</u> <u>11:54 C</u> <u>Logout</u><br>t & Konto Sicherheit & Service Postbox WKN, Name, ISIN O |
|----------------------------------------------------------------------------------------------------|--------------------------------------------|----------------------------------------------------------------------------------------------------|
| Depot<br>Handeln<br>Kombinationsorder<br>&<br>Orderbuch<br>Spar- / Auszahlpläne<br>Zeichnen<br>Zur Depot- & Kontoübersicht > | Konto<br>Überweisung<br>Devisentransaktion | Handeln mit Rabatt                                                                                                    |

Menüpunkt "Kombinationsorder"

Wählen Sie nun Ihr Wertpapier für die Erstorder aus, indem Sie einen Wertpapiernamen (hier Daimler) in das Suchfeld eingeben. Gehen Sie dann in der Suchergebnisliste auf den Aktions-Button.

| <b>s</b> broker                                                                                                    | Herr Max Mustermann (Inhaber) - Depot: 78134690                                          | 19 - Konto: 0813469014 ( ය<br>& Service Postbox         | WKN, Name, ISIN                                     | Logout<br>D |
|----------------------------------------------------------------------------------------------------|------------------------------------------------------------------------------------------|---------------------------------------------------------|-----------------------------------------------------|-------------|
| ① Wertpapier für Erstorder wählen                                                                                                    |                                                                                          |                                                         |                                                     |             |
| Daimler                                                                                                    |                                                                                          |                                                         | Su                                                  | uchen       |
|                                                                                                    |                                                                                          |                                                         |                                                     |             |
| Alle Aktien Anleihen Fo                                                                                                    | nds Zertifikate Optionsscheine                                                           | Sonstige                                                |                                                     |             |
| Alle Aktien Anleihen For<br>Name<br>ISIN / WKN                                                                                                    | nds Zertifikate Optionsscheine<br>Gattung<br>Kursquelle                                  | Sonstige<br>Akt. Kurs<br>Zeit                           | Diff. absolut<br>Diff. relativ                      | Aktion      |
| Alle Aktien Anleihen For<br>Name<br>ISIN / WKN<br>Daimler AG Namens-Aktien o.N.<br>DE0007100000 / 710000                                                                    | nds Zertifikate Optionsscheine<br>Gattung<br>Kursquelle<br>Aktie<br>Tradegate            | Sonstige<br>Akt. Kurs<br>Zeit<br>67,555 EUR<br>16:12:40 | Diff. absolut<br>Diff. relativ<br>-0,751<br>-1,10%  | Aktion      |
| Aile Aktien Anleihen Fo<br>Name<br>ISIN / VIKN<br>Daimler AG Namens-Aktien o.N.<br>DE00071000000 / 710000<br>Daimler AG Medium Term Notes v.10(17)<br>DE000A1C9VQ4 / A1C9VQ | nds Zertifikate Optionsscheine<br>Gatrung<br>Kursquelle<br>Aktie<br>Tradegate<br>Anleihe | Sonstige<br>Akt. Kurs<br>Zeit<br>67,555 EUR<br>16:12:40 | Diff. absolut<br>Diff. relativ<br>-0,751<br>-1,10 % | Aktion      |

Suchfeld "Erstorder"

Wählen Sie nun den gewünschten Handelsplatz (hier XETRA) aus und geben Sie die gewünschte Stückzahl ein (hier 12 Stück). Bestätigen Sie Ihre Eingaben anschließend über den Button "Zum Kauf".

| <ul> <li>① Daimler AG Namens-Aktien o.N.</li> <li>ISIN: DE0007100000 / WKN: 710000</li> <li>60,001</li> <li>KCOD Letter Kurs: 07.09.2016 00:00:00 / -</li> </ul> | <b>i</b> broker                                                                                                    | Herr Max | Mustermann (Inhaber) -<br>Depot & Konto | Depot: 7813469019 - Konto: 08<br>Sicherheit & Service | 113469014 (요)                                    | I11:50 C     Logout       WKN, Name, ISIN     O |
|----------------------------------------------------------------------------------------------------|----------------------------------------------------------------------------------------------------|----------|-----------------------------------------|-------------------------------------------------------|--------------------------------------------------|-------------------------------------------------|
|                                                                                                    | Daimler AG Namens-Aktien o.N. ISIN: DE0007100000 / WKN: 710000      60,00 1      roo     Letter Kurs: 07.09.2016 00:00:00 /- |          | Handelsplatz<br>XETRA<br>Anzahl         | 12 Stk.                                               | Zum Kauf<br>Verfügbarer Betrag<br>125:455:49 EUR | zum Verkauf<br>Handelbarer Bestand<br>121       |

Handelsplatzauswahl und Stückzahl

Bestimmen Sie nun Ordertyp, Orderzusatz und Gültigkeit. Klicken Sie anschließend auf den Button "Wertpapier für Zweitorder auswählen". Ist anstatt einer klassischen Zweitorder eine Gegenorder gewünscht, so gehen Sie bitte auf "Gegenorder erstellen".

| 60.00                                     | XETRA                      | $\sim$  | Kauforder                            | zum     |
|-------------------------------------------|----------------------------|---------|--------------------------------------|---------|
| EOD Letzter Kurs: 07.09.2016 00:00:00 / - | Anzahl                     | 12 Stk. | Verfügbarer Betrag<br>125.455,49 EUR | Verkauf |
| Ordertyp<br>Billigst V                    | Orderzusatz<br>kein Zusatz | ~       | Gültigkeit<br>Tagesgültig            | ~       |
|                                           | 1                          |         |                                      |         |

Orderzusätze und Button "Wertpapier für Zweitorder auswählen"

Wählen Sie nun Ihr Wertpapier für die Zweitorder aus, indem Sie einen Wertpapiernamen (hier Bayerische Motoren Werke AG) in das Suchfeld eingeben. Klicken/tippen Sie dann in der Suchergebnisliste auf den Aktions-Button.

| Wertpapier für Zv                                                         | veitorder wähler   | n     |             |                                               |                                            |                                                      |        |
|---------------------------------------------------------------------------|--------------------|-------|-------------|-----------------------------------------------|--------------------------------------------|------------------------------------------------------|--------|
| Bayerische                                                                |                    |       |             |                                               |                                            |                                                      | Suchen |
|                                                                           |                    |       |             |                                               |                                            |                                                      |        |
| Alle Aktien                                                               | Anleihen           | Fonds | Zertifikate | Optionsscheine                                | Sonstige                                   |                                                      |        |
|                                                                           |                    |       |             |                                               |                                            |                                                      |        |
| Name<br>ISIN / WKN                                                        |                    |       |             | Gattung<br>Kursquelle                         | Akt. Kurs<br>Zeit                          | Diff. absolut<br>Diff. relativ                       | Aktion |
| Name<br>ISIN / WKN<br>Bayerische Motoren Werke A                          | G Stammaktien EO 1 |       |             | Gattung<br>Kursquelle<br>Aktie                | Akt. Kurs<br>Zeit<br>87,19 EUR             | Diff. absolut<br>Diff. relativ<br>-0,4795            | Aktion |
| Name<br>ISIN / WKN<br>Bayerische Motoren Werke A<br>DE0005190003 / 519000 | G Stammaktien EO 1 |       |             | Gattung<br>Kursquelle<br>Aktie<br>Commerzbank | Akt. Kurs<br>Zeit<br>87,19 EUR<br>16:14:55 | Diff. absolut<br>Diff. relativ<br>-0,4795<br>-0,55 % | Aktion |

Suchfeld "Zweitorder"

Wählen Sie nun den gewünschten Handelsplatz (hier XETRA) aus und geben Sie die gewünschte Stückzahl ein (hier 16 Stück). Bestätigen Sie Ihre Eingaben anschließend über den Button "Zum Kauf".

| 2 Bayerische Motoren Werke AG Stam        | maktien EO 1            |          |               |
|-------------------------------------------|-------------------------|----------|---------------|
| 90 07 .                                   | Handelsplatz<br>XETRA V | K E      | Turn Markey 6 |
| ECO Letzter Kurs: 27.01.2016 00:00:00 / - | Anzahl 16 Stk.          | zum Kaur | zum verkauf   |
| Abbrechen                                 |                         |          |               |

Handelsplatzauswahl und Stückzahl

Bestimmen Sie nun Ordertyp, Orderzusatz und Gültigkeit. Klicken/tippen Sie anschließend auf den Button "Weiter".

| 80.07                                     | ALIRA       | ~       | Kauforder   | zum<br>Verkauf |
|-------------------------------------------|-------------|---------|-------------|----------------|
| EOD Letzter Kurs: 27.01.2016 00:00:00 / - | Anzahi      | 16 Stk. |             |                |
| Ordertyp                                  | Orderzusatz |         | Gültigkeit  |                |
| Billigst                                  | kein Zusatz | $\sim$  | Tagesgültig | ~              |

Orderzusätze

Beide Orders sind nun erfasst. Überprüfen Sie nun noch einmal Ihre Angaben. Wenn alles wie gewünscht angezeigt wird, bestätigen Sie Ihre Angaben mit "Kostenpflichtig ausführen". Über dem Button werden Ihnen der voraussichtlich ausmachende Betrag sowie die enthaltenen Gebühren angezeigt. Sollten Sie nochmals Änderungen an der Order vornehmen wollen, so klicken/tippen Sie auf den Button "Order bearbeiten".

| 60.00                                                                                                    |                                                                 |         | Kautorder                              |                |
|----------------------------------------------------------------------------------------------------|-----------------------------------------------------------------|---------|----------------------------------------|----------------|
| 60,00 EUR1                                                                                                    | Anzahl                                                          |         | Verfügbarer Betrag<br>125.455.49 FUR   | Verkauf        |
| EOD Letzter Kurs: 07.09.2016 00:00:00 / -                                                                                                    |                                                                 | 12 Stk. |                                        |                |
| Ordertyp                                                                                                    | Orderzusatz                                                     |         | Gültigkeit                             |                |
|                                                                                                    |                                                                 |         |                                        |                |
| Billigst         ③ Bayerische Motoren Werke AG Statistik: DE0005190003 / WKN: 519000                                                                                                    | kein Zusatz<br>mmaktien EO 1<br>Handelsplatz<br>XETRA           | ~       | Tagesgültig                            |                |
| Billigst Sayerische Motoren Werke AG Sta<br>ISIN: DE0005190003 / WKN: 519000<br>80,07 EUR <sup>1</sup>                                                                                                    | kein Zusatz<br>mmaktien EO 1<br>Handelsplatz<br>XETRA<br>Anzahl | ~       | Tagesgültig                            | zum            |
| Billigst         Second State           ③ Bayerische Motoren Werke AG Statistik         Statistik           ISIN: DE0005190003 / WKN: 519000         Statistik           80,07 EUR <sup>1</sup> Statistik                                                                                                    | kein Zusatz<br>mmaktien EO 1<br>Handelsplatz<br>XETRA<br>Anzahl |         | Tagesgültig<br>Kauforder               | zum<br>Verkauf |
| Billigst         Image: Control of the second second s | kein Zusatz mmaktien EO 1 Handelsplatz XETRA Anzahl Orderzusatz |         | Tagesgültig<br>Kauforder<br>Gültigkeit | zum<br>Verkauf |

Zusammenfassung und Order ausführen

Nach Aufgabe der Order gelangen Sie zur Orderbestätigungsseite. Der grüne Infobalken zeigt Ihnen an, dass Ihre Kombinationsorder erfolgreich angenommen wurde. Weitere Informationen zu den Orders können Sie der Tabelle entnehmen. Detailinformationen zu Orderentgelt und Steuern können Sie über das Klappmodul unter der Tabelle abrufen.

Den Status Ihrer Order können Sie im Orderbuch einsehen. Klicken/tippen Sie hierzu auf den Button "Orderbuch".

|                                               | 습 Depot & Kont            | o Sicherheit & Service Post  | WKN, Name, ISIN |
|-----------------------------------------------|---------------------------|------------------------------|-----------------|
| O Ihre Kombinationsorder wurde erfolgreich er | ntgegen genommen.         |                              |                 |
| Kombinationsorder                             |                           |                              |                 |
| Erstorder: Kauf - Daimler AG Nam              | ens-Aktien o.N.           | ħ                            |                 |
| Depot                                         | 7813469019                | Stück / Nominale             | 12              |
| Konto                                         | 0813469014                | Kurs                         | -               |
| Transaktionsart                               | Kauf                      | vorauss. Volumen             | 720,00 EUR      |
| ISIN / WKN                                    | DE0007100000 / 710000     | vorauss. Orderentgelt        | 11,18 EUR       |
| Handelsplatz                                  | XETRA                     | vorauss. Stückzinsen         | 0,00 EUR        |
| Status                                        | vorbehaltl.               | vorauss. Steuern             | 0,00 EUR        |
| Order Nr.                                     | 32784353                  | vorauss. ausmachender Betrag | 731,18 EUR      |
| Erfassungszeitpunkt                           | 02.05.2017 16:16:15       | Gültigkeit                   | Tagesgültig     |
| vorauss. Handelsdatum                         | 02.05.2017                | Gültig bis                   | 02.05.2017      |
| vorauss. Valutadatum                          | 04.05.2017                | Orderzusatz                  | Kein Zusatz     |
| Ordertyp                                      | Billigst                  |                              |                 |
| Details zu Orderentgelt und Steuern anzeigen  |                           |                              | +               |
| Zweitorder: Kauf - Bayerische Mot             | oren Werke AG Stammaktien | EO 1                         |                 |

Orderbestätigungsseite

#### Handeln: Neuemissionen zeichnen

Neuemissionen können Sie in wenigen Schritten ganz einfach zeichnen. Die aktuell zeichenbaren Neuemissionen werden Ihnen übersichtlich nach Wertpapierart in einer Reiterstruktur angezeigt. Wählen Sie ein Wertpapier aus und klicken/tippen Sie anschließend auf den Button "Zeichnen". Mit Hilfe der Filterfunktion können Neuemissionen unter Zuhilfenahme der WKN, ISIN oder des Namens gefiltert werden.

Hinweis: Weitere Details zu den gelisteten Neuemissionen finden Sie unter "Details", erreichbar über den

Aktions-Button.

| Neuemiss                            | ionen ze                  | ichnen              |        |                      |       |                  |                             |                     |
|-------------------------------------|---------------------------|---------------------|--------|----------------------|-------|------------------|-----------------------------|---------------------|
| Alle                                | Aktien                    | Anleihen            | Fonds  | Zertifikate          | Sonst | ige              |                             |                     |
| Kein Filter aktiv                   |                           |                     |        |                      |       |                  |                             | Filter ausblenden — |
| Filtern nach                        | WKN, Name,                | ISIN                |        |                      |       |                  | zurücksetzen                | übernehmen          |
| Name 🔺<br>ISIN / WKN                |                           |                     |        | Zeichnungsfrist      |       | Mindeststückzahl | Preisspanne                 | Aktion              |
| Citigroup Op.Er<br>DE0006675788 / 6 | nd<br>567578              |                     |        | 19.04.2002 - 28.02.2 | 018   | 1.000            | 100,00 EUR - 101,00 EUR     | Zeichnen 🗸          |
| Daimler AG Nar<br>DE0007100000 / 7  | mens-Aktien o.<br>710000  | Ν.                  |        | 14.06.2004 - 05.05.2 | 018   | 1                | 60,00 EUR - 65,00 EUR       | Zeichnen            |
| DekaBank Dt.G<br>DE000DK0B0X8 /     | irozentrale DR.<br>DK080X | Akt.Anl.Pro v.14(18 | ) EOAN | 05.03.2014 - 28.03.2 | 018   | 1                | 1.010,00 EUR - 1.010,00 EUR | Zeichnen            |

Übersichtsseite "Neuemissionen"

Geben Sie nun die gewünschte Stückzahl sowie die Order-Optionen ein und bestätigen Sie mit "Weiter".

| - broker                                             | Herr Maximilian Musterr | nann (Inhaber) - Depot: 7898332262 - Konto: 08 | 98332233 🖉 | D 11:09 C Logout                    |
|------------------------------------------------------|-------------------------|------------------------------------------------|------------|-------------------------------------|
|                                                      | ☐ Dep                   | oot & Konto Sicherheit & Service               | Postbox    | WKN, Name, ISIN                     |
| Daimler AG Namens-Aktien o.N.                        |                         |                                                |            |                                     |
| ISIN: DE0007100000 / WKN: 710000                     |                         | Anzahl                                         | 14 Stk.    | Zeichnung                           |
| Preisspanne: 60,00 EUR - 65,00 EUR                   |                         | Mindeststückzahl: 1 Stk.                       |            | Verfügbarer Betrag<br>48.417,40 EUR |
| Zeichnungsfrist: 14.06.2004 - 05.05.2017<br>Ordertyp |                         |                                                |            |                                     |
| Billigst                                             |                         |                                                |            |                                     |
| Zueüek zur Überzieht                                 |                         |                                                |            | Weiter                              |

Stückzahl und Orderoptionen

Überprüfen Sie nun noch einmal Ihre Angaben. Wenn alles wie gewünscht angezeigt wird, geben Sie die vom System geforderte TAN-Nummer ein und klicken auf "Kostenpflichtig aufgeben". Über dem TAN-Eingabefeld werden Ihnen das Zeichnungsvolumen, der voraussichtlich anfallende Betrag sowie die enthaltenen Gebühren angezeigt. Sollten Sie nochmals Änderungen an der Order vornehmen wollen, so gehen Sie bitte auf "Zeichnung bearbeiten".

| Preisspanne: 60,00 EUR - 65,00 EUR     Werügbarer Betrag       Zeichnungsfrist: 14,06,2004 - 05,05,2017     Mindeststückzahl: 1 Stk.       Ordertyp     Billigst         Voraussichtlich ausmachender Betrag: 919,95 EUR ( inkl. Orderentgelt 9,95 EUR, Zeichnungsvolumen 910,00 EUR)       Zeichnung bearbeiten     TAN: 38     927263     Kostenpflichtig aufgeben | Daimler AG Namens-Aktien o.N.<br>ISIN: DE0007100000 / WKN: 710000                                      | Anzahl 14.5                                                                        | * Zeichnung                                                               |
|----------------------------------------------------------------------------------------------------|----------------------------------------------------------------------------------------------------|------------------------------------------------------------------------------------|---------------------------------------------------------------------------|
| Voraussichtlich ausmachender Betrag: 919,95 EUR ( inkl. Orderentgelt 9,95 EUR, Zeichnungsvolumen 910,00 EUR )       Zeichnung bearbeiten     TAN: 38     927263     Kostenpflichtig aufgeben                                                                                                    | Preisspanne: 60,00 EUR - 65,00 EUR<br>Zeichnungsfrist: 14.06.2004 - 05.05.2017<br>Ordertyp<br>Billigst | Mindeststückzahl: 1 Stk.                                                           | Verfügbarer Betrag<br>48.417,40 EUR                                       |
|                                                                                                    | Zeichnung bearbeiten                                                                                   | Voraussichtlich ausmachender Betrag: 919,95 EUR ( Inkl. Orderent<br>TAN: 38 927263 | gelt 9,95 EUR, Zeichnungsvolumen 910,00 EUR )<br>Kostenpflichtig aufgeben |

TAN-Eingabe

Nach Aufgabe der Order gelangen Sie zur Orderbestätigungsseite. Der grüne Infobalken zeigt Ihnen an, dass Ihre Order (hier Zeichnung) erfolgreich angenommen wurde. Weitere Informationen zur Order können Sie der Tabelle entnehmen. Detailinformationen zu Orderentgelt und Steuern können Sie über das Klappmodul unter der Tabelle abrufen.

Den Status Ihrer Order können Sie im Orderbuch einsehen. Klicken/tippen Sie hierzu auf den Button "Zum Orderbuch".

| * I                                                                                                  | Herr Maximilian Mustermann (Inhaber)                                                                                               | - Depot: 7898332262 - Konto: 0898 | 3332233 🖉 🛆 | Q 11:41 C       | Logout     |
|----------------------------------------------------------------------------------------------------|----------------------------------------------------------------------------------------------------|-----------------------------------|-------------|-----------------|------------|
| soroker                                                                                              | 습 Depot & Konto                                                                                                    | Sicherheit & Service              | Postbox     | WKN, Name, ISIN | Q          |
| ⊘ Ihre Zeichnung wurde erfolgreich angenommen.                                                       |                                                                                                    |                                   |             |                 |            |
| Zeichnung - Daimler AG Namer                                                                         | ns-Aktien o.N.                                                                                                    |                                   |             |                 |            |
| Depot                                                                                                | 7898332262                                                                                                    | vorauss. ausmachender Betrag      |             |                 | 919,95 EUR |
| Konto                                                                                                | 0898332233                                                                                                    | Gültigkeit                        |             |                 | GTC        |
| Wertpapier                                                                                           | Daimler AG Namens-Aktien o.N.                                                                                                    | Ordertyp                          |             |                 | Billigst   |
| ISIN / WKN                                                                                           | DE0007100000 / 710000                                                                                                    | vorauss. Handelsdatum             |             |                 | 03.05.2017 |
| Stück / Nominale                                                                                     | 14                                                                                                    | vorauss. Valutadatum              |             |                 | 05.05.2017 |
| vorauss. Volumen                                                                                     | 910,00 EUR                                                                                                    |                                   |             |                 |            |
| vorauss. Orderentgelt                                                                                | 9,95 EUR                                                                                                    |                                   |             |                 |            |
| Detailinformationen zu Orderentgelt und Steuern a                                                    | ausblenden                                                                                                    |                                   |             |                 | _          |
| Details zum vorauss. Orderentgelt<br>Orderprovision<br>Hinweis zu sonst. Entgelten 8gf<br>(z.B.<br>N | 9,95 EUR<br>. zzgl. Maklercourtage, fremde Spesen<br>Eintragung in das Namensregister bei<br>Iamensaktien, Clearinggebühren, etc.) |                                   |             |                 |            |
|                                                                                                    |                                                                                                    |                                   |             |                 |            |

### Handeln: Orderbuch und Orderdetails

Im Orderbuch werden Ihnen Ihre letzten Wertpapiertransaktionen angezeigt. Wählen Sie zwischen folgenden Reitern:

Offene Orders

Unter dem Reiter "Offene Orders" werden Ihnen alle derzeit offenen Orders angezeigt. Je nach Orderstatus ist eine Löschung noch möglich. Klicken Sie hierzu auf den Aktions-Button und dann auf "Order löschen".

— Ausgeführte Orders

Hier können Sie alle bereits ausgeführten und abgerechneten Orders im gewählten Zeitraum (siehe Filterfunktion) einsehen.

— Gestrichene Orders

Unter dem Reiter "Gestrichene Orders" werden Ihnen für den ausgewählten Zeitraum (siehe Filterfunktion) alle gelöschten Orders angezeigt.

| <b>s</b> broker                         | Herr Max Mustermann (Inhaber) -                  | Depot: 7813469019 - Konto: 0813469<br>Sicherheit & Service Po | D14         A         D         11:4:           stbox         WKN, Name, | 5 C Logout   |
|-----------------------------------------|--------------------------------------------------|---------------------------------------------------------------|--------------------------------------------------------------------------|--------------|
| Orderbuch                               |                                                  |                                                               |                                                                          |              |
| Offene Orders Ausgeführ                 | te Orders Gestrichene Orders                     |                                                               |                                                                          |              |
| Transaktion Nominal / Stück Nam<br>ISIN | ne<br>/WKN                                       | Orderdatum 🔻 Handelsp<br>Gültigkeit Ordertyp                  | latz Status                                                              | Aktion       |
| Erstorder Kauf 12 Dair<br>DE00          | mler AG Namens-Aktien o.N.<br>007100000 / 710000 | 02.05.2017 16:16 XETRA<br>Tagesgültig Billigst                | vorbehaltl.                                                              | Details 🗸    |
| Zeichnung 1 Dair<br>DE00                | mler AG Namens-Aktien o.N.<br>007100000 / 710000 | 02.05.2017 10:48 Zeichnur<br>GTC Billigst                     | ng vorbehaltl.                                                           | Details 🗸    |
| Kauf 250 Dek                            | a-EuropaBond Inhaber-Anteile TE                  | 27.04.2017.15.54 Fondsge                                      | sellschaft weitergel                                                     | Detaile A.C. |

#### Orderbuch

| Orderbuch                                |                                                                       |                                                               |
|------------------------------------------|-----------------------------------------------------------------------|---------------------------------------------------------------|
| Offene Orders                            | Ausgeführte Orders Gestrichene Orders                                 |                                                               |
|                                          |                                                                       | Filtern —                                                     |
| <ul><li>Zeitraum</li><li>Datum</li></ul> | seit letztem Lo Von           01.07.2016                              | übernehmen                                                    |
| Kauf 12                                  | Bayerische Motoren Werke AG Stammaktien EO 1<br>DE0005190003 / 519000 | 25.04.2017 15:32 Commerzbank ausgeführt Details<br>87,666 EUR |
| Kauf 12                                  | Daimler AG Namens-Aktien o.N.<br>DE0007100000 / 710000                | 18.04.2017 15:45 XETRA ausgeführt Details                     |

Filterfunktion

Klicken/tippen Sie in der Tabelle auf den Button "Details", um zur Detailansicht der ausgewählten Order zu kommen.

| <b>s</b> broker             | <b>s</b> broker                               |              | Herr Max Mustermann (Inhaber) - Depot: 7813469019 - Konto: 0813469014 |        |                                       |              | 11:49 C Logout  |             |  |
|-----------------------------|-----------------------------------------------|--------------|-----------------------------------------------------------------------|--------|---------------------------------------|--------------|-----------------|-------------|--|
|                             |                                               | Û            | Depot & Konto                                                         | Sicher | heit & Service                        | Postbox      | WKN, Name, ISIN | Q           |  |
| Orderbuch                   |                                               |              |                                                                       |        |                                       |              |                 |             |  |
| Offene Orders Ausg          | geführte Orders                               | Gestrich     | nene Orders                                                           |        |                                       |              |                 |             |  |
|                             |                                               |              |                                                                       |        |                                       |              |                 | Filtern $+$ |  |
| Transaktion Nominal / Stück | Name<br>ISIN / WKN                            |              |                                                                       |        | Ausführungsdatum 🔻<br>Ausführungskurs | Handelsplatz | Status          | Aktion      |  |
| Kauf 12                     | Bayerische Motoren W<br>DE0005190003 / 519000 | /erke AG Sta | ammaktien EO 1                                                        |        | 25.04.2017 18:17<br>87,906 EUR        | Commerzbank  | ausgeführt      | Details     |  |
| Kauf 12                     | Bayerische Motoren W                          | /erke AG Sta | ammaktien EO 1                                                        |        | 25.04.2017 15:32<br>87,666 EUR        | Commerzbank  | ausgeführt      | Details     |  |
|                             | DE00051900037519000                           |              |                                                                       |        |                                       |              |                 |             |  |

Button "Details"

Unter "Details zur Order anzeigen" erhalten Sie weitere Details zur Order sowie zum Orderentgelt.

| Kauf - Daimler AG N        | amens-Aktien o.N.        |                          |                     |
|----------------------------|--------------------------|--------------------------|---------------------|
|                            |                          |                          |                     |
| Depot                      | 781346                   | 9019 Erfassungszeitpunkt | 18.04.2017 15:38:01 |
| Konto                      | 0813469                  | 9014 Stück / Nominale    | 12                  |
| Transaktionsart            |                          | Kauf Gültigkeit          | Tagesgültig         |
| Wertpapier                 | Daimler AG Namens-Aktien | o.N. Gültig bis          | 18.04.2017          |
| ISIN / WKN                 | DE0007100000 / 710       | 0000 Orderzusatz         | Kein Zusatz         |
| Handelsplatz               | XE                       | ETRA Bemerkung           |                     |
| Order Nr.                  | 3277                     | 1443                     |                     |
| Ordertyp                   | Billigst                 |                          |                     |
| Details zur Order anzeigen |                          |                          | .+                  |

#### Orderdetails

| Details zur Order ausl     | olenden      |                                                         |                                                                                 |                            | •                                    |
|----------------------------|--------------|---------------------------------------------------------|---------------------------------------------------------------------------------|----------------------------|--------------------------------------|
| Stück / Nominale           | Kurs         |                                                         | vorauss. ausmachender Betrag                                                    | Handelsdatum / Valutadatum | Status                               |
| 12                         | 105,80       | EUR                                                     | 1.280,78 EUR                                                                    | 18.04.2017 / 20.04.2017    | ausgeführt<br>18.04.2017 / 15:45 Uhr |
|                            |              |                                                         |                                                                                 |                            |                                      |
| Volumen                    | 1.269,60 EUR | Stückzinsen                                             | 0,00 EUR                                                                        |                            |                                      |
| Orderentgelt               | 11,18 EUR    | Steuern                                                 | 0,00 EUR                                                                        |                            |                                      |
| Details zum vorauss. (     | Orderentgelt |                                                         |                                                                                 |                            |                                      |
| Orderprovision             |              |                                                         | 8,99 EUR                                                                        |                            |                                      |
| Handelsplatzentgelt        |              |                                                         | 0,99 EUR                                                                        |                            |                                      |
| Abwicklungsentgelt         |              |                                                         | 0,49 EUR                                                                        |                            |                                      |
| Börsenentgelte             |              |                                                         | 0,71 EUR                                                                        |                            |                                      |
| Hinweis zu sonst. Entgelte | n            | ggf. zzgl. Maklercourt<br>Eintragung in<br>Namensaktien | age, fremde Spesen (z.B.<br>das Namensregister bei<br>, Clearinggebühren, etc.) |                            |                                      |

Details zum Orderentgelt
# Handeln: Order streichen

Orders, die noch nicht ausgeführt wurden, können kostenfrei gelöscht werden. Gehen Sie hierzu in Ihr Orderbuch. In dem dann geöffneten Bereich "Offene Orders" finden Sie die noch nicht ausgeführten Orders. Je nach Orderstatus ist eine Löschung noch möglich. Klicken/tippen sie auf den Aktions-Button und dann auf "Order streichen".

| <b>s</b> broker                                                      | Herr Maximilian Mustermann (Inh         | aber) - Depot: 789833226<br>onto Sicherheit & | 52 - Konto: 089833<br>& Service P | 2233 🙆 📮<br>Postbox W | I 11:45 C Logout |
|----------------------------------------------------------------------|-----------------------------------------|-----------------------------------------------|-----------------------------------|-----------------------|------------------|
| Orderbuch                                                            |                                         |                                               |                                   |                       |                  |
| Offene Orders Ausgeführte Orders<br>Transaktion Nominal / Stück Name | Gestrichene Orders                      | Orderdatum ♥<br>Gültiekeit                    | Handelsplatz<br>Ordertyp          | Status                | Aktion           |
| Kauf 6 Daimler<br>DE000710                                           | AG Namens-Aktien o.N.<br>10000 / 710000 | 03.05.2017 10:54<br>Tagesgültig               | XETRA<br>Limit 70,00 EUR          | weitergel.            | Details 🔨        |

Menüpunkt "Order streichen"

Nun sehen Sie die Details der zu streichenden Order. Klicken/tippen Sie auf den Button "Weiter".

| Depot                      |       | 7808332262                | Erfassungszeitnunkt | 03 05 2017 10:54:30 |
|----------------------------|-------|---------------------------|---------------------|---------------------|
| Konto                      |       | 0898332233                | Stück / Nominale    | 6                   |
| Transaktionsart            |       | Kauf                      | Gültigkeit          | Tagesgültig         |
| Wertpapier                 | Daim  | ler AG Namens-Aktien o.N. | Gültig bis          | 03.05.2017          |
| ISIN / WKN                 |       | DE0007100000 / 710000     | Orderzusatz         | Kein Zusatz         |
| Handelsplatz               |       | XETRA                     | Bemerkung           | -                   |
| Order Nr.                  |       | 32784369                  |                     |                     |
| Ordertyp                   | Limit | Limit                     | 70,00 EUR           |                     |
| Details zur Order anzeigen |       |                           |                     | +                   |

Details zur Orderstreichung

Im nächsten Schritt erfolgt die Eingabe der TAN. Bestätigen Sie Ihre Eingabe mit "Order streichen". Nun wird Ihnen die Bestätigungsseite angezeigt. Ihre Order wurde erfolgreich gestrichen.

| Details zur Order anzeigen |         |        | +               |
|----------------------------|---------|--------|-----------------|
| Abbrechen                  | TAN: 55 | 743079 | Order streichen |

TAN-Eingabe

# Handeln: Order ändern

Orders, die noch nicht ausgeführt wurden, können kostenfrei geändert werden. Gehen Sie hierzu in Ihr Orderbuch. In dem dann geöffneten Bereich "Offene Orders" finden Sie die noch nicht ausgeführten Orders. Je nach Orderstatus ist eine Änderung der Order noch möglich. Klicken/tippen Sie auf den Aktions-Button und dann auf "Order ändern".

Bitte beachten Sie: Orderänderungen sind nur an den folgenden Handelsplätzen möglich: XETRA, Börse Frankfurt, Frankfurt ZertifikateBörse, Berlin, Düsseldorf, Hamburg, Hannover, München und Stuttgart.

| <b>s</b> brok | er              | Herr Maxi                                       | milian Mu | stermann (Inhaber) -<br>Depot & Konto | Depot: 7898332262 - K<br>Sicherheit & Ser | onto: 0898332233<br>vice Postbo | ∑<br>A | WKN, Name, ISIN                       | .ogout<br>D |
|---------------|-----------------|-------------------------------------------------|-----------|---------------------------------------|-------------------------------------------|---------------------------------|--------|---------------------------------------|-------------|
| Orderbuch     | n               |                                                 |           |                                       |                                           |                                 |        |                                       |             |
| Offene Ord    | Nominal / Stück | hrte Orders Go                                  | estricher | ne Orders                             | Orderdatum 👻<br>Gültigkeit                | Handelsplatz<br>Ordertyp        | Status | s                                     | Aktion      |
| Kauf          | 5               | Siemens AG Namens-A<br>DE0007236101 / 723610    | ktien o.N |                                       | 03.05.2017 11:07<br>Tagesgültig           | Stuttgart<br>Limit 80,00 EUR    | weite  | rgel. Details                         |             |
| Kauf          | 12              | Fresenius SE & Co. KGa<br>DE0005785604 / 578560 | A Inhabe  | r-Aktien o.N.                         | 03.05.2017 11:05<br>Tagesgültig           | XETRA<br>Limit 50,00 EUR        | vorbe  | Kombinationsorder erf<br>Order ändern | assen       |

Menüpunkt "Order ändern"

Im nächsten Schritt können Sie Änderungen an Ihrer Order vornehmen. Sobald Sie diese vorgenommen haben, bestätigen sie mit "Weiter".

Folgende Orderoptionen können Sie kostenlos ändern: Ordertyp, Limitkurs, Stop-/Loss-Kurs und Ordergültigkeit.

| Handelsplatz<br>Stuttgart<br>Anzahl | 5 Sik.                                 | Kauforder<br>Verfügbarer Betrag<br>48.667,40 EUR |
|-------------------------------------|----------------------------------------|--------------------------------------------------|
| Stuttgart - Anzahl                  | 5 Stk.                                 | Kauforder<br>Verfügbarer Betrag<br>48.667,40 EUR |
|                                     |                                        |                                                  |
| - Original                          | Gültigkeit - Original –<br>Tagesgültig | $\sim$                                           |
|                                     |                                        |                                                  |
|                                     | Gültigkeit —<br>Tagesgültig            | ~                                                |
|                                     |                                        |                                                  |
|                                     |                                        |                                                  |

Auswahl- und Eingabefenster für die Orderänderung

Im nächsten Schritt erfolgt die Eingabe der TAN. Klicken/tippen Sie anschließend auf den Button "Order kostenlos ändern". Nun wird Ihnen die Bestätigungsseite angezeigt. Ihre Order wurde erfolgreich geändert.

| <b>:</b> broker                                                   | Herr Maximilian Mustermann (Inhaber)  | - Depot: 7898332262 - Konto: | 0898332233                           | I11:30 C         Logout                          |
|-------------------------------------------------------------------|---------------------------------------|------------------------------|--------------------------------------|--------------------------------------------------|
|                                                                   | 습 Depot & Konto                       | Sicherheit & Service         | Postbox                              | WKN, Name, ISIN                                  |
| Siemens AG Namens-Aktien o.N.<br>ISIN: DE0007236101 / WKN: 723610 |                                       | Handelsplatz                 |                                      |                                                  |
| 131,525 EUR <sup>1</sup> -1,298 / -0,98 %                         |                                       | Stuttgart<br>Anzahl          | 5 Stk.                               | Kauforder<br>Verfügbarer Betrag<br>48.667,40 EUR |
| Ordertyp - Original                                               | Orderzusatz - Original<br>Kein Zusatz | ~                            | Gültigkeit - Original<br>Tagesgültig | ~                                                |
| - Limit                                                           | R                                     |                              |                                      |                                                  |
| – Ordertyp –<br>Limit – V                                         | /                                     |                              | Gültigkeit<br>Tagesgültig            | ~                                                |
| Limit 131 EU                                                      | R                                     |                              |                                      |                                                  |
|                                                                   |                                       | Voraussichtlich ausm         | achender Betrag: 665.                | 47 EUR ( inkl. Orderentgelte 10.47 EUR )         |
| Order bearbeiten                                                  |                                       | TAN: 76                      | 020612                               | Order kostenlos ändern                           |

TAN-Eingabe

# Handeln: Einstandskurs ändern

Im Orderbuch können Sie bei Einbuchungen den im System hinterlegten Einstandskurs ändern. Klicken/tippen Sie hierzu auf den Button "Details".

| Einbuchung 10 | SKALIS Evolution Flex Inhaber-Anteile R<br>DE000A1W9AA8 / A1W9AA | 22.05.2017 00:00<br>50,00 EUR |  | abgerechnet Details |
|---------------|------------------------------------------------------------------|-------------------------------|--|---------------------|
|---------------|------------------------------------------------------------------|-------------------------------|--|---------------------|

**Einbuchung Orderbuch** 

Anschließend sehen Sie die Details der Einbuchung. Um den Einstandskurs zu ändern, klicken/tippen Sie auf den Button "Einstandskurs ändern".

| Zurück Einstandskurs ändern |
|-----------------------------|
|-----------------------------|

Button "Einstandskurs ändern"

Sie können nun über das Eingabefeld in der Tabellenzeile "Kurs" den Einstandskurs ändern. Um die Änderung zu bestätigen, geben sie bitte die vom System angeforderte TAN ein.

Hinweis: Bitte beachten Sie, dass durch diese Funktion lediglich der Einstandskurs für Ihre Berechnungen innerhalb der Depotübersicht geändert werden kann; steuerlich relevante Daten können damit nicht verändert werden.

### Handeln: CFD-Handel starten

Mit CFDs haben Sie die Möglichkeit, auf einfache Art Basiswerte wie Aktien, Indizes, Rohstoffe, Währungen (Forex) und Zinsprodukte mit großem Hebel zu handeln. Profitieren Sie zudem von attraktiven Konditionen beim S Broker und einer professionellen Handelsplattform eines renommierten deutschen Anbieters – ohne ein weiteres Konto bei einem anderen Anbieter eröffnen zu müssen.

Um den CFD-Handel zu starten, gehen Sie im Hauptmenü bitte auf "Depot & Konto" und anschließend auf "CFD-Handel".

Hinweis: Sollten Sie kein CFD-Handelskonto besitzen, wird Ihnen der Menüpunkt "CFD-Handel" nicht angezeigt.

| <b>s</b> broker      | Herr Maximilian Mustermann (Inhaber) | - Depot: 7898332262 - Konto: 089<br>Sicherheit & Service | Postbox         WKN, Name, ISIN         Ø |
|----------------------|--------------------------------------|----------------------------------------------------------|-------------------------------------------|
|                      |                                      |                                                          |                                           |
| Depot                | []                                   | Konto                                                    | Handeln mit Rabatt                        |
| Handeln              | CFD Handel                           | Überweisung                                              |                                           |
| Kombinationsorder    |                                      | Devisentransaktion                                       |                                           |
| Orderbuch            |                                      |                                                          |                                           |
| Spar- / Auszahlpläne |                                      |                                                          |                                           |
| Zeichnen             |                                      |                                                          | zu den Aktionen 2                         |

Menüpunkt "CFD-Handel"

Wählen Sie im Auswahlfenster Ihr CFD-Konto aus. Bestätigen Sie zunächst den Hinweis zum CFD-Handel sowie die Aktivierung der abgefragten TAN als CFD Session TAN. Klicken Sie anschließend auf "Weiter".

| CFD-Konto<br>0898332349                                                                                      | $\sim$                                                                                        |                                                                                                    |                                                          |
|----------------------------------------------------------------------------------------------------|-----------------------------------------------------------------------------------------------|----------------------------------------------------------------------------------------------------|----------------------------------------------------------|
| Der CFD-Handel wird in Kooperation mit der Commerzb<br>der CFD Session TAN zum Aufruf der CFD-Handelsplattfo | ank AG angeboten. Sie werden nach Kenntnis<br>rm weitergeleitet. Die aktuelle CFD-Handelsp    | nahme der unten stehenden Hinweise, Auswahl des C<br>attform ist eine HTML 5-Anwendung und wird in Ihrer | -D-Handelskontos und Aktivierung<br>n Browser gestartet. |
| Hinweis                                                                                                    |                                                                                               |                                                                                                    |                                                          |
| Im CFD-Handel werden Geschäfte außerhalb eines<br>Mit der Aufgabe der Order willigen Sie in die Auftra       | organisierten Marktes (Börse) und außerhalt<br>agserteilung außerhalb eines organisierten M   | eines multilateralen Handelssystems im Sinne des § ;<br>rktes und multilateralen Handelssystems ein.     | Abs. 3 Nr. 8 WpHG ausgeführt.                            |
| Der CFD-Handel wird in Kooperation zwischen der<br>Kooperationspartnern.                                     | S Broker AG & Co. KG und der Commerzbank                                                      | AG angeboten. Es erfolgt daher eine Provisionsteilung                                                    | zwischen diesen                                          |
| Mit der hier freigeschalteten CFD Session TAN kön<br>beginnt mit der erfolgreichen Anmeldung in der Cf       | nen Sie beliebig viele TAN-pflichtige Transaktio<br>D Handelsplattform und endet mit der Abme | nen innerhalb einer Session in der CFD Handelsplattf<br>ldung oder nach Ablauf der Session-Zeit.         | orm tätigen. Eine Session                                |
| Abweichend vom üblichen TAN-Verfahren erfolgt d<br>TAN-Eingaben allein durch das Anklicken des "Kaul         | ie Abgabe Ihrer Willenserklärung/-en nicht du<br>ien"- oder "Verkaufen"- Buttons.             | rch einzelne TAN-Freigaben für jede Transaktion, sonc                                                    | ern unabhängig von weiteren                              |
| Ich habe die obigen Informationen und Hinweise zur                                                           | Kenntnis genommen und möchte die nachfo                                                       | gende TAN als CFD Session TAN aktivieren.                                                                |                                                          |
|                                                                                                    |                                                                                               |                                                                                                    |                                                          |

Geben Sie nun die abgefragte TAN in das dafür vorgesehene Feld ein. Bestätigen Sie anschließend den Vorgang mit "CFD-Handel autorisieren".

| CFD-Konto<br>0898332349                                                                                     | $\sim$                                                                                                    |                                                                                                    |                             |
|----------------------------------------------------------------------------------------------------|----------------------------------------------------------------------------------------------------|----------------------------------------------------------------------------------------------------|-----------------------------|
| Der CFD-Handel wird in Kooperation mit der Commerzt<br>der CFD Session TAN zum Aufruf der CFD-Handelsplattf | oank AG angeboten. Sie werden nach Kenntnisnahme de<br>form weitergeleitet. Die aktuelle CFD-Handelsplattform is  | r unten stehenden Hinweise, Auswahl des CFD-Handelskont<br>.t eine HTML 5-Anwendung und wird in Ihrem Browser gesta | os und Aktivierung<br>rtet. |
| Hinweis                                                                                                    |                                                                                                    |                                                                                                    |                             |
| Im CFD-Handel werden Geschäfte außerhalb eine<br>Mit der Aufgabe der Order willigen Sie in die Auftr        | s organisierten Marktes (Börse) und außerhalb eines mu<br>ragserteilung außerhalb eines organisierten Marktes und | iltilateralen Handelssystems im Sinne des § 2 Abs. 3 Nr. 8 Wp<br>J multilateralen Handelssystems ein.               | bHG ausgeführt.             |
| Der CFD-Handel wird in Kooperation zwischen der<br>Kooperationspartnern.                                    | r S Broker AG & Co. KG und der Commerzbank AG angeb                                                               | oten. Es erfolgt daher eine Provisionsteilung zwischen diese                                                        | n                           |
| Mit der hier freigeschalteten CFD Session TAN kör<br>beginnt mit der erfolgreichen Anmeldung in der C       | nnen Sie beliebig viele TAN-pflichtige Transaktionen inner<br>FD Handelsplattform und endet mit der Abmeldung ode | halb einer Session in der CFD Handelsplattform tätigen. Eine<br>r nach Ablauf der Session-Zeit.                     | e Session                   |
| Abweichend vom üblichen TAN-Verfahren erfolgt<br>TAN-Eingaben allein durch das Anklicken des "Kau           | die Abgabe Ihrer Willenserklärung/-en nicht durch einzel<br>Ifen"- oder "Verkaufen"- Buttons.                     | ne TAN-Freigaben für jede Transaktion, sondern unabhängig                                                           | g von weiteren              |
| Ich habe die obigen Informationen und Hinweise zu                                                           | r Kenntnis genommen und möchte die nachfolgende TAI                                                               | N als CFD Session TAN aktivieren.                                                                                   |                             |
|                                                                                                    |                                                                                                    |                                                                                                    |                             |

TAN-Eingabe

Bevor Sie die CFD-Handelsplattform starten können, erhalten Sie einen kurzen technischen Hinweis. Durch Anklicken/Antippen auf "CFD Handel starten" wird die CFD-Handelsplattform in einem neuen Fenster geladen. Beim ersten Start der Anwendung kann es durch die Ladezeit zu einem Timeout kommen. Bitte führen Sie den Start in diesem Fall – wie beschrieben – erneut aus.

| CFD-Handel                                                                                                    |
|----------------------------------------------------------------------------------------------------|
| Im CFD-Handel werden Geschäfte außerhalb eines organisierten Marktes (Börse) und außerhalb eines multilateralen Handelssystems im Sinne des § 2 Abs. 3 Nr. 8 WpHG ausgeführt. Mit der<br>Aufgabe der Order willigen Sie in die Auftragserteilung außerhalb eines organisierten Marktes und multilateralen Handelssystems ein.                                                          |
| Der CFD-Handel wird in Kooperation zwischen der S Broker AG & Co. KG und der Commerzbank AG angeboten. Es erfolgt daher eine Provisionsteilung zwischen diesen Kooperationspartnern.<br>Mit der hier freigeschalteten CFD Session TAN können Sie beliebig viele TAN-pflichtige Transaktionen innerhalb einer Session in der CFD Handelsplattform tätigen. Eine Session beginnt mit der |
| erfolgreichen Anmeldung in der CFD Handelsplattform und endet mit der Abmeldung oder nach Ablauf der Session-Zeit.<br>Abweichend vom üblichen TAN-Verfahren erfolgt ich Abgabe Ihrer Willenserklärung/-en nicht durch einzelne TAN-Freigaben für jede Transaktion, sondern unabhängig von weiteren TAN-                                                                                |
| Eingaben allein durch das Anklicken des Kaulen - oder Verkaulen - buttons.                                                                                                    |
|                                                                                                    |

CFD-Handel starten

# Depot & Konto: Depot- & Kontoübersicht

Die Depot- & Kontoübersicht erreichen Sie über den Hauptmenüpunkt "Depot & Konto". Gehen Sie anschließend auf "Zur Depot- & Kontoübersicht".

| + buelden                     | Herr Maximilian Mustermann (Inhaber) - Depot: 7898332262 - Konto: 0898332233 🖉 🛛 10:44 C Logout |     |                      |                                                                               |  |  |  |  |
|-------------------------------|-------------------------------------------------------------------------------------------------|-----|----------------------|-------------------------------------------------------------------------------|--|--|--|--|
| 5 Droker                      | C Depot & Konto Sicherheit & Service                                                            |     | Sicherheit & Service | Postbox WKN, Name, ISIN $\begin{tabular}{lllllllllllllllllllllllllllllllllll$ |  |  |  |  |
|                               |                                                                                                 |     |                      |                                                                               |  |  |  |  |
| Depot                         |                                                                                                 | Kor | nto                  | Handeln mit Rabatt                                                            |  |  |  |  |
| Handeln                       | CFD Handel                                                                                      | Üt  | berweisung           |                                                                               |  |  |  |  |
| Kombinationsorder             |                                                                                                 | De  | evisentransaktion    |                                                                               |  |  |  |  |
| Orderbuch                     |                                                                                                 |     |                      |                                                                               |  |  |  |  |
| Spar- / Auszahlpläne          |                                                                                                 |     |                      |                                                                               |  |  |  |  |
| Zeichnen                      |                                                                                                 |     |                      | Zu den Aktionen >                                                             |  |  |  |  |
| Zur Depot- & Kontoübersicht 🗦 |                                                                                                 |     |                      |                                                                               |  |  |  |  |

Menüpunkt "Zur Depot- & Kontoübersicht"

In der Depot- & Kontoübersicht werden Ihnen Ihre Depots und Ihre Konten (sortiert nach Rolle) angezeigt. Klicken/tippen Sie auf die Bezeichnung, können Sie direkt die jeweiligen Detailansichten aufrufen. Die auf der Hintergrundgrafik platzierte Infobox zeigt den kumulierten Depotwert sowie die Gesamtentwicklung aller Depots an. Über das Briefsymbol erreichen Sie Ihre Postbox.

| s oroke                                                                               | r                                                                | ~           |                                     |                                                                                |                                               | -                               |
|---------------------------------------------------------------------------------------|------------------------------------------------------------------|-------------|-------------------------------------|--------------------------------------------------------------------------------|-----------------------------------------------|---------------------------------|
|                                                                                       |                                                                  | 台           | Depot & Konto                       | Sicherheit & Service                                                           | Postbox WKN, Name,                            | , ISIN                          |
|                                                                                       |                                                                  |             |                                     |                                                                                |                                               |                                 |
| Depot- & I                                                                            | Kontoübersicht                                                   |             |                                     |                                                                                |                                               |                                 |
| Gesamtvermöge                                                                         | en Gesamt                                                        | wert Depots | G                                   | esamtentwicklung                                                               | Gesamtwert Konten                             |                                 |
| 216.279,46 e                                                                          | EUR 172.9                                                        | 21,08 EUR   | +                                   | 137.695,03 EUR +390,89%                                                        | 43.358,38 EUR                                 |                                 |
|                                                                                       |                                                                  |             |                                     |                                                                                |                                               |                                 |
|                                                                                       |                                                                  |             |                                     |                                                                                |                                               |                                 |
|                                                                                       |                                                                  |             |                                     |                                                                                |                                               | 1                               |
| Herr Maximilian N<br>Gesamtvermögen                                                   | Mustermann (Inhaber) 🖂                                           |             | Gesamtwert Depots                   | Gesamtwertentwicklung                                                          | Gesamtwe                                      | rt Konten                       |
| Herr Maximilian N<br>Gesamtvermögen<br>198.868,28 EUR                                 | Mustermann (Inhaber) 🖂                                           |             | Gesamtwert Depots<br>155.509,90 EUR | Gesamtwertentwicklung<br>+122.994,82 EUR +378,2                                | Gesamtwe<br>7% 43.358,31                      | rt Konten<br>8 EUR              |
| Herr Maximilian N<br>Gesamtvermögen<br>198.868,28 EUR<br>Depots                       | Mustermann (Inhaber) 🖂                                           |             | Gesamtwert Depots<br>155.509,90 EUR | Gesamtwertentwicklung<br>+122.994,82 EUR +378,2                                | Gesamtwe<br>7% 43.356,31                      | rt Konten<br>8 EUR              |
| Herr Maximilian N<br>Gesamtvermögen<br>198.868,28 EUR<br>Depots<br>Depot              | Mustermann (Inhaber) 🖂<br>Bezeichnung                            |             | Gesamtwert Depots<br>155.509,90 EUR | Gesamtwertentwicklung<br>+122.994,82 EUR +378.2<br>Depotwert                   | Gesamtwe<br>7% 43.358,31<br>Gesamtentwicklung | rt Konten<br>8 EUR              |
| Herr Maximilian M<br>Gesamtvermögen<br>198.868,28 EUR<br>Depot<br>Depot<br>7898332262 | Mustermann (Inhaber) 🖂<br>Bezeichnung<br>Sparkassen Broker Depot |             | Gesamtwert Depots<br>155.509,90 EUR | Gesamtwertentwicklung<br>+122.994,82 EUR +378.2<br>Depotwert<br>155.509,90 EUR | Gesamtentwicklung<br>+122.994,82 EUR          | rt Konten<br>8 EUR<br>+378,27 9 |

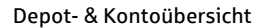

# **Depot & Konto: Depotbestand**

Um Ihren Depotbestand einsehen zu können, wählen Sie auf der Startseite oder in der Depot- & Kontoübersicht das gewünschte Depot (hier Sparkassen Broker Depot) aus.

| Depots     |                               |                |                   |           |
|------------|-------------------------------|----------------|-------------------|-----------|
| Depot      | Bezeichnung                   | Depotwert      | Gesamtentwicklung |           |
| 7898332262 | Sparkassen Broker Depot       | 112.856,26 EUR | +85.934,58 EUR    | +319,20 % |
| 7898332327 | Sparkassen Broker Zusatzdepot | 0,00 EUR       | +0,00 EUR         | +0,00 %   |
| Summe      |                               | 112.856,26 EUR | +85.934,58 EUR    | +319,20 % |

Auflistung Ihrer Depots auf der Startseite

Im Depotbestand sehen Sie eine Aufstellung Ihrer Wertpapierbestände. Sie können die Auflistung nach Stückzahl, Name und ISIN / WKN / Lagerstelle sortieren. Gehen Sie hierzu auf die jeweiligen Bezeichnungen über der Tabelle. Um zu den Transaktionsdetails (Auflistung aller Transaktionen zu einem Wertpapier) zu gelangen, klicken/tippen Sie auf den Button "Details". Über den Aktions-Button können Sie das Wertpapier über "Handeln" erneut handeln. Ausführlichere Informationen erhalten Sie im Reitermenü unter "Bestandsdetails". Über das CSV-Icon können Sie CSV-Dateien generieren. Über das Druck-Icon ist der Ausdruck Ihres Depotbestands möglich.

Die auf der Hintergrundgrafik platzierte Infobox zeigt Ihnen den Depotwert, die Wertentwicklung, den Kaufwert sowie die Summe der Dividenden/Erträge Ihres Depots an.

| <u>s</u> bro                                                        | ker                                                                                                    | Tier Maximilar Wasternam                   | Seponiniader) - Depon 7050552202 - 1                                                                                                    | Konto. 0090352255                                                                                                    |                                                                                                    | 5.50 0                          | .05001        |
|---------------------------------------------------------------------|----------------------------------------------------------------------------------------------------|--------------------------------------------|----------------------------------------------------------------------------------------------------|----------------------------------------------------------------------------------------------------|----------------------------------------------------------------------------------------------------|---------------------------------|---------------|
|                                                                     |                                                                                                    | û De                                       | pot & Konto Sicherheit & Se                                                                                                    | ervice Postb                                                                                                    | WKN, Nan                                                                                                    | ne, ISIN                        | ۶<br>۲        |
|                                                                     |                                                                                                    |                                            |                                                                                                    |                                                                                                    |                                                                                                    |                                 |               |
| Dep                                                                 | otbestand (789833226                                                                                                    |                                            |                                                                                                    |                                                                                                    |                                                                                                    |                                 |               |
| Depotw                                                              | vert                                                                                                    | Kaufwert                                   | Depotentwicklung                                                                                                    |                                                                                                    | Summe Dividenden a                                                                                                    | / Erträge                       |               |
| 98.71                                                               | 4,20 EUR                                                                                                    | 80.718,40 EUR                              | +17.995,80 EUR +<br>(inkl. Dividenden und Erträge                                                                                                    | 22,29 %                                                                                                    | 0,00 EUR                                                                                                    |                                 |               |
|                                                                     |                                                                                                    |                                            |                                                                                                    | -                                                                                                    |                                                                                                    | 89                              | 1             |
| Depotbe<br>Stk./Nom.                                                | estand Bestandso                                                                                                    | details Historie Rej                       | ports<br>Aktuelle Summe                                                                                                    | Aktueller                                                                                                    | Kurs Zeit                                                                                                    |                                 | Csv           |
| Depotbe<br>Stk./Nom.<br>(gesperrt)                                  | estand Bestandso<br>Name A<br>JSIN / WKN / Lagerstelle                                                                                                    | details Historie Rej                       | ports<br>Aktuelle Summe<br>Gesamterfoig (abs. / rel.)                                                                                                    | Aktueller<br>Diff. Tag (abs                                                                                                    | Kurs Zeit<br>/ rel.) Kursquelle                                                                                                    | E                               | Csv           |
| Depotbe<br>Stk./Nom.<br>(gesperrt)<br>10                            | estand Bestandso<br>Name A<br>ISIN / WKN / Lagerstelle<br>BASF SE Namens-Aktien o<br>De0008ASF111 / BASF11 / DE                                                                                                    | details Historie Rej                       | Dorts<br>Aktuelle Summe<br>Gesamterfolg (abs. / rel.)<br>866,11 EUR<br>-45,61 EUR /-5,00 %                                                                                   | Aktuelier<br>Diff. Tag (abs. )<br>86,611 EUR<br>-0,239 / -0,28 %                                                               | Kurs Zeit<br>(rel.) Kursquelle<br>m: 11:29:57<br>L&S                                                                                                    | Details                         | Cov<br>Aktion |
| Depotbe<br>Stk:/Nom.<br>(gesperrt)<br>10<br>75                      | estand Bestandso<br>Name A<br>ISIN / WKN / Lagerstelle<br>BASF SE Namens-Aktien o<br>DE0008ASF111 / BASF11 / DE<br>Beiersdorf AG Inhaber-Ak<br>DE0005200000 / 520000 / 0                                                                                  | details Historie Rej<br>p.N.<br>ttien o.N. | Dorts<br>Aktuelle Summe<br>Gesamterfolg (abs. / rel.)<br>866,11 EUR<br>-45,61 EUR / -5,00 %<br>6.918,75 EUR<br>-68,38 EUR / -0,98 %                                          | Aktueller<br>Diff. Tag (abs<br>86,611 EUR<br>-0,239 / -0,28 %<br>92,25 EUR<br>+0,35 / -0,38 %                                  | Kurs Zeit<br>(rel.) Kursquelle<br>III 11:29:57<br>L&S<br>III 11:29:52<br>Baader                                                                                                    | Details                         | Aktion        |
| Depotbe<br>Stk:/Nom.<br>(gespert)<br>10<br>75<br>10.000 EUR         | estand Bestandso<br>Name A<br>ISTN / WKN / Lagerstelle<br>BASF SE Namens-Aktien o<br>DE0008ASF111 / BASF11 / DE<br>Beiersdorf AG Inhaber-Ak<br>DE0005200000 / 520000 / DE<br>Bundesländer Ländersch<br>DE0001240265 / 124026 / DE                         | details Historie Re<br>p.N.<br>ttien o.N.  | Dorts<br>Aktuelle Summe<br>Gesamterfolg (abs. / rel.)<br>866,11 EUR<br>-45,61 EUR / -5,00 %<br>6.918,75 EUR<br>-68,38 EUR / -0,98 %<br>10.008,70 EUR<br>+108,70 EUR /+1,10 % | Aktueller<br>Diff. Tag (abs<br>86,611 EUR<br>-0,239 / -0,28 %<br>92,25 EUR<br>+0,35 / +0,38 %<br>100,087 %<br>-/-              | Kurs         Zeit           rel.         Kursquelle           mt         11:29:57           L&S         11:29:52           Baader         31:03:2017                                           | Details Details                 |               |
| Depotbd<br>Stk:/Nom.<br>(gesperrt)<br>10<br>75<br>10.000 EUR<br>173 | estand Bestandso<br>Name A<br>ISIN / WKN / Lagerstelle<br>BASF SE Namens-Aktien o<br>DE000BASF111 / BASF11 / DE<br>Belersdorf AG Inhaber-Ak<br>DE0005200000 / 52000 / DE<br>Bundesländer Ländersch<br>DE0001240265 / 124026 / DE<br>Commerzbank AG Inhabe | details Historie Rej                       | Doorts<br>Cesamterfolg (abs. / rel.)<br>866,11 EUR<br>.45,61 EUR / -5,00 %<br>6.918,75 EUR<br>.68,38 EUR / -0,98 %<br>10.008,70 EUR<br>+108,70 EUR /+1,10 %<br>2.229,45 EUR  | Aktueller<br>Diff. Tag (abs<br>86,611 EUR<br>-0,239 / -0,28 %<br>92,25 EUR<br>+0,35 / +0,38 %<br>100,087 %<br>/-<br>12,887 EUR | Kurs         Zeit<br>Кursquelle           mr         11:29:57           mr         11:29:52           вааder         31:03:2017           coo         31:03:2017           mr         11:29:57 | Details Details Details Details |               |

| Depotb                  | estand Bestandsdetails                                  | Historie | Reports                                                                                |                                              |                                                           | CSV    |
|-------------------------|---------------------------------------------------------|----------|----------------------------------------------------------------------------------------|----------------------------------------------|-----------------------------------------------------------|--------|
| Stk./Nom.<br>(gesperrt) | Name 🔺<br>ISIN / WKN / Lagerstelle<br>Gattung / Währung |          | Gesamterfolg (abs. / rel.)<br>Kurserfolg (abs. / rel.)<br>Währungserfolg (abs. / rel.) | Aktuelle Summe<br>Kaufwert<br>Aktueller Kurs | Aktueller Geld- / Briefkurs<br>Kursquelle<br>Datum / Zeit | Aktion |
| 55                      | Allianz SE vink.Namens-Aktien o                         | .N.      | aufgel. Zinsgewinn (abs. / rel.)<br>+3.339.80 EUR / +50.15 %                           | 9.999.77 EUR                                 | Dividenden / Erträge                                      |        |
|                         | DE0008404005 / 840400 / DE                              |          | +3.339,80 EUR / +50,15 %                                                               | 6.659,97 EUR                                 | L&S                                                       |        |
|                         | Aktie / EUR                                             |          | +0,00 EUR / +0,00 %<br>+0,00 EUR / +0,00 %                                             | 181,814 EUR<br>121,09 EUR                    | 17.07.2017 17:48:16<br>0,00 EUR                           |        |

Bestandsdetails

Die über das Reitermenü erreichbare Historie zeigt Ihnen eine Auswertung Ihrer ausgeführten, abgeschlossenen Wertpapiertransaktionen sortiert nach Wertpapierart. "Abgeschlossen" bedeutet, dass mindestens ein Kauf und ein Verkauf des gleichen Wertpapiers stattgefunden hat. Die Bewertung der einzelnen Kennzahlen basiert auf den tatsächlichen Kauf- und Verkaufskursen (inkl. Transaktions-entgelte), so dass Sie eine echte Gewinn- / Verlustrechnung pro Wertpapier-Art durchführen können. Die Berechnung / Darstellung basiert auf der Durchschnittsmethode. Über die Zeitraumauswahl können Sie sich den gewünschten Zeitraum komfortabel einstellen.

| Depotoe                                            | stand                                                                              | Bestandsdet                                                     | ails Historie                                            | Reports                                                                                                    |                                                                                                    |                                                                                   |                              |
|----------------------------------------------------|------------------------------------------------------------------------------------|-----------------------------------------------------------------|----------------------------------------------------------|----------------------------------------------------------------------------------------------------|----------------------------------------------------------------------------------------------------|-----------------------------------------------------------------------------------|------------------------------|
| Zeitraum                                           |                                                                                    | von<br>01.01.20                                                 | bis<br>17 📰 18.07.2                                      | 2017 📰                                                                                                    |                                                                                                    | überne                                                                            | ehmen                        |
| Gesamtüb                                           | oersicht fü                                                                        | r Depot 72                                                      | 95344002                                                 |                                                                                                    |                                                                                                    |                                                                                   |                              |
| Kurserfolg<br>+586,21 EUR                          |                                                                                    |                                                                 | Währungserfolg<br>+0,00 EUR                              | Kapitalerträge<br>+0,00 EUR                                                                                        | Zinsen / Stückzinsen:<br>+0,00 EUR                                                                                                    | Gewinn / Verlust<br>+586,21 EUR / +30,68 %                                        |                              |
| Aktie                                              |                                                                                    |                                                                 |                                                          |                                                                                                    |                                                                                                    |                                                                                   |                              |
| Kurserfolg:<br>Währungser                          | folg:                                                                              | +586,21 EUR<br>+0,00 EUR                                        | Kapitalerträge:<br>Zinsen / Stückzinsen:                 | +0,00 EUR Gewinn /<br>+0,00 EUR                                                                                    | Verlust: +586,21 EU                                                                                                    | R +30,68 %                                                                        |                              |
| Kurserfolg:<br>Währungser<br>Stk./Nom.             | folg:<br>Name<br>ISIN                                                              | +586,21 EUR<br>+0,00 EUR                                        | Kapitalerträge:<br>Zinsen / Stückzinsen:                 | +0,00 EUR Gewinn /<br>+0,00 EUR<br>Kurserfolg<br>Währungserfolg                                                    | Verlust: +586,21 EUI<br>Kapitalerträge<br>Zins/Stückzins                                                                                         | R +30,68 %<br>Gewinn/Verlust                                                      | Aktion                       |
| Kurserfolg:<br>Währungser<br>Stk./Nom.             | folg:<br>Name<br>ISIN<br>Deutsche Ba<br>DE0005140008                               | +586,21 EUR<br>+0,00 EUR                                        | Kapitalerträge:<br>Zinsen / Stückzinsen:<br>-Aktien o.N. | +0,00 EUR Gewinn /<br>+0,00 EUR Kurserfolg<br>Währungserfolg<br>-175,34 EUR<br>+0,00 EUR                           | Verlust: +586,21 EU<br>Kapitalerträge<br>Zins/Stückzins<br>+0,00 EUR<br>+0,00 EUR                                                                | R +30,68 %<br>Gewinn/Verlust<br>-175,34 EUR / -12,31 %                            | Aktion<br>Details            |
| Kurserfolg:<br>Währungser<br>Stk./Nom.<br>25<br>10 | folg:<br>Name<br>ISIN<br>Deutsche Ba<br>DE0005140000<br>Siemens AG<br>DE0007236101 | +586,21 EUR<br>+0,00 EUR<br>ink AG Namens<br>8<br>Namens-Aktier | Kapitalerträge:<br>Zinsen / Stückzinsen:<br>-Aktien o.N. | +0,00 EUR Gewinn /<br>+0,00 EUR Gewinn /<br>Währungserfolg<br>-175,34 EUR<br>+0,00 EUR<br>+761,55 EUR<br>+0,00 EUR | Verlust:         +586,21 EUI           Kapitalerträge<br>Zins/Stückzins            +0,00 EUR<br>+0,00 EUR<br>+0,00 EUR<br>+0,00 EUR<br>+0,00 EUR | R +30,68 %<br>Gewinn/Verlust<br>-175,34 EUR / -12,31 %<br>+761,55 EUR / +156,38 % | Aktion<br>Details<br>Details |

Historie

Über das Reitermenü erreichen Sie den Menüpunkt "Reports". Hier haben Sie die Möglichkeit, sich eine Depotübersicht zu einem bestimmten Stichtag oder einen Vermögensstatus für einen frei wählbaren Zeitraum als PDF erstellen zu lassen.

In der Depotübersicht wird der aktuelle Bestand aller Ihrer Depots zum angegebenen Stichtag inkl. Bewertung ausgewiesen. Der Bericht "Vermögensstatus" weist zusätzlich noch die Umsätze Ihrer Konten im angegebenen Zeitraum auf.

| Depotbestand                                              | Bestandsdetails           | Historie                       | Reports               |                                |     |  |
|-----------------------------------------------------------|---------------------------|--------------------------------|-----------------------|--------------------------------|-----|--|
| Depotübersicht                                            |                           |                                |                       |                                |     |  |
| Die Depotübersicht weist                                  | den nach Wertpapierart so | rtierten Bestand alle          | er Ihrer Depots inkl. | . einer aktuellen Bewertung au | IS. |  |
| Depotübersicht zum 18.07.2017                             | Ē                         |                                |                       | Report erstellen               |     |  |
| Vormägongstatus                                           |                           |                                |                       |                                |     |  |
|                                                           |                           |                                |                       |                                |     |  |
| vermogensstatus                                           |                           |                                |                       |                                |     |  |
| Der Vermögensstatus entl                                  | hält ergänzend zur Depotü | bersicht die Umsätz            | e Ihrer Konten.       |                                |     |  |
| Vermögensstatus enti<br>Vermögensstatus von<br>01.01.2017 | hält ergänzend zur Depotü | bersicht die Umsätz<br>17.2017 | e Ihrer Konten.       | Report erstellen               |     |  |

Reports

## Depot & Konto: Kontoumsätze

Um Ihre Kontoumsätze einzusehen, wählen Sie auf der Startseite oder in der Depot- & Kontoübersicht das gewünschte Konto (hier Verrechnungskonto EUR) aus.

| KontoBezeichnungSaldoVerfügbarer Betrag0898332233Verrechnungskonto EUR49.028,58 EUR48.108,63 EUR0898332314KontoPlus0,00 EUR0,00 EUR0898332349CFD Handelskonto EUR0,00 EUR0,00 EUR                                                                  | Konten     | Alle Konten 🗸         |               |                    |
|----------------------------------------------------------------------------------------------------|------------|-----------------------|---------------|--------------------|
| 0898332233         Verrechrungskonto EUR         49,028,58 EUR         48.108,63 EUR           0898332234         Konto Plus         0,00 EUR         0,00 EUR           0898332349         CFD Handelskonto EUR         0,00 EUR         0,00 EUR | Konto      | Bezeichnung           | Saldo         | Verfügbarer Betrag |
| 0898332314         KontoPlus         0,00 EUR         0,00 EUR           0898332349         CFD Handelskonto EUR         0,00 EUR         0,00 EUR                                                                                                 | 0898332233 | Verrechnungskonto EUR | 49.028,58 EUR | 48.108,63 EUR      |
| 0898332349 CFD Handelskonto EUR 0,00 EUR 0,00 EUR                                                                                                    | 0898332314 | KontoPlus             | 0,00 EUR      | 0,00 EUR           |
|                                                                                                    | 0898332349 | CFD Handelskonto EUR  | 0,00 EUR      | 0,00 EUR           |

Auflistung Ihrer Konten auf der Startseite

In den Kontoumsätzen sehen Sie eine Aufstellung Ihrer Transaktionen. Sie können die Auflistung nach Buchungstag, Valuta oder Umsatz sortieren. Gehen Sie hierzu auf die jeweiligen Bezeichnungen über der Tabelle. Über die Filterfunktion können Sie den Zeitraum definieren. Über das CSV-Icon können Sie CSV-Dateien generieren.

Die auf der Hintergrundgrafik platzierte Infobox zeigt Ihnen Ihr aktuelles Saldo sowie Ihren aktuell verfügbaren Betrag an.

| - brokor                                                |                                                  | Herr Maximilian M                         | Herr Maximilian Mustermann (Inhaber) - Depot: 7898332262 - Konto: 0898332233 🖉 04:48 C Logout |         |                                                                    |  |  |  |  |  |
|---------------------------------------------------------|--------------------------------------------------|-------------------------------------------|-----------------------------------------------------------------------------------------------|---------|--------------------------------------------------------------------|--|--|--|--|--|
| - UI UKEI                                               |                                                  |                                           | Depot & Konto Sicherheit & Service                                                            | Postbox | WKN, Name, ISIN                                                    |  |  |  |  |  |
|                                                         |                                                  |                                           |                                                                                               |         | 1000                                                               |  |  |  |  |  |
| Konto <mark>ums</mark> ät                               | Ze (Verrechnungsko                               | onto EUR: 0898332233)                     |                                                                                               |         |                                                                    |  |  |  |  |  |
| Aktueller Saldo<br>49.028,58 EUR                        |                                                  | Verfügbarer Betrag<br>48.108,63 EUR       |                                                                                               |         |                                                                    |  |  |  |  |  |
|                                                         |                                                  |                                           |                                                                                               |         |                                                                    |  |  |  |  |  |
|                                                         |                                                  |                                           |                                                                                               |         |                                                                    |  |  |  |  |  |
|                                                         |                                                  |                                           |                                                                                               |         | 1                                                                  |  |  |  |  |  |
|                                                         |                                                  |                                           |                                                                                               |         | Filtern +                                                          |  |  |  |  |  |
| Buchungstag ¥                                           | Valuta                                           | Transaktion                               | Verwendungszweck                                                                              |         | Filtern +<br>Umsatz                                                |  |  |  |  |  |
| Buchungstag ¥<br>03.05.2017                             | Valuta<br>05.05.2017                             | Transaktion<br>Kauf                       | Verwendungszweck<br>DE0007236101 SIEMENS AG NA                                                |         | Filtern +<br>Umsatz<br>-660,47 EUR                                 |  |  |  |  |  |
| Buchungstag ¥<br>03.05.2017<br>03.05.2017               | Valuta<br>05.05.2017<br>08.05.2017               | Transaktion<br>Kauf<br>Kauf               | Verwendungszweck<br>DE0007236101 SIEMENS AG NA<br>DE0007236101 SIEMENS AG NA                  |         | Filtern +<br>Umsatz<br>-660,47 EUR<br>-294,98 EUR                  |  |  |  |  |  |
| Buchungstag *<br>03.05.2017<br>03.05.2017<br>13.04.2017 | Valuta<br>05.05.2017<br>08.05.2017<br>13.04.2017 | Transaktion<br>Kauf<br>Kauf<br>Gutschrift | Verwendungszweck<br>DE0007236101 SIEMENS AG NA<br>DE0007236101 SIEMENS AG NA                  |         | Filtern +<br>Umsatz<br>-660,47 EUR<br>-294,98 EUR<br>50.000,00 EUR |  |  |  |  |  |

Kontoumsätze

# Spar- / Auszahlpläne: Übersichtsseite

Zur Übersichtsseite "Spar- / Auszahlpläne" gelangen Sie über den Menüpunkt "Depot & Konto" in der Hauptnavigation. Auf der Übersichtsseite "Spar- / Auszahlpläne" finden Sie stets eine Übersicht über Ihre Spar- und Auszahlpläne, sofern Sie bereits welche eingerichtet haben.

| <b>-</b> broker                                                          | Herr Max Mustermann (Inhaber) - Depot: 7813469019 - Konto: 0813469014 |           |            |              |                   |                |                 |         |
|--------------------------------------------------------------------------|-----------------------------------------------------------------------|-----------|------------|--------------|-------------------|----------------|-----------------|---------|
|                                                                          | $\bigcirc$                                                            | Depot & K | onto S     | Sicherheit 8 | Service Po        | v              | VKN, Name, ISIN | Q       |
| Spar- / Auszahlpläne                                                     |                                                                       |           |            |              |                   |                |                 |         |
| Sparpläne Auszahlpläne                                                   |                                                                       |           |            |              |                   |                |                 |         |
| Prio Name<br>ISIN / WKN                                                  |                                                                       | Gattung   | Sparrate   | Intervall    | letzte Ausführung | nächste Ausfüh | nrung           | Aktion  |
| 1 adidas AG Namens-Aktien o.N.<br>DE000A1EWWW0 / A1EWWW                  |                                                                       | Aktie     | 100,00 EUR | Monatlich    | 05.04.2017        | 05.05.2017     | Deta            | il 🗸    |
| 2 Aberdeen GlSel.Emerg.Mkts Bd Actions Nom. Cla<br>LU0132414144 / 769092 | ss A-2 o.N.                                                           | Fonds     | 100,00 EUR | Monatlich    | 05.04.2017        | 05.05.2017     | Deta            | il 🗸    |
|                                                                          |                                                                       |           |            |              |                   |                | Sparplan        | anlegen |

Übersichtsseite "Spar- / Auszahlpläne"

Zu den Spar-/Auszahlplandetails gelangen Sie über den Button "Details". Über den Aktions-Button können Sie Ihren Spar-/Auszahlplan ändern oder löschen.

| Prio<br>ISIN / VIKN     Gattung     Sparrate     Intervall     letzte Ausführung     nächste Ausführung     Aktion       1     adidas AG Namens-Aktien o.N.<br>DE000A1EWWW0 / A1EWWW     Aktie     100,00 EUR     Monatlich     05.05.2017     Detail     Image: Comparison of the comparison of the c | S    | Sparpläne                          | Auszahlpläne                                          |         |            |           |                   |                    |            |
|----------------------------------------------------------------------------------------------------|------|------------------------------------|-------------------------------------------------------|---------|------------|-----------|-------------------|--------------------|------------|
| 1     adidas AG Namens-Aktien o.N.     Aktie     100,00 EUR     Monatlich     05.04.2017     05.05.2017       DE000A1EWWW0 / A1EWWWW     Atternerg     Aktie     100,00 EUR     Monatlich     05.04.2017     05.05.2017       2     Aberdeen GISel.Emerg.Mkts Bd Actions Nom. Class A-2 o.N.     Fonds     100,00 EUR     Monatlich     05.04.2017     05.05.2017       LU0132414144 / 769092     Loschen                                                                                                    | Prio | Name<br>ISIN / WKN                 |                                                       | Gattung | Sparrate   | Intervall | letzte Ausführung | nächste Ausführung | Aktion     |
| 2 Aberdeen GI-Sel.Emerg.Mkts Bd Actions Nom. Class A-2 o.N. Fonds 100,00 EUR Monatlich 05.04.2017 05.05.2017 De Löschen                                                                                                    | 1    | adidas AG Name<br>DE000A1EWWW0 /   | ens-Aktien o.N.<br>/ A1EWWW                           | Aktie   | 100,00 EUR | Monatlich | 05.04.2017        | 05.05.2017         | Detail     |
|                                                                                                    | 2    | Aberdeen GlSe<br>LU0132414144 / 76 | el.Emerg.Mkts Bd Actions Nom. Class A-2 o.N.<br>69092 | Fonds   | 100,00 EUR | Monatlich | 05.04.2017        | 05.05.2017         | De Löschen |

Spar-/Auszahlplan ändern oder löschen

Möchten Sie einen neuen Spar-/Auszahlplan anlegen, klicken/tippen Sie auf den Button "Sparplan anlegen" bzw. "Auszahlplan anlegen".

|             | 1   | adidas AG Namens-Aktien o.N.<br>DE000A1EWWW0 / A1EWWW                             | Aktie | 100,00 EUR | Monatlich | 05.04.2017 | 05.05.2017 | Detail           |
|-------------|-----|-----------------------------------------------------------------------------------|-------|------------|-----------|------------|------------|------------------|
|             | 2   | Aberdeen GISel.Emerg.Mkts Bd Actions Nom. Class A-2 o.N.<br>LU0132414144 / 769092 | Fonds | 100,00 EUR | Monatlich | 05.04.2017 | 05.05.2017 | De Löschen       |
|             |     |                                                                                   |       |            |           |            |            | Sparplan anlegen |
| Sparplan ar | leg | jen                                                                               |       |            |           |            |            |                  |

## Spar- / Auszahlpläne: Sparplan anlegen

Neue Sparpläne können Sie über Ihr Depot komfortabel anlegen und verwalten. So richten Sie einen Sparplan ein: Klicken/tippen Sie auf der Übersichtsseite "Spar- / Auszahlpläne" auf den Button "Sparplan anlegen". Alternativ können Sie einen Sparplan auch immer über die Suchseite oder im Wertpapier-portrait (nur wenn sparplanfähig) anlegen.

| \$ t | oroker                                                                   | Herr Max | Mustermann (Inh<br>Depot & Ko | aber) - Depo<br>onto S | et: 781346901<br>icherheit 8 | 9 - Konto: 0813469<br>& Service Po | o14 🖉        | WKN, Name, ISIN | .ogout<br>D |
|------|--------------------------------------------------------------------------|----------|-------------------------------|------------------------|------------------------------|------------------------------------|--------------|-----------------|-------------|
| Spai | r- / Auszahlpläne                                                        |          |                               |                        |                              |                                    |              |                 |             |
| Sp   | oarpläne Auszahlpläne                                                    |          |                               |                        |                              |                                    |              |                 |             |
| Prio | Name<br>ISIN / WKN                                                       |          | Gattung                       | Sparrate               | Intervall                    | letzte Ausführung                  | nächste Ausl | führung         | Aktion      |
| 1    | adidas AG Namens-Aktien o.N.<br>DE000A1EWWW0 / A1EWWW                    |          | Aktie                         | 100,00 EUR             | Monatlich                    | 05.04.2017                         | 05.05.2017   | Detail          |             |
| 2    | Aberdeen GlSel.Emerg.Mkts Bd Actions Nom. Class<br>LU0132414144 / 769092 | A-2 o.N. | Fonds                         | 100,00 EUR             | Monatlich                    | 05.04.2017                         | 05.05.2017   | De Lö           | schen 💦     |
|      |                                                                          |          |                               |                        |                              |                                    |              | Sparplan anl    | egen        |

Sparplan anlegen

Geben Sie nun den Namen Ihres gewünschten Sparplans in das Suchfeld ein und wählen es aus der angezeigten Liste aus (falls Sie nicht direkt zur Sparplanorder weitergeleitet werden).

Hinweis: Sollten Sie den Namen, die WKN oder die ISIN des gewünschten Sparplans kennen, können Sie diese auch eingeben. Der Sparplan wird Ihnen dann direkt über "Suchen" angezeigt.

| <b>s</b> broker            |                       | Herr Maximilian Mustermann (Inf | naber) - Depot: 7898332262<br>onto Sicherheit & S | - Konto: 0898332233<br>iervice Postb | (A)         (Q)         08:58 C           (N)         (N)         (N)           (N)         (N)         (N) | Logout |
|----------------------------|-----------------------|---------------------------------|---------------------------------------------------|--------------------------------------|----------------------------------------------------------------------------------------------------|--------|
| Ihre Suche                 | Daimler               |                                 |                                                   | Suchen                               | Nur sparplanfähige Produkte                                                                                 |        |
| Alle Aktien                | Anleihen F            | Fonds Zertifikate               | Optionsscheine                                    | Sonstige                             |                                                                                                    |        |
| Name<br>ISIN / WKN         | Gattung<br>Kursquelle |                                 | Akt. Kurs<br>Zeit                                 |                                      | Diff. absolut<br>Diff. relativ                                                                              | Aktion |
| Es sind keine Suchergebnis | se vorhanden.         |                                 |                                                   |                                      |                                                                                                    |        |

Sparplan suchen

Geben Sie nun den Sparbetrag an und legen Sie Ausführungsintervall, Ausführungsdatum und Zeitpunkt der erstmaligen Ausführung fest. Zudem können Sie eine Zeitspanne eingeben, zu der die Zahlungen ausgesetzt werden sollen. Anhand der Auswahl "Priorität" können Sie bei mehreren Sparplänen auswählen, welcher Sparplan zuerst ausgeführt werden soll. Sofern Sie Ihr Verrechnungskonto beim S Broker führen, haben Sie zudem die Möglichkeit, den Sparbetrag bis zu einer maximalen Summe von 300 Euro pro Verrechnungskonto direkt von Ihrem Referenzkonto per Lastschrift einziehen zu lassen.

Wenn Sie den Ausführungszeitraum im Vorhinein begrenzen möchten, so können Sie dies über die Auswahl "Letztmalig am" bzw. "Aussetzen von/bis" vornehmen. Eine spätere Angabe/Änderung ist jederzeit möglich. Bestätigen Sie Ihre Eingabe anschließend mit "Weiter".

| <b>s</b> broker                                                                                                    | Herr Maximilian Mustermann (Inhaber) | - Depot: 7898332262 - Konto: 08983322<br>Sicherheit & Service Po | 233         A         D         10:36 C         Logout           stbox         WKN, Name, ISIN         O |
|----------------------------------------------------------------------------------------------------|--------------------------------------|------------------------------------------------------------------|----------------------------------------------------------------------------------------------------|
| Das gewählte Papier ist sparplanfähig.                                                                                                    |                                      |                                                                  | Sparplan anlegen                                                                                         |
| Daimler AG Namens-Aktien o.N.           ISIN: DE0007100000 / WKN: 710000           67,6455 EUR1           -0,004 / -0,01 %           mt           Letter Kurs: 16:29:12 / Commerzbank           Abbuchungskonto           0898332233 - Verrechnungskonto EUR | ✓ Priorităt<br>1 ✓                   | Sparbe<br>Ausfüh<br>Monat<br>5. des Monats V<br>Juni             | trag 300 EUR<br>rung<br>lich ~<br>lig im 2017 ~                                                          |
| Aussetzen von 🗸 Jahr N                                                                                                    | ✓ Aussetzen bis ∨                    | Optionale Kriterien (A<br>Jahr V Letztm                          | ussetzen, Anlagedauer) ausblenden —<br>halig im V Jahr V                                                 |
| Abbrechen                                                                                                    |                                      |                                                                  | Weiter                                                                                                   |

Angaben zum Sparplan

Sie erhalten eine Vorlage mit TAN-Eingabe. Geben Sie bitte die vom System geforderte TAN-Nummer ein und klicken Sie auf "Sparplan einrichten", um die Sparplananlage abzuschließen. Anschließend wird Ihnen die Sparplanbestätigung angezeigt.

| RT     Letter Kurs: 16:30:49 / Baader Bank     Monatlich     V       Abbuchungskonto     Priorität     Jeweils zum     Erstmalig im       0898332233 - Verrechnungskonto EUR     1     S. des Monats     Juni     2017 | mr     Letter Kurs: 16:30:49 / Baader Bank       Abbuchungskonto       0898332233 - Verrechnungskonto EUR       1       5. des Monats       Juni       2017   Optionale Kriterien (Aussetzen, Anlagedauer) einblenden + | Daimler AG Namens-Aktien o.N.<br>ISIN: DE0007100000 / WKN: 710000<br>67.64 EUR <sup>1</sup> -0.0475 / -0.07 % |                      |         | Sparbetrag | 300 EUR |
|----------------------------------------------------------------------------------------------------|----------------------------------------------------------------------------------------------------|----------------------------------------------------------------------------------------------------|----------------------|---------|------------|---------|
| 0898332233 - Verrechnungskonto EUR V 1 S. des Monats V Juni V 2017 V                                                                                                    | 0898332233 - Verrechnungskonto EUR V 1 V 5. des Monats V Juni V 2017 V<br>Optionale Kriterien (Aussetzen, Anlagedauer) einblenden +                                                                                     | RT Letzter Kurs: 16:30:49 / Baader Bank                                                                       | Priorität lowells zu | m       | Monatlich  | ~       |
|                                                                                                    | Optionale Kriterien (Aussetzen, Anlagedauer) einblenden $+$                                                                                                    | 0898332233 - Verrechnungskonto EUR 🗸 1                                                                        | 5. des Mo            | onats 🗸 | Juni V     | 2017 🗸  |

TAN-Eingabe

# Spar- / Auszahlpläne: Sparplan ändern

Um einen Sparplan zu ändern, gehen Sie bitte wie folgt vor: Gehen Sie über den Aktion-Button auf "Ändern".

| Spar- / Auszahlpläne                                     |         |            |           |                   |                    |                       |
|----------------------------------------------------------|---------|------------|-----------|-------------------|--------------------|-----------------------|
| Sparpläne Auszahlpläne                                   |         |            |           |                   |                    |                       |
| Prio Name<br>ISIN / WKN                                  | Gattung | Sparrate   | Intervall | letzte Ausführung | nächste Ausführung | Aktion                |
| 1 Daimler AG Namens-Aktien o.N.<br>DE0007100000 / 710000 | Aktie   | 300,00 EUR | Monatlich |                   | 05.06.2017         | Detail Andern Löschen |

Sparplan ändern

Nehmen Sie nun die von Ihnen gewünschten Änderungen vor und bestätigen Sie anschließend mit "Weiter".

| ISIN: DE0007100000 / WKN: 710000                                                    |           |        |                              |            | Sparbetrag              |                  | 300,00 EUR  |
|-------------------------------------------------------------------------------------|-----------|--------|------------------------------|------------|-------------------------|------------------|-------------|
| 67,601 EUR <sup>1</sup> -0,0865 / -0,13 %<br>RT Letzer Kurs: 16:58:31 / Baader Bank |           |        |                              |            | Ausführung<br>Monatlich |                  | $\sim$      |
| Abbuchungskonto 0898332233 - Verrechnungskonto EUR                                  | Priorität | $\sim$ | Jeweils zum<br>5. des Monats | $\sim$     | Erstmalig im<br>Juni    | 2017             | $\sim$      |
|                                                                                     |           |        | Opt                          | ionale Kri | terien (Aussetzen, A    | Anlagedauer) ein | blenden $+$ |
|                                                                                     |           |        |                              |            |                         |                  |             |

Angaben anpassen

Sie erhalten eine Vorlage mit TAN-Eingabe. Geben Sie bitte die vom System geforderte TAN-Nummer ein und klicken/tippen Sie auf "Sparplan ändern", um die Sparplanänderung abzuschließen. Anschließend wird Ihnen die Sparplanänderung bestätigt.

| Daimler AG Namens-Aktien o.N.                      |                  |                                  |                           |                        |
|----------------------------------------------------|------------------|----------------------------------|---------------------------|------------------------|
| ISIN: DE0007100000 / WKN: 710000                   |                  |                                  | Sparbetrag                | 300,00 EUR             |
| 67,585 EUR <sup>1</sup> -0,0645 / -0,10 %          |                  |                                  | Ausführung<br>Monatlich   | $\sim$                 |
| Abbuchungskonto 0898332233 - Verrechnungskonto EUR | Priorität<br>1 V | Jeweils zum<br>5. des Monats 🛛 🗸 | Erstmalig im V            | 2017 🗸                 |
|                                                    |                  | Optionale Kri                    | terien (Aussetzen, Anlage | edauer) einblenden $+$ |
| Sparplan bearbeiten                                |                  | TAN: 17                          | 486559                    | Sparplan ändern        |

#### TAN-Eingabe

# Spar- / Auszahlpläne: Sparplan löschen

Um einen Sparplan zu löschen, gehen Sie bitte wie folgt vor: Gehen Sie über den Aktions-Button auf "Löschen".

| Sparpläne         Auszahlpläne           Prio         Name<br>ISIN / WKN         Gattung         Sparrate         Intervall         letzte Ausführung         nächste Ausführung           1         Daimler AG Namens-Aktien o.N.<br>DE0007100000 / 710000         Aktie         300,00 EUR         Monatlich         -         05.06.2017         Detail                                                                                                    |              | par- / Auszah                        |             |           |           |                   |                    |                                         |
|----------------------------------------------------------------------------------------------------|--------------|--------------------------------------|-------------|-----------|-----------|-------------------|--------------------|-----------------------------------------|
| Prio         Name<br>ISIN / WKN         Gattung         Sparrate         Intervall         letzte Ausführung         nächste Ausführung           1         Daimler AG Namens-Aktien o.N.<br>DE0007100000 / 710000         Aktie         300,00 EUR         Monatlich         -         05.06.2017         Detail           1         Daimler AG Namens-Aktien o.N.<br>DE0007100000 / 710000         Aktie         300,00 EUR         Monatlich         -         05.06.2017         Detail           1         Los         Los         Los         Los         Los         Los | bläne        | Sparpläne                            |             |           |           |                   |                    |                                         |
| 1 Daimler AG Namens-Aktien o.N. Aktie 300,00 EUR Monatlich - 05.06.2017 Detail                                                                                                    | Gatt         | Prio Name<br>ISIN / WKN              | Gattung Spa | arrate    | Intervall | letzte Ausführung | nächste Ausführung | Aktion                                  |
| Lös                                                                                                    | n o.N. Aktie | 1 Daimler AG Nan<br>DE0007100000 / 7 | Aktie 30    | 00,00 EUR | Monatlich | -                 | 05.06.2017         | Detail Andern                           |
| Sparp <mark>ion and</mark>                                                                                                    |              |                                      |             |           |           |                   |                    | Löschen<br>Sparp <del>lan anlegen</del> |

Sparplan löschen

Nehmen Sie nun die von Ihnen gewünschten Änderungen vor und bestätigen Sie mit "Weiter".

| 05.06.2017                         | Datum der nächsten Ausführung | Daimler AG Namens-Aktien o.N. | Wertpapier          |
|------------------------------------|-------------------------------|-------------------------------|---------------------|
| -                                  | Datum der letzten Ausführung  | DE0007100000 / 710000         | ISIN / WKN          |
| 0898332233 - Verrechnungskonto EUR | Abbuchungskonto               | 1                             | Priorität           |
| -                                  | Kreditinstitut                | 300,00 EUR                    | Betrag              |
| -                                  | IBAN                          | Monatlich                     | Ausführung          |
|                                    | Gläubiger ID                  | 5. des Monats                 | Jeweils zum         |
| -                                  | Mandatsreferenz               | 05.06.2017                    | Erstmalig am        |
|                                    |                               |                               | Letztmalig am       |
|                                    |                               | -                             | Aussetzen von - bis |
|                                    |                               |                               |                     |
|                                    |                               |                               |                     |

Informationen über den zu löschenden Sparplan

Sie erhalten eine Vorlage mit TAN-Eingabe. Geben Sie bitte die vom System geforderte TAN-Nummer ein und klicken Sie auf "Sparplan löschen", um das Löschen des Sparplans abzuschließen. Anschließend wird Ihnen die Löschung bestätigt.

| Wertpapier          | Daimler AG Namens-Aktien o.N. | Datum der nächsten Ausführung | 05.06.2017                         |
|---------------------|-------------------------------|-------------------------------|------------------------------------|
| ISIN / WKN          | DE0007100000 / 710000         | Datum der letzten Ausführung  |                                    |
| Priorität           | 1                             | Abbuchungskonto               | 0898332233 - Verrechnungskonto EUR |
| Betrag              | 300,00 EUR                    | Kreditinstitut                |                                    |
| Ausführung          | Monatlich                     | IBAN                          | -                                  |
| Jeweils zum         | 5. des Monats                 | Gläubiger ID                  |                                    |
| Erstmalig am        | 05.06.2017                    | Mandatsreferenz               |                                    |
| Letztmalig am       | -                             |                               |                                    |
| Aussetzen von - bis | •                             |                               |                                    |
|                     |                               |                               |                                    |

TAN-Eingabe

# Spar- / Auszahlpläne: Auszahlpläne

Ihre aktiven Sparpläne sehen Sie auf der Übersichtsseite "Spar- / Auszahlpläne", wenn Sie auf den Reiter "Auszahlpläne" klicken. Wenn Sie einen Auszahlplan anlegen möchten, können Sie dies kostenfrei über unsere Kundenhotline tun.

Kundenhotline 0611 2044-1911

| Spar-7 Ausza          | ahlpläne               |             |           |                    |        |
|-----------------------|------------------------|-------------|-----------|--------------------|--------|
| Sparpläne             | Auszahlpläne           |             |           |                    |        |
| Name<br>ISIN / WKN    | Gattung                | Auszahlrate | Intervall | nächste Ausführung | Aktion |
| Zur Zeit sind keine A | Auszahlpläne angelegt. |             |           |                    |        |

## Zeichnen: Neuemissionen zeichnen

"Neuemissionen zeichnen" erreichen Sie über den Hauptmenüpunkt "Depot & Konto". Gehen Sie anschließend auf "Zeichnen". Neuemissionen können Sie in wenigen Schritten ganz einfach zeichnen:

#### 1

Die aktuell zeichenbaren Neuemissionen werden Ihnen in Form einer übersichtlichen Reiterstruktur angezeigt. Über die verschiedenen Reiter können Sie zwischen den einzelnen Wertpapierarten navigieren.

2

Wählen Sie jetzt die gewünschte Neuemission aus und klicken/tippen Sie auf den Button "Zeichnen".

| Neuemissio                                             | nen zeichi | nen                     |             |            |                       |          |
|--------------------------------------------------------|------------|-------------------------|-------------|------------|-----------------------|----------|
| Aktien                                                 | Anleihen   | Fonds                   | Zertifikate | Sonstige   |                       |          |
| Name 🔺<br>ISIN / WKN                                   |            | Zeich                   | nungsfrist  | Mindeststü | ickzahl Preisspanne   | Aktio    |
| Daimler AG Namens-Aktien o.N.<br>DE0007100000 / 710000 |            | 14.06.2004 - 05.05.2018 |             | 1          | 60,00 EUR - 65,00 EUR | Zeichnen |

Übersicht "Neuemissionen"

#### 3

Geben Sie nun die gewünschte Stückzahl sowie die Order-Optionen ein und klicken Sie anschließend auf "Weiter".

| ISIN: DE0007100000 / WKN: 710000<br>Preisspanne: 60,00 EUR - 65,00 EUR<br>Zeichnungsfrist: 14.06.2004 - 05.05.2018<br>Ordertyp<br>Billigst | ~                                                               | Anzahl<br>Mindeststückzahl: 1 Stk.                                   | 12 Stk. | Zeichnung<br>Verfügbarer Betrag<br>41.027,53 EUR               |
|----------------------------------------------------------------------------------------------------|-----------------------------------------------------------------|----------------------------------------------------------------------|---------|----------------------------------------------------------------|
| Zurück zur Übersicht                                                                                                    |                                                                 |                                                                      |         | Weiter                                                         |
|                                                                                                    |                                                                 |                                                                      |         |                                                                |
| Portrait                                                                                                    |                                                                 |                                                                      |         |                                                                |
| Portrait Basisinformationen                                                                                                    |                                                                 | Emissionsprofil                                                      |         |                                                                |
| Portrait Basisinformationen Bezeichnung                                                                                                    | Daimler AG Namens-Aktien o.N.                                   | Emissionsprofil<br>Zeichnungsfrist                                   |         | 14.06.2004 - 05.05.2018                                        |
| Portrait Basisinformationen Bezeichnung WKN / ISIN                                                                                         | Daimler AG Namens-Aktien o.N.<br>710000 / DE0007100000          | Emissionsprofil<br>Zeichnungsfrist<br>Emissionstag                   |         | 14.06.2004 - 05.05.2018<br>18.10.2016                          |
| Portrait<br>Basisinformationen<br>Bezeichnung<br>WKN / ISIN<br>Wertpapierart                                                               | Daimler AG Namens-Aktien o.N.<br>710000 / DE0007100000<br>Aktie | Emissionsprofil<br>Zeichnungsfrist<br>Emissionstag<br>Emissionspreis |         | 14.06.2004 - 05.05.2018<br>18.10.2016<br>60,00 EUR - 65,00 EUR |

Eingabe Ordertyp und Anzahl

#### 4

Überprüfen Sie jetzt nochmals Ihre Angaben, bevor Sie die vom System geforderte TAN-Nummer eingeben und die Order mit "Kostenpflichtig aufgeben" ausführen.

| Daimler AG Namens-Aktien o.N.<br>ISIN: DE0007100000 / WKN: 710000<br>Preisspanne: 60,00 EUR - 65,00 EUR<br>Zeichnungsfrist: 14.06.2004 - 05.05.2018 | Anzahl<br>12 sık<br>Mindeststückzahl: 1 Stk.                                             | Zeichnung<br>Verfügbarer Betrag<br>41.027.53 EUR                   |
|----------------------------------------------------------------------------------------------------|------------------------------------------------------------------------------------------|--------------------------------------------------------------------|
| Zeichnung bearbeiten                                                                                                    | Voraussichtlich ausmachender Betrag: 789,95 EUR ( inkl. Orderentgelt S<br>TAN: 18 124356 | 95 EUR, Zeichnungsvolumen 780,00 EUR )<br>Kostenpflichtig aufgeben |
| I-Eingabefeld                                                                                                    |                                                                                          |                                                                    |

## Kapitalmaßnahmen: Weisung online erteilen

Wenn Sie ein Wertpapier im Depot haben, für das eine Kapitalmaßnahme anliegt, so erscheint diese in Ihrem Depot unter dem Menüpunkt "Kapitalmaßnahmen". Eine Weisung ist möglich, solange das angegebene Enddatum nicht erreicht wurde.

| <b>s</b> broker                                | Herr Maximilian Musterr                                       | nann (Depotinhaber) -<br>Depot & Konto | Depot: 7898332262 - Konto: 08<br>Sicherheit & Service | Postbox | Q 29:55 C<br>WKN, Name, ISIN | Logout |
|------------------------------------------------|---------------------------------------------------------------|----------------------------------------|-------------------------------------------------------|---------|------------------------------|--------|
| Kapitalmaßnahme                                | en                                                            |                                        |                                                       |         |                              |        |
| <b>Hinweis:</b><br>Hier kann bequem die Weisun | g für eine für die Online-Weisung freigeschalte               | ete Kapitalmaßnahme at                 | ifgegeben werden.                                     |         |                              |        |
| Nominal/Stück Name<br>ISIN /                   | WKN                                                           |                                        | Kapitalmaßnahme                                       |         | Weisung bis                  | Aktion |
| 5.000 Varen<br>DE000                           | ngold Bank AG Inhaber-Bezugsrechte<br>M1614X6 / A1614X        |                                        | Ausübung Bezugsrechte                                 |         | 15.12.2018<br>12:00          | >      |
| 2.000 Natic<br>CA633                           | nal Bank of Canada Registered Shares o.N<br>10671034 / 865227 |                                        | Sonstige Kapitalmaßnah                                | me      | 22.03.2018<br>23:59          | >      |

Auflistung Kapitalmaßnahmen

Beispiel einer Kapitalmaßnahme mit der Ausübung von Bezugsrechten (siehe Abbildung) Sie verfügen über 5000 Bezugsrechte mit der WKN A1614X. Es werden 5 Bezugsrechte verwendet, um

eine Aktie zum Bezugspreis von 30 Euro zu beziehen. Wenn Sie also 1000 Aktien der WKN A14KDN beziehen wollen, müssen Sie hierfür 5000 Bezugsrechte einsetzen.

Der Bezugspreis beträgt nun 30.000 Euro zzgl. Entgelte. Durch klicken/tippen auf den Button "Weiter" gelangen Sie zur TAN-Eingabe.

| Name Bezugsrecht                                                                                                    |                                                                      | Weisungsfrist                                          | 06.01.2016 - 15.12.2018           |
|----------------------------------------------------------------------------------------------------|----------------------------------------------------------------------|--------------------------------------------------------|-----------------------------------|
|                                                                                                    | Varengold Bank AG Inhaber-Bezugsrechte                               | Bezugsverhältnis                                       | 5:1                               |
| ISIN / WKN Bezugsrecht                                                                                                    | DE000A1614X6 / A1614X                                                | Bezugspreis                                            | 30,00 EUR                         |
| Name bezogene Gattung                                                                                                    | Varengold Bank AG junge Inhaber-Aktien o.N.                          | Depotbestand Bezugsrechte                              | 5.000                             |
| ISIN / WKN bezogene Gattung                                                                                                    | DE000A14KDN2 / A14KDN                                                |                                                        |                                   |
| Bezug von                                                                                                    |                                                                      | Durch <mark>Verkauf</mark> von                         |                                   |
|                                                                                                    | 1.000 stück                                                          |                                                        | <ul> <li>Bezugsrechten</li> </ul> |
| Varengold Bank AG junge Inhaber-<br>DE000A14KDN2                                                                                  | Aktien o.N.                                                          | Varengold Bank AG Inhaber-Bezugsrechte<br>DE000A1614X6 |                                   |
|                                                                                                    |                                                                      |                                                        |                                   |
|                                                                                                    |                                                                      | Alle Bezugsrechte bestens verkaufen                    |                                   |
| Voraussichtlich ausmache                                                                                                    | nder Betrag: 30.010,00 EUR                                           | Alle Bezugsrechte bestens verkaufen                    | Details ausblenden —              |
| Voraussichtlich ausmache                                                                                                    | nder Betrag: 30.010,00 EUR                                           | Alle Bezugsrechte bestens verkaufen                    | Details ausblenden —              |
| Voraussichtlich ausmache<br>Bezugspreis:<br>Bezugsreis:<br>Latera Komentspreis:                                                   | nder Betrag: 30.010,00 EUR                                           | Alle Bezugsrechte bestens verkaufen                    | Details ausblenden —              |
| Voraussichtlich ausmache<br>Bezugspreis:<br>Bezugsrechtspreis:<br>Letzter Kurs:<br>Orderentgelt für Bezugsrechte:                 | nder Betrag: 30.010,00 EUR<br>30.000,00 EUR<br>0,50 EUR              | Alle Bezugsrechte bestens verkaufen                    | Details ausblenden —              |
| Voraussichtlich ausmache<br>Bezugsrechtspreis:<br>Letzter Kurs:<br>Orderentgelt für Bezugsrechte:<br>Entgelt für Kapitalmaßnahme: | nder Betrag: 30.010,00 EUR<br>30.000,00 EUR<br>0,50 EUR<br>10,00 EUR | Alle Bezugsrechte bestens verkaufen                    | Details ausblenden —              |

Ausübung Bezugsrechte

Einzelheiten zu der Kapitalmaßnahme finden Sie im Ausklappmodul "Datenblatt anzeigen".

| Voraussichtlich ausmachender Betrag:        | 30.010,00 EUR                                              | Details ausblenden —          |
|---------------------------------------------|------------------------------------------------------------|-------------------------------|
| Bezugspreis:                                | 30.000,00 EUR                                              |                               |
| Bezugsrechtspreis:                          |                                                            |                               |
| Letzter Kurs:                               | 0,50 EUR                                                   |                               |
| Orderentgelt für Bezugsrechte:              |                                                            |                               |
| Entgelt für Kapitalmaßnahme:                | 10,00 EUR                                                  |                               |
|                                             |                                                            |                               |
| Einzelheiten zu dieser Kapitalmaßnahme find | len Sie auf dem Anschreiben, das Ihnen postalisch zugegang | gen ist Datenblatt anzeigen + |

Einzelheiten zur Kapitalmaßnahme (Datenblatt anzeigen)

Geben Sie nun die geforderte TAN ein und klicken/tippen Sie auf den Button "Weisung kostenpflichtig aufgeben". Nach erfolgter TAN-Eingabe wird Ihnen eine Bestätigung der Weisung angezeigt.

| Bearbeiten  | TAN: 55 | Weisung kostenpflichtig aufgeben |
|-------------|---------|----------------------------------|
|             |         |                                  |
| TAN-Eingabe |         |                                  |

# Zahlungsverkehr & Devisen: Überweisung aufgeben

Überweisungen können Sie in Ihrem Depot nur von Ihrem Verrechnungskonto auf Ihr Referenzkonto vornehmen. Wenn Sie Ihr Sparkassen-Girokonto als Verrechnungskonto nutzen, benötigen Sie diese Funktion nicht, da Ihr Girokonto Referenzkonto und Verrechnungskonto in einem ist.

Geben Sie jetzt den Betrag ein, den Sie überweisen möchten, und ggf. den Verwendungszweck. Bestätigen Sie Ihre Eingabe mit "Weiter". Überprüfen Sie auf der Folgeseite nochmals Ihre Eingaben. Geben Sie dann die vom System geforderte TAN-Nummer ein und klicken Sie auf "Überweisung aufgeben", um den Überweisungsauftrag zu erteilen.

Hinweis: Alle noch nicht verbuchten Überweisungen werden Ihnen im Bereich "Offene Überweisungen" unter der Überweisungsmaske angezeigt. Wenn Sie eine Überweisung wieder löschen möchten, so gehen Sie bitte auf "Löschen". Anschließend bestätigen Sie die Löschung bitte mit einer gültigen TAN und klicken/tippen auf den Button "Überweisung löschen".

|                                     | C Depot & Konto                                                                            | Sicherheit & Service Postbox WKN, Name, ISIN                                                                                                    |
|-------------------------------------|--------------------------------------------------------------------------------------------|----------------------------------------------------------------------------------------------------|
| Überweisung                         |                                                                                            |                                                                                                    |
| Von                                 | Betrag                                                                                     | An                                                                                                    |
| Kontoinhaber: Maximilian Mustermann | Verfügbarer Betrag: 46.877.45 EUR<br>Verwendungszweck<br>Orderbetrag<br>Verwendungszweck 2 | Empfänger: Mustermann, Maximilian  Empfänger: Mustermann, Maximilian  Details ausblen  BLZ: 36050105  Kreditinstitut: Sparkasse Essen IBAN: Deta365051050004762886 BUC: SperkasseV |
| Abbrechen                           |                                                                                            | Weiter                                                                                                    |
| Offene Überweisungen                |                                                                                            |                                                                                                    |
| Datum Konto / Empfänger             | Betrag                                                                                     | Verwendungszweck Aktio                                                                                                    |

Eingabefelder "Überweisung"

# Zahlungsverkehr & Devisen: Devisentransaktion

Um Devisen handeln zu können, benötigen Sie entsprechende Währungskonten. Mehr hierzu erfahren Sie unter <u>Leistungen & Konditionen / Währungskonten</u> auf www.sbroker.de. Wählen Sie zunächst das Konto aus, über das Sie eine Devisentransaktion abwickeln möchten. Geben Sie den gewünschten Betrag ein und wählen Sie dann Ihr gewünschtes Zielkonto. Bestätigen Ihre Eingaben anschließend mit "Weiter".

| <b>s</b> broker                                              | Herr Maximilian Mustermann (Inha | ber) - Depot: 7898332262 - Konto<br>nto Sicherheit & Service | o: 0898332233 ( A 🔍 11:34 C Logout<br>e Postbox WKN, Name, ISIN 🔎 |
|--------------------------------------------------------------|----------------------------------|--------------------------------------------------------------|-------------------------------------------------------------------|
| Devisentransaktion                                           |                                  |                                                              |                                                                   |
| Von (Verkauf)<br>Konto<br>0898332233 - Verrechnungskonto EUR | Betrag                           | 500 EUR                                                      | An (Kauf)<br>4898332298 - Währungskonto USD V                     |
|                                                              | Veriuguarer Betrag. 47.377,45    | EUR                                                          |                                                                   |

Eingabefelder "Devisentransaktion"

Überprüfen Sie auf der Folgeseite nochmals Ihre Eingaben. Geben Sie dann die vom System geforderte TAN-Nummer ein und klicken/tippen Sie auf "Devisentransaktion aufgeben".

Hinweis: Bitte beachten Sie, dass die Valuta bei Devisentransaktionen zwei Bankarbeitstage beträgt.

| Von (Verkauf) Konto 0898332233 - Verrechnungskonto EUR Verfügbarer Betrag: 47.377,45 EUR Verfügbarer Betrag: 47.377,45 EUR Verkauf: Source Status Status Sta | Devisentransaktion                                           |                               |                                                |                                                     |
|----------------------------------------------------------------------------------------------------|--------------------------------------------------------------|-------------------------------|------------------------------------------------|-----------------------------------------------------|
| Verfügbarer Betrag: 47.377,45 EUR<br>Verkauf: 500,00 EUR<br>Kauf: 540,95 USD<br>Kurc* 1 10000 FUR = 1.019 USD                                                                                                    | Von (Verkauf)<br>Konto<br>0898332233 - Verrechnungskonto EUR | ▶ Betrag                      | 500 EUR                                        | f)<br>12298 - Währungskonto USD 🗸 🗸                 |
|                                                                                                    |                                                              | Verfügbarer Betrag: 47.377,45 | UR<br>Verkauf:<br>Kauf:<br>Kurs <sup>*</sup> : | 500,00 EUR<br>540,95 USD<br>1,0000 EUR = 1,0819 USD |

**TAN-Eingabe** 

# PIN- / TAN-Verwaltung: TAN-Verwaltung

In der TAN-Verwaltung können Sie das TAN-Verfahren festlegen sowie die TAN-Verfahren TAN und pushTAN verwalten.

Die Transaktionsnummern- oder TAN-Verwaltung zeigt Ihnen eine originalgetreue Abbildung Ihrer aktuellen TAN-Liste. Jede bereits verbrauchte TAN ist entsprechend markiert. Gehen Sie auf eine bereits verbrauchte TAN, können Sie sich die zugehörige Transaktion inkl. Zeitpunkt anzeigen lassen.

| ÷ brok               |                      |                     | Herr Max Muste       | rmann (Depotinhat    | oer) - Depot: 74149  | 939001 - Konto:04    | 14939007 🖉           | 29:58      | C Logout  |
|----------------------|----------------------|---------------------|----------------------|----------------------|----------------------|----------------------|----------------------|------------|-----------|
|                      |                      |                     | ĉ                    | ) Depot & K          | Konto Siche          | erheit & Service     | Postbox              | WKN, Name, | ISIN D    |
| PIN / TAN            | Verwaltun            | g                   |                      |                      |                      |                      |                      |            |           |
| TAN Verfah           | iren pus             | hTAN iTA            | N PIN Ä              | ndern                |                      |                      |                      |            |           |
| TAN Verwalt          | ung TAN-I            | Liste aktivieren    | TAN-Liste sp         | erren Neu            | ue TAN-Liste beste   | llen                 |                      |            |           |
| Aktive TAN-Li        | iste: Nr. 1          |                     |                      |                      |                      |                      |                      |            |           |
| 1                    | 2                    | 3 <del>023104</del> | 4                    | 5                    | 6                    | 7                    | 8                    | 9 031245   | 10        |
| 11 322560            | 12 090809            | 13                  | 14                   | 15                   | 16                   | 17                   | 18 <sup>150464</sup> | 19         | 20        |
| 21                   | 22 <del>325915</del> | 23                  | 24                   | 25                   | 26                   | 27 <del>620427</del> | 28                   | 29         | 30        |
| 31                   | 32                   | 33 666851           | 34                   | 35                   | 36 317553            | 37                   | 38                   | 39         | 40        |
| 41                   | 42                   | 43                  | 44                   | 45                   | 46                   | 47                   | 48                   | 49         | 50        |
| 51 496549            | 52 <sup>106988</sup> | 53                  | 54 <sup>114238</sup> | 55                   | 56                   | 57                   | 58                   | 59         | 60        |
| 61 <del>738007</del> | 62                   | 63                  | 64                   | 65 <del>336581</del> | 66                   | 67 <del>826684</del> | 68                   | 69         | 70 943039 |
| 71                   | 72                   | 73                  | 74                   | 75                   | 76                   | 77                   | 78 664971            | 79         | 80        |
| 81                   | 82                   | 83                  | 84                   | 85                   | 86 <del>251345</del> | 87                   | 88                   | 89         | 90        |
| 91                   | 92                   | 93                  | 94                   | 95                   | 96                   | 97                   | 98                   | 99         | 100       |

TAN-Verwaltung

In der pushTAN Verwaltung können Sie ein Endgerät für die pushTAN Nutzung aktivieren oder löschen. Zudem werden Ihnen in der pushTAN Verwendung die letzten 10 pushTAN Aufträge angezeigt.

| <mark>s</mark> broker                                                                                                    | Herr Max Musterman                                                               | n (Depotinhaber) - De<br>Depot & Konto | pot: 7414939001 - Konto: 0414<br>Sicherheit & Service | Postbox | 29:58 C<br>WKN, Name, ISIN | Logout    |
|----------------------------------------------------------------------------------------------------|----------------------------------------------------------------------------------|----------------------------------------|-------------------------------------------------------|---------|----------------------------|-----------|
| PIN / TAN Verwaltung                                                                                                    |                                                                                  |                                        |                                                       |         |                            |           |
| TAN Verfahren     pushTAN     iTAN       pushTAN Verwaltung     pushTAN Verwendu       Hier können Sie ein pushTAN-Gerät für die Freigabe von Au<br>Es kann immer nur ein Gerät pro Kundennummer für die p<br>Zur Bestätigung der Aktivierung benötigen Sie eine gültige       pushTAN ist nicht aktiv | N PIN Ändern<br>ng<br>uträgen mit pushTAN im<br>ushTAN aktiviert werder<br>ITAN. | n<br>n Transaktionsbereich a<br>n.     | ktivieren.                                            |         |                            |           |
|                                                                                                    |                                                                                  |                                        |                                                       |         | pushTAN al                 | ktivieren |

pushTAN Verwaltung

# PIN- / TAN-Verwaltung: TAN-Liste aktivieren

Nach Ihrer ersten TAN-Liste müssen Sie jede weitere TAN-Liste zur Verwendung einmalig aktivieren. Gehen Sie hierzu bitte wie folgt vor:

1

Wählen Sie in der Rubrik "Sicherheit & Service" den Bereich "PIN- / TAN-Verwaltung". Dort sehen Sie den Reiter "TAN-Liste aktivieren".

#### 2

Wählen Sie auf der Folgeseite die TAN-Liste aus, die Sie aktivieren möchten.

3

Geben Sie jetzt die vom System geforderte TAN-Nummer aus Ihrer aktuellen TAN-Liste ein und bestätigen Sie mit "TAN-Liste aktivieren".

Bitte beachten Sie: Nach Aktivierung dieser neuen Liste wird die aktuelle TAN-Liste automatisch ungültig. Auch eine aktivierte Session TAN wird automatisch deaktiviert.

# PIN- / TAN-Verwaltung: TAN-Liste sperren

Aus Sicherheitsgründen, zum Beispiel bei Verlust, kann es notwendig sein, Ihre TAN-Liste zu sperren.

#### 1

Wählen Sie in der Rubrik "Sicherheit & Service" den Bereich "PIN- / TAN-Verwaltung" aus. Dort sehen Sie den Reiter "TAN-Liste sperren".

#### 2

Wählen Sie die TAN-Liste aus, die Sie sperren möchten, geben Sie Ihre PIN ein und klicken/tippen Sie auf "TAN-Liste sperren".

| <b>s</b> broker                                                                  | Herr Maximil                                                   | ian Mustermann (Inhaber)     | - Depot: 7898332262 - Konto: 04      | 898332233                              | C Logout             |
|----------------------------------------------------------------------------------|----------------------------------------------------------------|------------------------------|--------------------------------------|----------------------------------------|----------------------|
|                                                                                  |                                                                | Depot & Konto                | Sicherheit & Service                 | Postbox WKN, Name, I                   | SIN D                |
| PIN / TAN Verwaltung                                                             | 5                                                              |                              |                                      |                                        |                      |
| TAN Verwaltung TAN                                                               | N-Liste aktivieren TAN                                         | N-Liste sperren              | Neue TAN-Liste anfordern             | PIN ändern                             |                      |
| Bitte wählen Sie die TAN-Liste aus, die<br>telefonisch über unsere Kundenhotline | Sie sperren möchten und bestätig<br>e vorgenommen werden kann. | ≥n Sie die Sperrung mit Ihre | er PIN. Beachten Sie dabei, dass ein | e erneute Aktivierung dieser TAN-Liste | nur schriftlich oder |
| TAN-Liste auswählen<br>1                                                         | $\sim$                                                         |                              |                                      |                                        |                      |
|                                                                                  |                                                                |                              | PIN                                  | ••••• <b>t</b> ~ TAN                   | -Liste sperren       |

TAN-Liste auswählen und sperren

# PIN- / TAN-Verwaltung: Neue TAN-Liste anfordern

Sobald Sie 70 Transaktionsnummern verbraucht haben, schicken wir Ihnen automatisch eine neue TAN-Liste zu. Wenn Sie darüber hinaus eine weitere TAN-Liste benötigen, können Sie diese wie folgt bestellen:

1

Wählen Sie in der Rubrik "Sicherheit & Service" den Bereich "PIN- / TAN-Verwaltung" aus. Dort sehen Sie den Reiter "Neue TAN-Liste anfordern".

2

Bestätigen Sie Ihre Bestellung mit der vom System geforderten TAN-Nummer und klicken/tippen Sie auf "Neue TAN-Liste bestellen".

| <b>-</b> broker                                      | Herr Maximilian Mustermann (Inhaber) - Depot: 7898332262 - Konto: 0898332233 🖉 🛛 11:37 C Logout |
|------------------------------------------------------|-------------------------------------------------------------------------------------------------|
|                                                      | Depot & Konto         Sicherheit & Service         Postbox         WKN, Name, ISIN         D    |
| PIN / TAN Verwaltung                                 |                                                                                                 |
| TAN Verwaltung TAN-Liste aktivi                      | ieren TAN-Liste sperren Neue TAN-Liste anfordern PIN ändern                                     |
| Sie haben die Moglichkeit eine neue TAN-Liste anzufo | TAN: 78 469335 Neue TAN-Liste bestellen                                                         |
|                                                      |                                                                                                 |

Neue TAN-Liste anfordern

# PIN- / TAN-Verwaltung: pushTAN aktivieren

Starten Sie den Aktivierungsprozess über den Button "pushTAN aktivieren". Folgen Sie den Prozessschritten auf ihrem Bildschirm. Bitte halten Sie ihre TAN-Liste sowie ein Android oder iOS Endgerät bereit.

| <b>-</b> broker                                                                                                    | Herr Max Musterma                                       | ann (Depotinhaber) - De          | pot: 7414939001 - Konto: 041- | 4939007 🖉 | Q 29:53 C       | Logout   |
|----------------------------------------------------------------------------------------------------|---------------------------------------------------------|----------------------------------|-------------------------------|-----------|-----------------|----------|
|                                                                                                    |                                                         | Depot & Konto                    | Sicherheit & Service          | Postbox   | WKN, Name, ISIN | Q        |
| PIN / TAN Verwaltung                                                                                                    |                                                         |                                  |                               |           |                 |          |
| TAN Verfahren pushTAN iTAI                                                                                                    | N PIN Ände                                              | ern                              |                               |           |                 |          |
| pushTAN Verwaltung pushTAN Verwendu                                                                                                    | Ing                                                     |                                  |                               |           |                 |          |
| Hier können Sie ein pushTAN-Gerät für die Freigabe von A<br>Es kann immer nur ein Gerät pro Kundennummer für die j<br>Zur Bestätigung der Aktivierung benötigen Sie eine gültige | ufträgen mit pushTAN<br>pushTAN aktiviert werd<br>iTAN. | im Transaktionsbereich a<br>Jen. | ktivieren.                    |           |                 |          |
| pushTAN ist nicht aktiv                                                                                                    |                                                         |                                  |                               |           |                 |          |
|                                                                                                    |                                                         |                                  |                               |           | pushTAN ak      | tivieren |
| pushTAN-Verfahren aktivieren                                                                                                    |                                                         |                                  |                               |           |                 |          |

# PIN- / TAN-Verwaltung: Gerät für pushTAN-Verfahren löschen

Um ein neues Gerät für das pushTAN Verfahren freizuschalten, löschen Sie bitte zuerst über den Button "Aktuelle Verknüpfung löschen" das aktuell verknüpfte Gerät. Danach können Sie den Aktivierungsprozess erneut starten.

| <b>ċ</b> broker                                                                                                    | Herr Max Musterma                      | ann (Depotinhaber) - De | pot: 7414939001 - Konto: 0414 | 1939007 <u></u> | Q 29:54 C       | Logout |
|----------------------------------------------------------------------------------------------------|----------------------------------------|-------------------------|-------------------------------|-----------------|-----------------|--------|
|                                                                                                    |                                        | Depot & Konto           | Sicherheit & Service          | Postbox         | WKN, Name, ISIN | Q      |
| PIN / TAN Verwaltung                                                                                                |                                        |                         |                               |                 |                 |        |
| TAN Verfahren pushTAN iTA                                                                                           | N PIN Ände                             | ern                     |                               |                 |                 |        |
| pushTAN Verwaltung pushTAN Verwend                                                                                  | ung                                    |                         |                               |                 |                 |        |
| pushTAN ist aktiv                                                                                                   |                                        |                         |                               |                 |                 |        |
| Wenn Sie ihr aktuelles Gerät verloren haben oder ein neu<br>können Sie hier die Verknüpfung mit ihrem aktuellen Ger | es Gerät registrieren w<br>ät löschen. | ollen,                  |                               |                 |                 |        |
| Aktuelle Verknüpfung löschen                                                                                        |                                        |                         |                               |                 |                 |        |

Verknüpftes Gerät löschen

# PIN- / TAN-Verwaltung: TAN-Verfahren wechseln

In der TAN-Verwaltung können sie das aktuell gewählte TAN-Verfahren einsehen sowie einen Wechsel vornehmen. Bitte schließen Sie den Wechsel über den Button "Speichern" ab.

| - broker                        | Herr Max Musterm | ann (Depotinhaber) - De | pot: 7414939001 - Konto: 0414 | 1939007 { <u>A</u> | 29:58 C Logout  |
|---------------------------------|------------------|-------------------------|-------------------------------|--------------------|-----------------|
|                                 |                  | Depot & Konto           | Sicherheit & Service          | Postbox            | WKN, Name, ISIN |
| PIN / TAN Verwaltung            |                  |                         |                               |                    |                 |
| TAN Verfahren pushTAN ITA       | N PIN Ände       | ern                     |                               |                    |                 |
| Aktuell gewähltes TAN Verfahren |                  |                         |                               |                    |                 |
| ○ ITAN<br>● pushTAN             |                  |                         |                               |                    |                 |
|                                 |                  |                         |                               |                    | Speichern       |

TAN-Verfahren wechseln

# PIN- / TAN-Verwaltung: PIN ändern

So ändern Sie Ihre persönliche Identifikationsnummer (PIN):

#### 1

Wählen Sie in der Rubrik "Sicherheit & Service" den Bereich "PIN- / TAN-Verwaltung" aus. Dort sehen Sie den Reiter "PIN ändern".

#### 2

Geben Sie zunächst Ihre alte PIN ein, dann Ihre neue PIN und wiederholen Sie diese neue PIN nochmals zur Bestätigung. Klicken/tippen Sie dann auf den Button "Weiter".

#### 3

Legitimieren Sie die PIN-Änderung durch die vom System geforderte TAN-Nummer und bestätigen Sie Ihre Eingabe dann mit "PIN ändern".

| - brokar                                                                                                    | Herr Maximilian Mustermar                                                  | Herr Maximilian Mustermann (Inhaber) - Depot: 7898332262 - Konto: 0898332233 🖉 11:40 C Logout |            |                |  |  |  |
|----------------------------------------------------------------------------------------------------|----------------------------------------------------------------------------|-----------------------------------------------------------------------------------------------|------------|----------------|--|--|--|
|                                                                                                    | 습 Depot                                                                    | t & Konto Sicherheit & Service                                                                | Postbox    | (N, Name, ISIN |  |  |  |
| PIN / TAN Verwaltung                                                                                                    |                                                                            |                                                                                               |            |                |  |  |  |
|                                                                                                    |                                                                            |                                                                                               |            |                |  |  |  |
| TAN Verwaltung TAN-Liste aktivie                                                                                                    | ren TAN-Liste sperr                                                        | en Neue TAN-Liste anfordern                                                                   | PIN ändern |                |  |  |  |
| TAN Verwaltung TAN-Liste aktivie                                                                                                    | ren TAN-Liste sperr                                                        | ren Neue TAN-Liste anfordern                                                                  | PIN ändern |                |  |  |  |
| TAN Verwaltung TAN-Liste aktivie<br>Hier können Sie Ihre persönliche Identifikationsnumm<br>Ihre neue PIN muss 5- bis 10-stellig sein und aus einer<br>Ihre alte PIN     | ren TAN-Liste sperr<br>er (PIN) ändern.<br>Zahlenkombination bestehen, die | en Neue TAN-Liste anfordern                                                                   | PIN ändern |                |  |  |  |
| TAN Verwaltung TAN-Liste aktivie<br>Hier können Sie Ihre persönliche Identifikationsnumm<br>Ihre neue PIN muss 5- bis 10-stellig sein und aus einer<br>Ihre alte PIN<br> | ren TAN-Liste sperr<br>ar (PIN) ändern.<br>Zahlenkombination bestehen, die | e nur Ihnen bekannt ist.                                                                      | PIN ändern |                |  |  |  |

Eingabe und Bestätigung der neuen PIN

### Depot / Zugang sperren: Depot sperren

Sie können ein oder mehrere Depots für sich und alle verfügungsberechtigten Personen sperren. Diese Sperrung können Sie jederzeit schriftlich aufheben lassen.

1

Wählen Sie in der Rubrik "Sicherheit & Service" den Bereich "Depot / Zugang sperren". Dort sehen Sie den Reiter "Depot sperren".

2

Wählen Sie die Depots aus, die Sie sperren möchten.

3

Geben Sie eine gültige TAN ein und bestätigen Sie Ihre Eingabe mit "Depot(s) sperren".

|                                                                                                    | Herr Maximilian Muste      | ermann (Inhaber) - D  | Depot: 7898332262 - Konto: 089      | 8332233 🖉             | Q 11:51 C Logout              |
|----------------------------------------------------------------------------------------------------|----------------------------|-----------------------|-------------------------------------|-----------------------|-------------------------------|
| 5 OFOKEF                                                                                                    | ☆ De                       | epot & Konto          | Sicherheit & Service                | Postbox               | WKN, Name, ISIN               |
| Depot / Zugang sperren                                                                                                    |                            |                       |                                     |                       |                               |
| Depot sperren Zugang sperren<br>Hier können Sie ein oder mehrere Depots für sich und a                                                    | lle verfügungsberechtigten | n Personen sperren. E | litte bestätigen Sie die Sperrung r | nit einer gültigen T. | AN. Diese Sperrung können Sie |
| jederzeit schriftlich aufheben lassen.  7898332262 Maximilian Mustermann 7898332327 (Z) Maximilian Mustermann 7898334281 Timmy Musterkind |                            |                       |                                     |                       |                               |
|                                                                                                    |                            |                       |                                     |                       | Weiter                        |

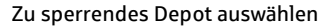

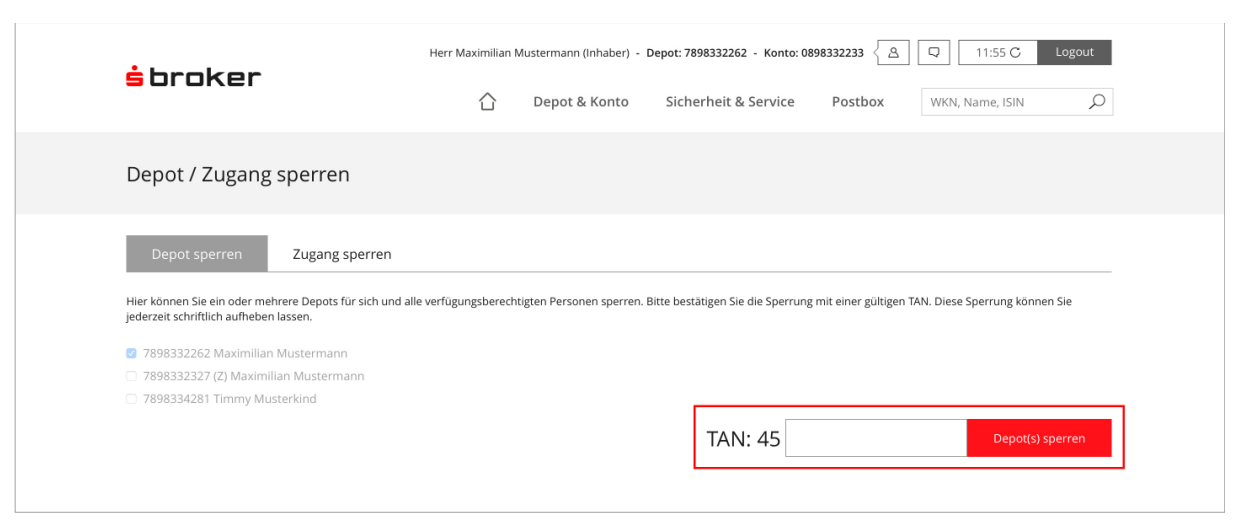

Sperrung des Depots mit TAN-Eingabe bestätigen

# Depot / Zugang sperren: Zugang sperren

Mit dieser Funktion sperren Sie den Zugang zu Ihrem Depot und Ihren Konten. Nach Ausführung der Sperre werden Sie automatisch vom Transaktionsbereich abgemeldet. Sie können also nicht mehr mit Ihrer Kundennummer und PIN auf Ihr Depot zugreifen. Diese Sperre können Sie jedoch jederzeit schriftlich oder telefonisch unter der Rufnummer 0611 2044-1911 wieder aufheben lassen.

So sperren Sie Ihren Depotzugang:

```
1
```

Wählen Sie in der Rubrik "Sicherheit & Service" den Bereich "Depot / Zugang sperren" aus. Dort sehen Sie den Reiter "Zugang sperren".

2

Stimmen Sie der Sperrung Ihres Zugangs zu und klicken/tippen Sie anschließend auf "Zugang sperren".

3

Bestätigen Sie die nachfolgende Sicherheitsabfrage.

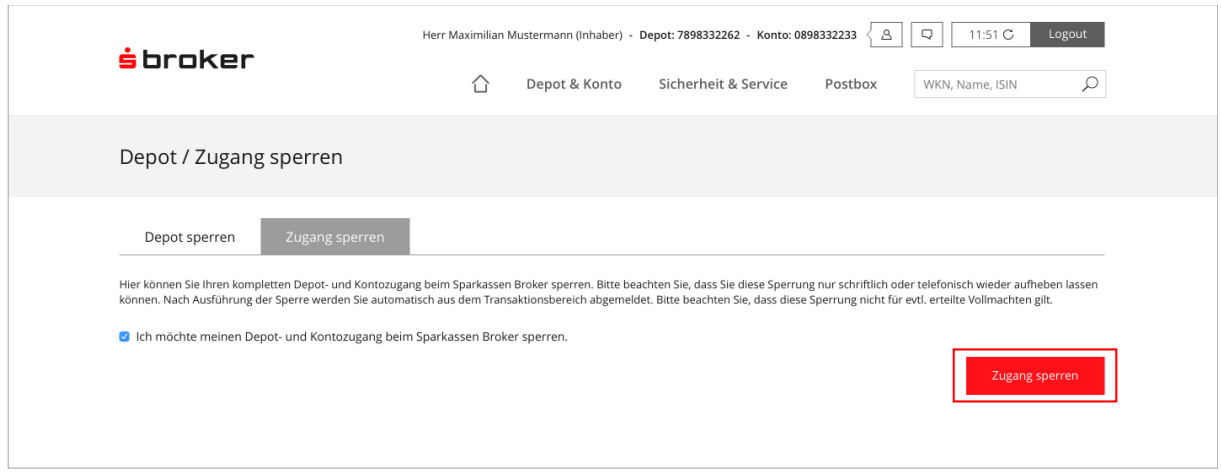

Zugang sperren

# Meine Daten: Kontaktdaten

Wählen Sie in der Rubrik "Sicherheit & Service" den Bereich "Meine Daten" aus. Dort sehen Sie den Reiter "Kontaktdaten". Hier werden Ihnen Ihre Hauptadresse und Zusatzadresse sowie Kontaktdaten wie Telefonnummer oder E-Mail-Adresse angezeigt.

| Titel                                                 |                                                         | Geburtsname                                            |              | Staatsangehörigkeit                                                                    | Deutschland                |
|-------------------------------------------------------|---------------------------------------------------------|--------------------------------------------------------|--------------|----------------------------------------------------------------------------------------|----------------------------|
| Vorname                                               | Maximilian                                              | Geburtsort                                             | Hawaii       | Weitere Staatsangehöri                                                                 | gkeit -                    |
| vollständiger Vorname                                 |                                                         | Familienstand                                          | verheiratet  | Steueridentifikationsnu                                                                | immer -                    |
| Nachname                                              | Mustermann                                              | Beruf                                                  | keine Angabe |                                                                                        |                            |
| Hauptadresse                                          |                                                         | Zusatzadresse                                          |              | Kontaktdaten                                                                           |                            |
| Hauptadresse                                          |                                                         | Zusatzadresse                                          |              | Kontaktdaten                                                                           |                            |
| Hauptadresse<br>Straße, Hausnr.                       | Carl-Bosch-Str. 10                                      | Zusatzadresse<br>Straße, Hausnr.                       |              | Kontaktdaten<br>Telefon privat                                                         |                            |
| Hauptadresse<br>Straße, Hausnr.<br>PLZ                | Carl-Bosch-Str. 10<br>65203                             | Zusatzadresse<br>Straße, Hausnr.<br>PLZ                |              | Kontaktdaten<br>Telefon privat<br>Telefon geschäftl.                                   |                            |
| Hauptadresse<br>Straße, Hausnr,<br>PLZ<br>Ort         | Carl-Bosch-Str. 10<br>65203<br>Wiesbaden                | Zusatzadresse<br>Straße, Hausnr.<br>PLZ<br>Ort         |              | Kontaktdaten<br>Telefon privat<br>Telefon geschäftl.<br>Telefon mobil                  |                            |
| Hauptadresse<br>Straße, Hausnr.<br>PLZ<br>Ort<br>Land | Carl-Bosch-Str. 10<br>65203<br>Wiesbaden<br>Deutschland | Zusatzadresse<br>Straße, Hausnr.<br>PLZ<br>Ort<br>Land |              | Kontaktdaten<br>Telefon privat<br>Telefon geschäftl.<br>Telefon mobil<br>Email-Adresse | -<br>-<br>-<br>-<br>-<br>- |

Übersicht "Kontaktdaten"

Über "Daten ändern" können Sie Ihre Kontaktdaten ändern. Haben Sie Ihre Änderungen vorgenommen, klicken/tippen Sie auf den Button "Weiter". Bestätigen Sie die Änderung Ihrer Kontaktdaten bitte mit der vom System geforderten TAN-Nummer und klicken/tippen Sie anschließend auf den Button "Daten ändern".

Mit dem Button "Daten bestätigen" können Sie die angezeigten Kontaktdaten prüfen und bestätigen. Dies ist in der Regel nur notwendig, wenn Sie von uns schriftlich dazu aufgefordert werden.

| Hauptadresse                          | Zusatzadresse        | Kontaktdaten                           |
|---------------------------------------|----------------------|----------------------------------------|
| Straße, Hausnr.<br>Carl-Bosch-Str. 10 | Straße, Hausnr.<br>- | Telefon privat<br>-                    |
| PLZ<br>65203                          | PLZ                  | Telefon geschäftl.<br>-                |
| Ort<br>Wiesbaden                      | Ort                  | Telefon mobil<br>-                     |
|                                       |                      | Email-Adresse<br>mustermann@sbroker.de |

Änderung der Kontaktdaten

Hinweis: Aus Sicherheitsgründen können Sie Änderungen nur als Depotinhaber und nicht als Bevollmächtigter durchführen, das heißt, die Adressänderung bezieht sich immer auf die angemeldete Person. Wenn Sie ein Gemeinschaftsdepot eröffnet haben, sollten – vorausgesetzt bei beiden Inhabern ist die gleiche Adresse hinterlegt – beide Depotinhaber die Adressänderung vornehmen. Die Änderung von Auslandsadressen ist online nicht möglich. Bitte reichen Sie uns derartige Änderungen weiterhin telefonisch oder schriftlich ein.

# Meine Daten: Steuerinformationen

Wählen Sie in der Rubrik "Sicherheit & Service" den Bereich "Meine Daten" aus. Dort sehen Sie den Reiter "Steuerinformationen". Hier finden Sie alle Informationen rund um die Themen Steuerdaten und Abgeltungssteuer. Neben Ihren Freibeträgen werden Ihnen auch die jeweiligen Verlustverrechnungstöpfe ausgewiesen. Des Weiteren können Sie Ihren Freistellungsauftrag als PDF herunterladen. Auch sehen Sie Informationen zum Status Ihrer Jahresendpapiere.

| <b>-</b> brokar                  | Herr Max Mustermann (Inhaber | Herr Max Mustermann (Inhaber) - Depot: 7813469019 - Konto: 0813469014 (A) [2] 11:46 C Logout |                 |  |  |  |  |  |
|----------------------------------|------------------------------|----------------------------------------------------------------------------------------------|-----------------|--|--|--|--|--|
|                                  | ☐ Depot & Konte              | o Sicherheit & Service Postbox                                                               | WKN, Name, ISIN |  |  |  |  |  |
| Meine Daten                      |                              |                                                                                              |                 |  |  |  |  |  |
| Kontaktdaten Steuerinformationen | Kontodaten Raba              | ttstufe Orderguthaben                                                                        |                 |  |  |  |  |  |
| Steuerinformationen zum          | 27.10.2016                   | Stückzinstopf                                                                                | 0,00 EUR        |  |  |  |  |  |
| Freistellungsform                | ZAST-pflichtig               | Verlustverrechnungstopf Aktien                                                               | 0,00 EUR        |  |  |  |  |  |
| Beantragter Freibetrag           | 0,00 EUR                     | Verlustverrechnungstopf Sonstige                                                             | 0,00 EUR        |  |  |  |  |  |
| Davon ausgeschöpft               | 0,00 EUR                     | Verrechnungstopf Quellensteuer                                                               | 0,00 EUR        |  |  |  |  |  |
| Verbleibender Freibetrag         | 0,00 EUR                     |                                                                                              |                 |  |  |  |  |  |
| Freistellungsauftrag             |                              |                                                                                              |                 |  |  |  |  |  |
| PDF herunterladen                |                              |                                                                                              |                 |  |  |  |  |  |
| Status Jahresendpapiere          |                              |                                                                                              |                 |  |  |  |  |  |
| Name                             | Thorsten Kopsan              | Ausweis sonstiger Verlusttopf                                                                | ja              |  |  |  |  |  |
|                                  | Finzeldepot                  | Erst freiwilliges Reporting                                                                  | ia              |  |  |  |  |  |
| Depotart                         | Ellizeidepöt                 | Erse ireiwinges keporting                                                                    | ja              |  |  |  |  |  |

Übersicht "Steuerinformationen"

# Meine Daten: Kontodaten

Wählen Sie in der Rubrik "Sicherheit & Service" den Bereich "Meine Daten" aus. Dort sehen Sie den Reiter "Kontodaten". Hier finden Sie sortiert nach Rollen (hier Inhaber und gesetzlicher Vertreter) alle Informationen rund um Ihre Konten.

| - broker                                                            | Herr Maximilian Mustermann (Inhabe | Herr Maximilian Mustermann (Inhaber) - Depot: 7898332262 - Konto: 0898332233 🖉 11:37 C Logout |                        |  |  |  |  |
|---------------------------------------------------------------------|------------------------------------|-----------------------------------------------------------------------------------------------|------------------------|--|--|--|--|
|                                                                     | ☐ Depot & Kont                     | o Sicherheit & Service Post                                                                   | WKN, Name, ISIN        |  |  |  |  |
| Meine Daten                                                         |                                    |                                                                                               |                        |  |  |  |  |
| Kontaktdaten Steuerinformationer                                    | n Kontodaten Raba                  | attstufe                                                                                      |                        |  |  |  |  |
| Herr Maximilian Mustermann (Inhaber)                                |                                    |                                                                                               |                        |  |  |  |  |
| Verrechnungskonto EUR                                               |                                    | Referenzkonto                                                                                 |                        |  |  |  |  |
| Kontoinhaber                                                        | Maximilian Mustermann              | Kontoinhaber                                                                                  | Mustermann, Maximilian |  |  |  |  |
| Konto                                                               | 0898332233                         | Konto                                                                                         | 0004762886             |  |  |  |  |
| BLZ                                                                 | 30030100                           | BLZ                                                                                           | 36050105               |  |  |  |  |
| Kreditinstitut                                                      | S Broker Wiesbaden                 | Kreditinstitut                                                                                | Sparkasse Essen        |  |  |  |  |
| IBAN                                                                | DE34300301000898332233             | IBAN                                                                                          | DE43360501050004762886 |  |  |  |  |
| BIC                                                                 | PULSDEDDXXX                        | BIC                                                                                           | SPESDE3EXXX            |  |  |  |  |
|                                                                     |                                    |                                                                                               |                        |  |  |  |  |
| Herr Timmy Musterkind (Gesetzlicher Vertreter)                      |                                    |                                                                                               |                        |  |  |  |  |
| Herr Timmy Musterkind (Gesetzlicher Vertreter) Sparkassen Girokonto |                                    |                                                                                               |                        |  |  |  |  |

Übersicht "Kontodaten'

## Meine Daten: Rabattstufe

Wählen Sie in der Rubrik "Sicherheit & Service" den Bereich "Meine Daten" aus. Dort sehen Sie den Reiter "Rabattstufe". Hier wird Ihnen Ihre Rabattstufe (sofern vorhanden) angezeigt.

| <b>s</b> broker      | <b>s</b> broker     |                      | Herr Max Mustermann (Inhaber) - Depot: 7813469019 - Konto: 0813469014 |                                                                        |  |  |  |
|----------------------|---------------------|----------------------|-----------------------------------------------------------------------|------------------------------------------------------------------------|--|--|--|
|                      |                     |                      | Sicherheit & Service                                                  | Postbox WKN, Name, ISIN $\label{eq:WKN}$                               |  |  |  |
| Meine Daten          |                     |                      |                                                                       |                                                                        |  |  |  |
| Kontaktdaten         | Steuerinformationen | Kontodaten Rabatt    | stufe Orderguthaben                                                   |                                                                        |  |  |  |
| Rabattstufe          |                     |                      |                                                                       |                                                                        |  |  |  |
| Name                 | Depot               | Aktuelle Rabattstufe | Aktuelle Transaktionen                                                | Fehlende Transaktionen<br>zum Erreichen der<br>zukünftigen Rabattstufe |  |  |  |
| Herr Thorsten Kopsan | 7813469019          | 0 %                  | 0                                                                     | 0 %<br>10 % (100)                                                      |  |  |  |

Übersicht "Rabattstufe"

# Meine Daten: Orderguthaben

Wählen Sie in der Rubrik "Sicherheit & Service" den Bereich "Meine Daten" aus. Dort sehen Sie den Reiter "Orderguthaben". Hier finden Sie alle Informationen zu Ihrem Orderguthaben (falls vorhanden).

| - broken                                        |                                   | Herr Max Mu    | stermann (Inhaber) -       | Depot: 781   | 3469019 - Konto: 08 | 13469014 🖉 | Q 11:51 C       | Logout   |
|-------------------------------------------------|-----------------------------------|----------------|----------------------------|--------------|---------------------|------------|-----------------|----------|
| SUIUKEI                                         |                                   | $\bigcirc$     | Depot & Konto              | Sicher       | heit & Service      | Postbox    | WKN, Name, ISIN | Q        |
| Meine Daten                                     |                                   |                |                            |              |                     |            |                 |          |
| Kontaktdaten                                    | Steuerinformationen               | Kontodate      | en Rabattst                | ufe          | Orderguthaben       |            |                 |          |
| Orderguthaben                                   |                                   |                |                            |              |                     |            |                 |          |
| Aktuelles Orderguthaben<br>0,00 EUR             | Orderguthabe<br>0,00 EUR          | n das innerha  | alb der nächsten 3 Mo      | nate verfä   | llt                 |            |                 |          |
| Datum                                           | Transaktion                       |                |                            |              | Gültig bis          |            |                 | Betrag   |
| 16.01.2010                                      | Guthaben aus Kular                | IZ             |                            |              | 15.01.2013          |            |                 | 1,00 EUR |
| <b>Hinweis:</b><br>Das Orderguthaben ist an eir | bestehendes Depot beim Sparkassen | Broker gekoppe | elt und nicht auszahl- ode | r übertragba | ır.                 |            |                 |          |
| Orderauthahan"                                  |                                   |                |                            |              |                     |            |                 |          |

# Jahresendpapiere

Wählen Sie in der Rubrik "Sicherheit & Service" den Bereich "Jahresendpapiere" aus. Hier können Sie Ihre Jahresendpapiere bestellen.

| Ihre Jahressteuerbescheinigung erhalten Sie von uns ohne gesonderten Auftrag in Ihrer Postbox zur Verfügung gestellt.         Wünschen Sie die Ausstellung einer Verlustbescheinigung, so können Sie diese bis 15.12. des laufenden Jahres hier bestellen.         Wählen Sie hierzu das Depot, für das Sie die Bescheinigung benötigen und die zu bescheinigenden Verluste aus, indem Sie den "Ausweis Aktien Verlustbopf" und/oder "Ausweis Sonstiger Verlustopf" ankreuzen.         Wird eine Verlustbescheinigung erteilt, wird der betreffende Verlustbescheinigung benötigen und die zu bescheinigung beantragt, wird die Verlustbescheinigung kann der darin ausgewiesene Verlust nicht wieder in den Verlustbescheinigung beantragt, wird die Verlustbopf und/oder "Ausweis Sonstiger Verlust wieder in den Verlustbescheinigung benötigkeit ihrer Bestellung des Zahres auf "Null" gestellt. Nach Ausstellung der Verlustbescheinigung kann der darin ausgewiesene Verlust nicht wieder in den Verlustbopf eingestellt werden. Wird keine Verlustbescheinigung benötigkeit ihrer Bestellung bestimmen.         Über die Angabe der Auftragsdauer können Sie die Gültigkeit Ihrer Bestellung bestimmen.         Bitte beachten Sie: Die Bescheinigungen müssen für jede Depotart (Einzeldepot / Gemeinschaftsdepot) separat angefordert werden. Eine erneute Bestellung der Jahresendpapiere für zurückliegende Jahre ist leider nicht mehr möglich. Bei Fragen wenden Sie sich bitte an unsere Kundenhottine.         Jahressteuerbescheinigung für:       Maximilian Mustermann / Einzeldepot         Verlustbescheinigung:       Ausweis Aktien Verlusttopf         Jahressteuerbescheinigung:       Ausweis Aktien Verlusttopf         Outrerdise sonstiger Verlusttopf       Ausweis sonstiger Verlu                           | Bestellung Jahresend                                                                                                    | papiere                                                                                                    |                                                                                                    |
|----------------------------------------------------------------------------------------------------|----------------------------------------------------------------------------------------------------|----------------------------------------------------------------------------------------------------|----------------------------------------------------------------------------------------------------|
| Wünschen Sie die Ausstellung einer Verlustbescheinigung, so können Sie diese bis 15.12. des laufenden Jahres hier bestellen.         Wählen Sie hierzu das Depot, für das Sie die Bescheinigung benötigen und die zu bescheinigenden Verluste aus, indem Sie den "Ausweis Aktien Verlusttopf" und/oder "Ausweis Sonstiger Verlustborf" ankreuzen.         Wird eine Verlustbescheinigung erteilt, wird der betreffende Verlustbescheinigung beantragt, wird der Verlustopf automatisch auf das neue Kalenderjahr übertragen und mit den in diesem Kalenderjahr realisierten abzugspflichtigen Kapitalerträgen im Rahmen der gesetzlichen Regelungen verrechnet.         Über die Angabe der Auftragsdauer können Sie die Gültigkeit Ihrer Bestellung bestimmen.         Bitte beachten Sie: Die Bescheinigungen müssen für jede Depotart (Einzeldepot / Gemeinschaftsdepot) separat angefordert werden. Eine erneute Bestellung der Bescheinigungen nür die entsprechende Depotart überschreibt die vorangegangene Bestellung. Geben Sie daher bitte bei neuen Bestellungen erneut alle gewünschten Bescheinigungen an.         Eine elektronische Bestellung der Jahresendpapiere für zurückliegende Jahre ist leider nicht mehr möglich. Bei Fragen wenden Sie sich bitte an unsere Kundenhotline.         Jahressteuerbescheinigung für:       Maximilian Mustermann / Einzeldepot         Verlustbescheinigung:       Ausweis Aktien Verlusttopf         Auftragsdauer:       Laufendes Kalenderjahr         Die die Kalenderjahr       Laufendes Kalenderjahr                                                                                                    | Ihre Jahressteuerbescheinigung erhalter                                                                                            | Sie von uns ohne gesonderten Auftrag in Ihrer Postbox zur                                                                                                    | Verfügung gestellt.                                                                                                    |
| Wählen Sie hierzu das Depot, für das Sie die Bescheinigung benötigen und die zu bescheinigenden Verluste aus, indem Sie den "Ausweis Aktien Verlusttopf" und/oder "Ausweis Sonstiger         Wird eine Verlustbescheinigung erteilt, wird der betreffende Verlustbescheinigung beantragt, wird der Verlustopf automatisch auf das neue Kalenderjahr übertragen und mit den in diesem Kalenderjahr realisierten abzugspflichtigen Kapitalerträgen im Rahmen der gesetzlichen Regelungen verrechnet.         Über die Angabe der Auftragsdauer können Sie die Gültigkeit Ihrer Bestellung bestimmen.         Bitte beachten Sie: Die Bescheinigung en müssen für jede Depotart (Einzeldepot / Gemeinschaftsdepot) separat angefordert werden. Eine erneute Bestellung der Bescheinigungen nüssen für jede Depotart (Einzeldepot / Gemeinschaftsdepot) separat angefordert werden. Eine erneute Bestellung der Bescheinigungen nüssen für jede Depotart (Einzeldepot / Gemeinschaftsdepot) separat angefordert werden. Eine erneute Bestellung der Bescheinigungen nüssen für jede Depotart (Einzeldepot / Gemeinschaftsdepot) separat angefordert werden. Eine erneute Bestellung der Bescheinigungen für die entsprechende Depotart überschreibt die vorangegangene Bestellung. Geben Sie daher bitte bei neuen Bestellungen erneut alle gewünschten Bescheinigungen an.         Eine elektronische Bestellung der Jahresendpapiere für zurückliegende Jahre ist leider nicht mehr möglich. Bei Fragen wenden Sie sich bitte an unsere Kundenhotline.         Jahressteuerbescheinigung für:       Maximilian Mustermann / Einzeldepot         Querustbescheinigung für:       Ausweis Aktien Verlusttopf         Querustbescheinigung für:       Ausweis Aktien Verlusttopf         Querustbescheinigung für:       Laufendes Kalenderjahr< | Wünschen Sie die Ausstellung einer Verl                                                                                            | ustbescheinigung, so können Sie diese bis 15.12. des laufen                                                                                                    | den Jahres hier bestellen.                                                                                                    |
| Wird eine Verlustbescheinigung erteilt, wird der betreffende Verlustboscheinigung beantragt, wird der Verlustopf automatisch auf das neue Kalenderjahr übertragen und mit den in diesem Kalenderjahr realisierten abzugspflichtigen Kapitalerträgen im Rahmen der gesetzlichen Regelungen verrechnet.         Über die Angabe der Auftragsdauer können Sie die Gültigkeit Ihrer Bestellung bestimmen.         Bitte beachten Sie: Die Bescheinigung en müssen für jede Depotart (Einzeldepot / Gemeinschaftsdepot) separat angefordert werden. Eine erneute Bestellung der Bescheinigungen nüssen für jede Depotart (Einzeldepot / Gemeinschaftsdepot) separat angefordert werden. Eine erneute Bestellung der Bescheinigungen nüssen für jede Depotart (Einzeldepot / Gemeinschaftsdepot) separat angefordert werden. Eine erneute Bestellung der Bescheinigungen für die entsprechende Depotart überschreibt die vorangegangene Bestellung. Geben Sie daher bitte bei neuen Bestellungen erneut alle gewünschten Bescheinigungen an.         Jahressteuerbescheinigung für:       Maximilian Mustermann / Einzeldepot         Verlustbescheinigung:       Ausweis Aktien Verlusttopf         Ausweis sonstiger Verlusttopf       Ausweis sonstiger Verlusttopf         Auftragsdauer:       Laufendes Kalenderjahr         Unbefristet       Laufendes Kalenderjahr                                                                                                    | Wählen Sie hierzu das Depot, für das Sie<br>Verlusttopf" ankreuzen.                                                                | die Bescheinigung benötigen und die zu bescheinigenden V                                                                                                    | erluste aus, indem Sie den "Ausweis Aktien Verlusttopf" und/oder "Ausweis Sonstiger                                                                                                    |
| Über die Angabe der Auftragsdauer können Sie die Gültigkeit Ihrer Bestellung bestimmen.         Bitte beachten Sie: Die Bescheinigungen müssen für jede Depotart (Einzeldepot / Gemeinschaftsdepot) separat angefordert werden. Eine erneute Bestellung der Bescheinigungen für die entsprechende Depotart überschreibt die vorangegangene Bestellung. Geben Sie daher bitte bei neuen Bestellung erneut alle gewünschten Bescheinigungen an.         Eine elektronische Bestellung der Jahresendpapiere für zurückliegende Jahre ist leider nicht mehr möglich. Bei Fragen wenden Sie sich bitte an unsere Kundenhotline.         Jahressteuerbescheinigung für:       Maximilian Mustermann / Einzeldepot         Verlustbescheinigung:       Ausweis Aktien Verlusttopf         Ausweis sonstiger Verlusttopf       Ausweis sonstiger Verlusttopf         Auftragsdauer:       Laufendes Kalenderjahr         Ouberfristet       Ouberfristet                                                                                                    | Wird eine Verlustbescheinigung erteilt, v<br>nicht wieder in den Verlusttopf eingeste<br>Kalenderjahr realisierten abzugspflichtig | vird der betreffende Verlusttopf mit Beginn des Jahres auf "I<br>It werden. Wird keine Verlustbescheinigung beantragt, wird<br>en Kapitalerträgen im Rahmen der gesetzlichen Regelunger | Iull" gestellt. Nach Ausstellung der Verlustbescheinigung kann der darin ausgewiesene Verlust<br>der Verlusttopf automatisch auf das neue Kalenderjahr übertragen und mit den in diesem<br>verrechnet. |
| Bitte beachten Sie: Die Bescheinigungen müssen für jede Depotart (Einzeldepot / Gemeinschaftsdepot) separat angefordert werden. Eine erneute Bestellung der Bescheinigungen für die entsprechende Depotart überschreibt die vorangegangene Bestellung. Geben Sie daher bitte bei neuen Bestellungen erneut alle gewünschten Bescheinigungen n.         Eine elektronische Bestellung der Jahresendpapiere für zurückliegende Jahre ist leider nicht mehr möglich. Bei Fragen wenden Sie sich bitte an unsere Kundenhotline.         Jahressteuerbescheinigung für:       Maximilian Mustermann / Einzeldepot         Verlustbescheinigung:       Ausweis Aktien Verlusttopf         Ausweis sonstiger Verlusttopf           Auftragsdauer:       © Laufendes Kalenderjahr         Unbefristet                                                                                                    | Über die Angabe der Auftragsdauer kön                                                                                              | nen Sie die Gültigkeit Ihrer Bestellung bestimmen.                                                                                                    |                                                                                                    |
| Eine elektronische Bestellung der Jahresendpapiere für zurückliegende Jahre ist leider nicht mehr möglich. Bei Fragen wenden Sie sich bitte an unsere Kundenhotline.          Jahressteuerbescheinigung für:       Maximilian Mustermann / Einzeldepot         Verlustbescheinigung:       Ausweis Aktien Verlusttopf         Ausweis sonstiger Verlusttopf         Auftragsdauer:       © Laufendes Kalenderjahr         unbefristet                                                                                                    | Bitte beachten Sie: Die Bescheinigungen<br>entsprechende Depotart überschreibt d                                                   | müssen für jede Depotart (Einzeldepot / Gemeinschaftsdep<br>e vorangegangene Bestellung, Geben Sie daher bitte bei ne                                                                   | ot) separat angefordert werden. Eine erneute Bestellung der Bescheinigungen für die<br>zen Bestellungen erneut alle gewünschten Bescheinigungen an.                                                    |
| Jahressteuerbescheinigung für: Maximilian Mustermann / Einzeldepot  Verlustbescheinigung: Ausweis Aktien Verlusttopf Auftragsdauer: D Laufendes Kalenderjahr Unbefristet                                                                                                    | Eine elektronische Bestellung der Jahres                                                                                           | endpapiere für zurückliegende Jahre ist leider nicht mehr m                                                                                                    | öglich. Bei Frägen wenden Sie sich bitte an unsere Kundenhotline.                                                                                                    |
| Verlustbescheinigung:     Ausweis Aktien Verlusttopf       Ausweis sonstiger Verlusttopf       Auftragsdauer:     I Laufendes Kalenderjahr       unbefristet                                                                                                    | Jahressteuerbescheinigung für:                                                                                                    | Maximilian Mustermann / Einzeldepot                                                                                                    | $\checkmark$                                                                                                    |
| Auftragsdauer:<br>Laufendes Kalenderjahr<br>Unbefristet                                                                                                    | Verlustbescheinigung:                                                                                                    | Ausweis Aktien Verlusttopf                                                                                                    |                                                                                                    |
| Auftragsdauer: <ul> <li>Laufendes Kalenderjahr</li> <li>unbefristet</li> </ul>                                                                                                    |                                                                                                    | Ausweis sonstiger Verlusttopf                                                                                                    |                                                                                                    |
| ○ unbefristet                                                                                                    | Auftragsdauer:                                                                                                    | <ul> <li>Laufendes Kalenderjahr</li> </ul>                                                                                                    |                                                                                                    |
|                                                                                                    |                                                                                                    | <ul> <li>unbefristet</li> </ul>                                                                                                    |                                                                                                    |
|                                                                                                    |                                                                                                    |                                                                                                    | Weiter                                                                                                    |
| Weiter                                                                                                    |                                                                                                    |                                                                                                    |                                                                                                    |

| Ihre Jahressteuerbescheinigung erhalten                                                                                                 | Sie von uns ohne gesonderten Auftrag in Ihrer Postbox zu                                                                                                    | r Verfügung gestellt.                                                                                                 |                                                                           |                       |
|----------------------------------------------------------------------------------------------------|----------------------------------------------------------------------------------------------------|----------------------------------------------------------------------------------------------------|---------------------------------------------------------------------------|-----------------------|
| Wünschen Sie die Ausstellung einer Verlu                                                                                                | stbescheinigung, so können Sie diese bis 15.12. des laufe                                                                                                    | nden Jahres hier bestellen.                                                                                           |                                                                           |                       |
| Wählen Sie hierzu das Depot, für das Sie o<br>Verlusttopf" ankreuzen.                                                                   | die Bescheinigung benötigen und die zu bescheinigenden                                                                                                    | Verluste aus, indem Sie den "Ausweis Aktien Ver                                                                       | rlusttopf" und/oder "Ausweis Sonstig                                      | ger                   |
| Wird eine Verlustbescheinigung erteilt, wi<br>nicht wieder in den Verlusttopf eingestellt<br>Kalenderjahr realisierten abzugspflichtige | rd der betreffende Verlusttopf mit Beginn des Jahres auf<br>werden. Wird keine Verlustbescheinigung beantragt, wirr<br>n Kapitalerträgen im Rahmen der gesetzlichen Regelunge | 'Nuil" gestellt. Nach Ausstellung der Verlustbesc<br>d der Verlusttopf automatisch auf das neue Kale<br>n verrechnet. | heinigung kann der darin ausgewies<br>Inderjahr übertragen und mit den in | ene Verlust<br>diesem |
| Über die Angabe der Auftragsdauer könn                                                                                                  | en Sie die Gültigkeit Ihrer Bestellung bestimmen.                                                                                                    |                                                                                                    |                                                                           |                       |
| Bitte beachten Sie: Die Bescheinigungen r<br>entsprechende Depotart überschreibt die                                                    | nüssen für jede Depotart (Einzeldepot / Gemeinschaftsde<br>vorangegangene Bestellung. Geben Sie daher bitte bei n                                                             | pot) separat angefordert werden. Eine erneute l<br>euen Bestellungen erneut alle gewünschten Bes                      | Bestellung der Bescheinigungen für o<br>scheinigungen an.                 | die                   |
| Eine elektronische Bestellung der Jahrese                                                                                               | ndpapiere für zurückliegende Jahre ist leider nicht mehr r                                                                                                    | nöglich. Bei Fragen wenden Sie sich bitte an uns                                                                      | ere Kundenhotline.                                                        |                       |
|                                                                                                    |                                                                                                    |                                                                                                    |                                                                           |                       |
| Jahressteuerbescheinigung für:                                                                                                    | Maximilian Mustermann / Einzeldepot                                                                                                    | $\sim$                                                                                                    |                                                                           |                       |
| Verlustbescheinigung:                                                                                                    | Ausweis Aktien Verlusttopf                                                                                                    |                                                                                                    |                                                                           |                       |
|                                                                                                    | Ausweis sonstiger Verlusttopf                                                                                                    |                                                                                                    |                                                                           |                       |
| Auftragsdauer:                                                                                                    | <ul> <li>Laufendes Kalenderjahr</li> </ul>                                                                                                    |                                                                                                    |                                                                           |                       |
|                                                                                                    | 🔿 unbefristet                                                                                                    |                                                                                                    |                                                                           |                       |
|                                                                                                    |                                                                                                    |                                                                                                    |                                                                           |                       |
| Bearbeiten                                                                                                    |                                                                                                    | TAN: 40                                                                                                    | 765954 Bes                                                                | tellen                |
|                                                                                                    |                                                                                                    |                                                                                                    |                                                                           |                       |

#### TAN-Eingabefeld

## Zusatzdepot eröffnen

Mit dem Zusatzdepot ermöglichen wir Ihnen, ein weiteres Depot zur Separierung von bspw. Altbeständen zu führen. Wählen Sie zunächst aus, zu welchem Ihrer Depots ein Zusatzdepot eröffnet werden soll. Zudem haben Sie die Möglichkeit, bereits eingerichtete Sparpläne auf das Zusatzdepot zu migrieren.

| Zusatzdepot eröffnen                                                                                                    |
|----------------------------------------------------------------------------------------------------|
| Mit dem Zusatzdepot haben Sie beim S Broker die Möglichkeit Wertpapierbestände zu trennen, bspw. aus steuerlichen Gründen. Das Zusatzdepot wird als<br>Unterkonto kostenfrei geführt.                                                                                                    |
| Depotauswahl                                                                                                    |
| Bitte wählen Sie aus, zu welchen Depot ein Zusatzdepot eröffnet werden soll.                                                                                                    |
| O Depot: 7898332262 Herr Maximilian Mustermann                                                                                                    |
| D Bitte führen Sie meine bereits eingerichteten Sparpläne ab dem nächsten Ausführungstermin über das Zusatzdepot aus.                                                                                                    |
| Geschäftsbedingungen                                                                                                    |
| Maßgebend für die Geschäftsverbindung sind die <u>Allgemeinen Geschäftsbedingungen der S Broker AG &amp; Co. KG</u> sowie die Bedingungen für den Zugang<br>zur S Broker AG & Co. KG über elektronische Medien. Daneben gelten für einzelne Geschäftsbeziehungen Sonderbedingungen, die Abweichungen oder Ergänzungen zu den Allgemeinen<br>Geschäftsbedingungen enthalten. Insbesondere handelt es sich hierbei um Sonderbedingungen für das Wertpapiergeschäft. |
| 💈 Hiermit bestätige ich, die Geschäftsbedingungen zur Kenntnis genommen zu haben.                                                                                                    |
| Hiermit erkläre ich ausdrücklich, dass ich ausschließlich auf eigene Rechnung handle.                                                                                                    |
| Weiter                                                                                                    |

Depotauswahl

Nach dem Bestätigen der Geschäftsbedingungen bestätigen Sie die Eröffnung mittels TAN Eingabe.

| <ul> <li>Hiermit bestätige ich, die Geschäftsbedingungen zur Kenntnis genommen zu haben.</li> <li>Hiermit erkläre ich ausdrücklich, dass ich ausschließlich auf eigene Rechnung handle.</li> </ul> |         |        |                      |
|----------------------------------------------------------------------------------------------------|---------|--------|----------------------|
| Bearbeiten                                                                                                    | TAN: 93 | 567455 | Zusatzdepot eröffnen |
|                                                                                                    |         |        |                      |

TAN-Eingabe

Bitte beachten Sie:

- Zu jedem Depot kann nur ein Zusatzdepot eröffnet werden.
- Das Zusatzdepot kann ausschließlich durch den Depotinhaber eröffnet werden. Die Eröffnung durch einen Bevollmächtigten (z.B. für Minderjährigendepots, Investmentclubs, GbRs oder sonstige Firmen) ist online nicht möglich. Nutzen Sie in diesem Fall bitte das Formular "Eröffnung Zusatzdepot" oder kontaktieren Sie uns telefonisch.
- Sofern Sie ein Gemeinschaftsdepot besitzen, bedarf es bei der Eröffnung des Zusatzdepots der Zustimmung des zweiten Depotinhabers.
Bestehende Vollmachten gelten nicht f
ür das neu eröffnete Zusatzdepot. Sofern eine Vollmachtserteilung auf das Zusatzdepot gew
ünscht ist, m
üsste dies gesondert eingereicht werden. Sie finden das entsprechende Formular auf der Formularseite unter <u>www.sbroker.de</u>.

## Postbox: Postbox aufrufen

Nach dem Einloggen in Ihren persönlichen Transaktionsbereich können Sie die Postbox an zwei unterschiedlichen Stellen aufrufen.

— Depotübersicht

Depotbezogen in der Depotübersicht, indem Sie auf die Zahl der ungelesenen Dokumente in der Kopfspalte der Depotübersicht klicken/tippen.

 Menüpunkt "Postbox" im Hauptmenü Über den Link im Hauptmenü. Hier wird Ihnen dann ggf. eine Übersicht aller Postboxen gezeigt, auf die Sie, z.B. durch Vollmachten, zugreifen können.

| + beels on                    | Herr Maximiliar               | Herr Maximilian Mustermann (Inhaber) - Depot: 7898332262 - Konto: 0898332233 🖉 🛛 10:59 C Logout |                                  |           |  |  |  |
|-------------------------------|-------------------------------|-------------------------------------------------------------------------------------------------|----------------------------------|-----------|--|--|--|
| Suruker                       | 合                             | Depot & Konto Sicherheit & Ser                                                                  | vice Postbox WKN, Name,          | ISIN D    |  |  |  |
|                               |                               |                                                                                                 |                                  |           |  |  |  |
| Herr Maxim                    | ilian Mustermann (Inhabe      | er)                                                                                             |                                  |           |  |  |  |
| Gesamtvermögen<br>(kumuliert) | Depotwert<br>(kumuliert)      | Gesamtentwicklung<br>(kumuliert)                                                                | Gesamtwert Konten<br>(kumuliert) |           |  |  |  |
| 195.042,07 EUR                | 8 151.683,69 EUR              | +119.168,61 EUR                                                                                 | +366,50 % 43.358,38 EUR          |           |  |  |  |
|                               |                               |                                                                                                 |                                  | 1.0       |  |  |  |
| Depots                        |                               |                                                                                                 |                                  |           |  |  |  |
| Depot                         | Bezeichnung                   | Depotwert                                                                                       | Gesamtentwicklung                |           |  |  |  |
| 7898332262                    | Sparkassen Broker Depot       | 151.683,69 EUR                                                                                  | +119.168,61 EUR                  | +366,50 % |  |  |  |
| 7898332327                    | Sparkassen Broker Zusatzdepot | 0,00 EUR                                                                                        | +0,00 EUR                        | +0,00 %   |  |  |  |
| Summe                         |                               | 151.683.69 FUR                                                                                  | +119 168 61 FUR                  | +366 50 % |  |  |  |

## Menüpunkt "Postbox"

Übersichtsseite aller Postboxen (sofern mehrere vorhanden)

## Mitteilung schreiben & Servicetelefon

Sie möchten mit uns in Kontakt treten? Kein Problem. Klicken/tippen Sie auf der Startseite in der Statusleiste auf das Kontakt-Icon (Sprechblase). In dem nun eingeblendeten Fenster sehen Sie unsere Service-Hotline. Durch klicken/tippen auf den Button "Mitteilung schreiben" können Sie uns eine gesicherte Nachricht zukommen lassen. Das Versenden der Nachricht erfolgt über die Angabe der vom System geforderten TAN-Nummer.

| <b>s</b> broker               | •                         | Waximinan | wustermann (innaber) | - Depot. 7898552202 - Konto    | 0.0090332233                             | Logout     |
|-------------------------------|---------------------------|-----------|----------------------|--------------------------------|------------------------------------------|------------|
|                               |                           |           | Depot & Konto        | Sicherheit & Servic            | Kontakt zu S Broker                      | А X        |
|                               |                           |           |                      |                                | Servicetelefon<br>60611 2044-1911        |            |
| Herr Maxin                    | nilian Mustermann (lı     | habe      | r)                   |                                | Servicezeiten<br>Mo-Fr. 08-23 Uhr Sa-So. | 10-19 Uhr  |
| Gesamtvermögen<br>(kumuliert) | Depotwert<br>(kumuliert)  |           | G<br>(k              | esamtentwicklung<br>sumuliert) | Hilfe                                    | - 1        |
| 192.881,87 EU                 | JR 150.017                | ,03 eur   | +                    | 117.501,95 EUR +3              | Gesicherte Mitteilungen                  |            |
|                               |                           |           |                      |                                | A Mitteilung schreiben                   | 7          |
| Depots                        |                           |           |                      |                                |                                          |            |
| Depot                         | Bezeichnung               |           |                      | Depotwert                      | Gesamtentwicklung                        |            |
| 700000000                     | Coordination Proton Depot |           |                      | 150.017.02 EUD                 | +117 F01 05 FUR                          | +261 29 64 |

Kontaktfenster

| Mitteilungen                                                                                                    |                                                                                                    |
|----------------------------------------------------------------------------------------------------|----------------------------------------------------------------------------------------------------|
| Hier haben Sie die Möglichkeit, online und auf gesichertem Weg mit<br>übermitteln möchten oder im Reklamationsfall. Bitte erteilen Sie un<br>Wertpapieraufträge, Änderungen oder Erteilungen von Freistellun | : dem S Broker in Kontakt zu treten, z.B. für Anfragen, bei der Sie Ihre Kundennummer<br>s hier keine Aufträge, die Bestandteil des Transaktionsbereichs sind. Insbesondere nehmen wir über diesen Weg keine<br><b>ngsaufträgen</b> oder Aufträge zur Einrichtung von <b>Vollmachten</b> entgegen. |
| Anfrage zum Depot 7898332262 - Herr Max                                                                                                    | (imilian Mustermann (Inhaber) Vorgangsnummer (falls bekannt)                                                                                                    |
| E-Mail Adresse für Kommunikationen speichern                                                                                                    |                                                                                                    |
| Betrett                                                                                                    |                                                                                                    |
|                                                                                                    |                                                                                                    |
| (noch 1900 Zeichen übrig)                                                                                                    | h                                                                                                    |
| Zurücksetzen                                                                                                    | Weiter                                                                                                    |

Mitteilung schreiben

## MiFID II bei Orderaufgabe

Zum 03.01.2018 treten mit MiFID II, einer Weiterentwicklung der EU-Finanzmarktrichtlinie MiFID (Markets in Financial Instruments Directive) von 2007, und der PRIIPs-Verordnung, einem EU-weiten Standard für Produktinformationen, 2 neue Regelungen in Kraft. Sie sind die Reaktion des europäischen Gesetzgebers auf die Finanzmarktkrise und setzen hohe Standards für den Schutz der Anleger. Dies gilt insbesondere für folgende Themen:

- Erhalt und Gewährung von Provisionen bzw. Zuwendungen
- Gestaltung und Überwachung von Finanzprodukten
- Kostentransparenz und Informationspflichten
- Überprüfung der Geeignetheit von Finanzprodukten für den jeweiligen Anleger (Zielmarkt)

Was ändert sich bei einer Online-Order?

Im Rahmen der Ordererfassung werden zukünftig im Hintergrund folgende Prüfungen stattfinden:

- Besteht ein Vertriebsverbot der Bundesanstalt für Finanzdienstleistungsaufsicht (BaFin)?
- Entspricht Ihr Anleger-Profil dem vorgegebenen Zielmarkt für dieses Produkt?
- Handelt es sich um ein verpacktes Wertpapier (PRIIPs)?

Je nach Ergebnis der Prüfung werden Ihnen bestimmte Hinweise angezeigt, die Sie bestätigen müssen, um mit dem Orderprozess fortzufahren. Zusätzlich erhalten Sie Informationen zu den voraussichtlichen Entgelten für die Transaktion sowie Informationen zum Einfluss der Entgelte auf die Rendite in Bezug zur Haltedauer.

| Portrait Kennzahlen           | Zielmarktdaten | Handelsplätze         |                     |  |  |
|-------------------------------|----------------|-----------------------|---------------------|--|--|
| Daimler AG Namens-Aktien o.N. |                |                       |                     |  |  |
| Zielmarkt Attribut            |                | Zielmarkt             | negativer Zielmarkt |  |  |
| Risikoindikator               |                | Risikoindikator 4 (4) |                     |  |  |
| Risiko- /Renditeprofil        |                | Risikoklasse 4 (4)    |                     |  |  |

Zielmarkdaten im Portrait

Wie werde ich über die Kostendetails informiert?

Bevor Sie die Order kostenpflichtig aufgeben, wird Ihnen das voraussichtlich anfallende Entgelt angezeigt. Daneben finden Sie den Link zum detaillierten Kostenausweis. Dieses PDF können Sie herunterladen. Bei Aufgabe der Order wird der Kostenausweis zusätzlich automatisch in Ihrer Postbox unter der Dokumentenart "Kostendetails" abgelegt.

Dokumentinformationen Version: 7.0 Datum: 13.03.2023

S Broker AG & Co. KG Carl-Bosch-Straße 10 65203 Wiesbaden

Kunden-Hotline: 0611 2044-1911 E-Mail: service@sbroker.de